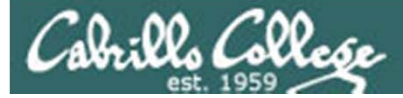

Lesson Module Status

- Slides draft
- Properties done
- Flash cards NA
- First minute quiz done
- Web calendar summary done
- Web book pages gillay done
- Commands done
- Lab tested done
- Print latest class roster na
- Opus accounts created for students submitting Lab 1 -
- CCC Confer room whiteboard done
- Check that headset is charged done
- Backup headset charged done
- Backup slides, CCC info, handouts on flash drive done

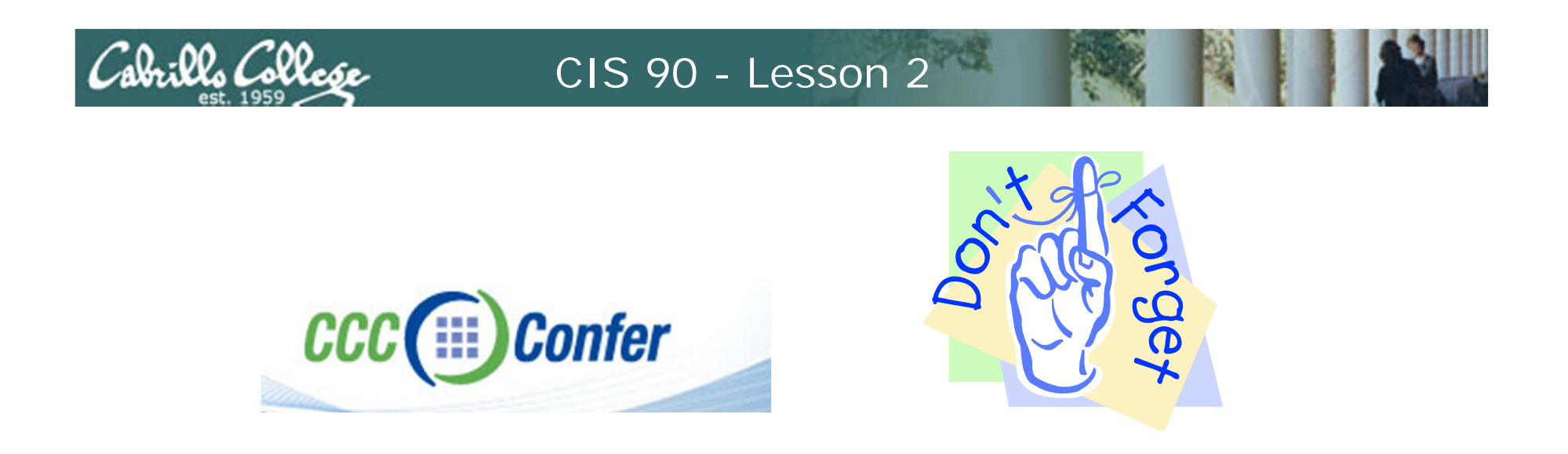

- [] Has the phone bridge been added?
- [] Is recording on?
- [] Does the phone bridge have the mike?
- [] Share slides, putty, VB, eko and Chrome
- [] Disable spelling on PowerPoint

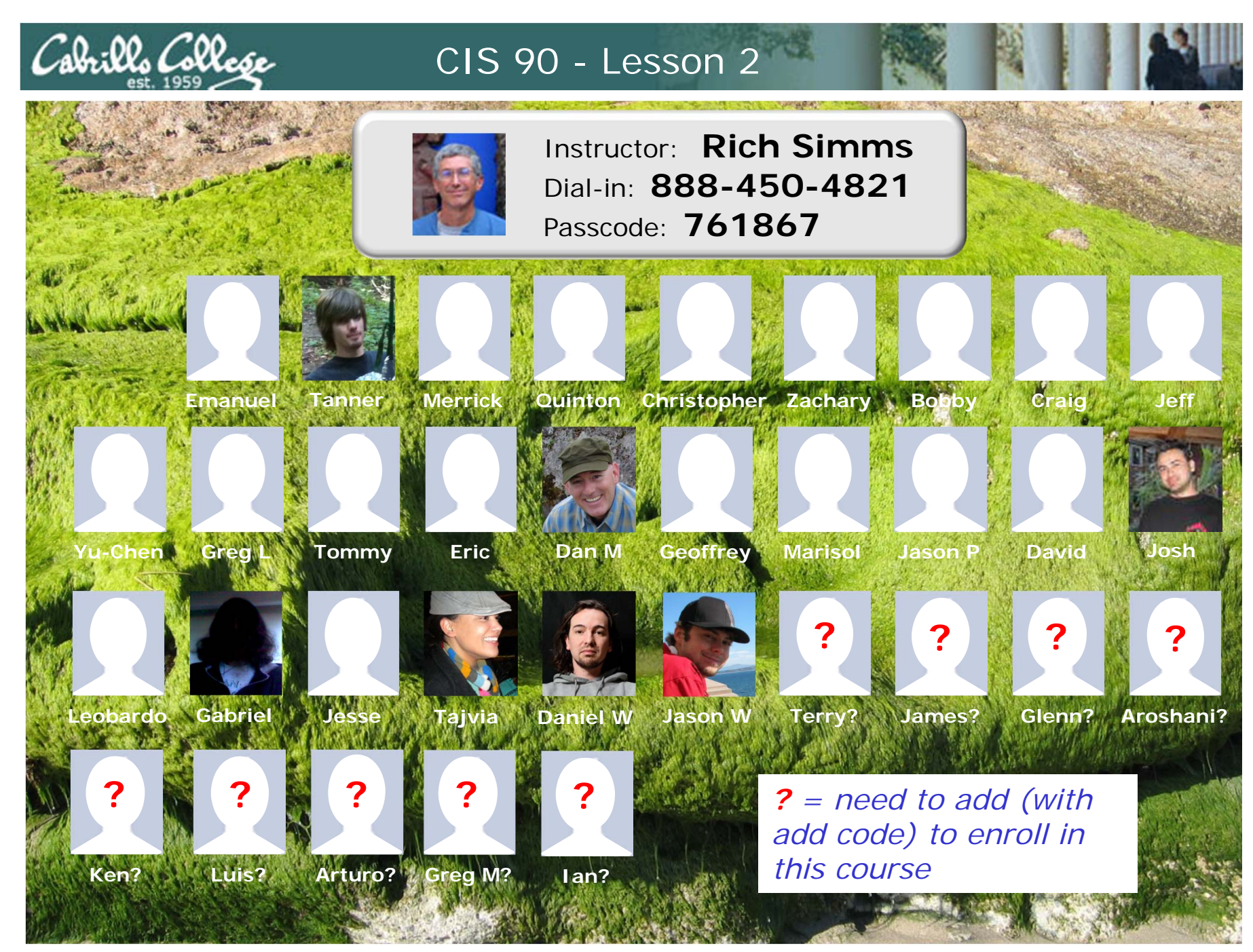

Email me (risimms@cabrillo.edu) a relatively current photo of your face for 3 points extra credit

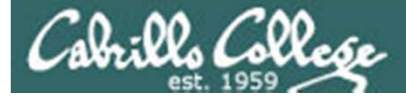

First Minute Quiz

Please close your books, notes, lesson materials, forum and answer these questions **in the order** shown:

- 1. What command shows the other users logged in to the computer?
- 2. What is the lowest level, inner-most component of a UNIX/Linux Operating System called?
- 3. What part of UNIX/Linux is both a user interface and a programming language?

#### email answers to: risimms@cabrillo.edu

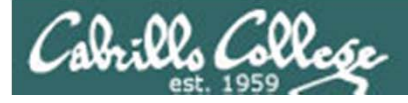

#### Commands

| Objectives                                                                                                    | Agenda                                                                                                    |
|----------------------------------------------------------------------------------------------------|----------------------------------------------------------------------------------------------------|
| <ul> <li>Understand how the UNIX login operation works.</li> <li>Meet John the Ripper and learn how vulnerable a poor password is.</li> <li>Understand basic command syntax and operation.</li> <li>Understand program files and what happens when they are run.</li> <li>Understand how the shell works and environment variables.</li> <li>Understand how to get documentation when online.</li> </ul> | <ul> <li>Quiz</li> <li>Questions and Review</li> <li>SSH hopping</li> <li>Deep dive on logging in</li> <li>Personal Opus accounts</li> <li>Passwords and cracking them</li> <li>Making strong passwords</li> <li>Programs files</li> <li>Running programs/processes</li> <li>Command line syntax</li> <li>Environment variables</li> <li>Life of the shell</li> <li>Metacharacters</li> <li>Docs</li> <li>Wrap up</li> </ul> |

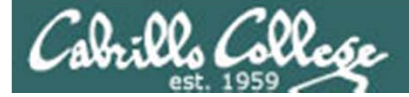

## Questions?

## Lab assignment? Previous Material?

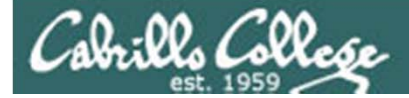

# Review and clarifications

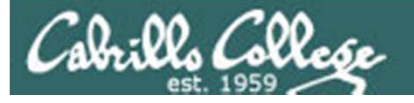

#### UNIX and Unix-like Operating Systems

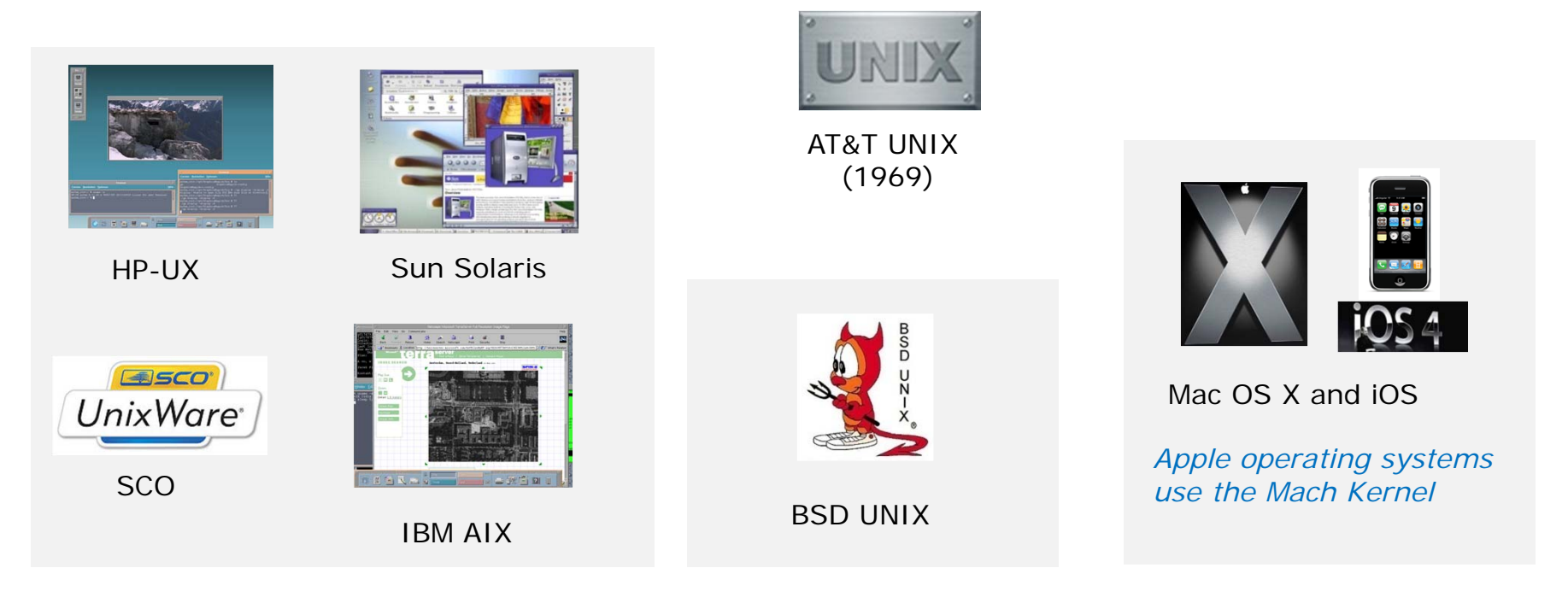

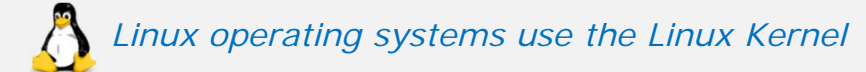

#### Various GNU/Linux Distributions

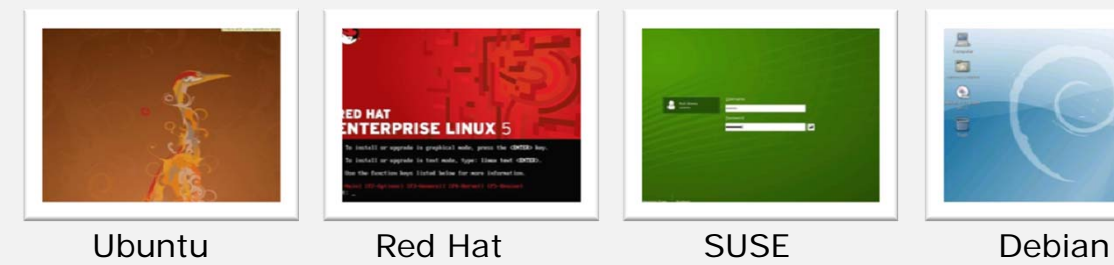

#### Embedded Linux

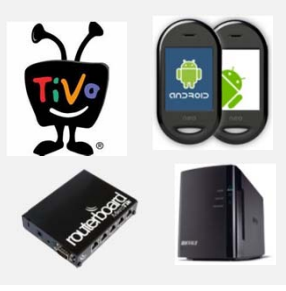

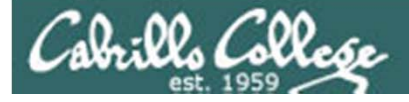

#### Terminals

| B rsimms@opus:~/cis90/lab02                                                                                                    |                                                                                                    |              |   |
|----------------------------------------------------------------------------------------------------|----------------------------------------------------------------------------------------------------|--------------|---|
| [rsimms@opus lab02]\$ ls<br>gatherlab02 grade graded 1<br>[rsimms@opus lab02]\$ ls -1<br>total 40<br>-rwxr-xr-x 1 rsimms staff 51                                                               | ist passoutlab02<br>4 Sep 5 05:55 gatherlab02                                                                                                    | ^            |   |
| -rwwr-xr-x 1 rsimms staff 202<br>drwwr-wr-x 2 rsimms staff 409<br>-rw-rr 1 rsimms staff 21<br>-rwwr-xr-x 1 rsimms staff 76<br>[rsimms@publab201\$ cal<br>September 2010<br>S. Wo Tr Ne Th Fr Ss | 0 Sep 5 05:55 grade<br>6 Sep 5 05:55 graded<br>8 Sep 5 05:55 list<br>7 Sep 5 05:55 passoutlab02                                                                               |              |   |
| 1 2 3 4                                                                                                    | e∰ guest90@opus:~                                                                                                    | Carlor Maren |   |
| 12 13 14 15 16 17 18<br>19 20 21 22 23 24 25<br>26 27 28 29 30<br>[rsimms@opus lab02]\$                                                                                                    | /home/cis90/quest \$ cal<br>September 2010<br>Su Mo Tu We Th Fr Sa<br>6 7 8 9 10 11<br>12 13 14 15 16 17 18<br>19 20 21 22 23 24 25<br>26 27 28 29 30<br>/home/cis90/guest \$ |              |   |
|                                                                                                    |                                                                                                    |              | E |
|                                                                                                    |                                                                                                    |              |   |

**Putty terminals** (with scroll bars, colors, customizable backgrounds, fonts and sizes) and runs on Windows

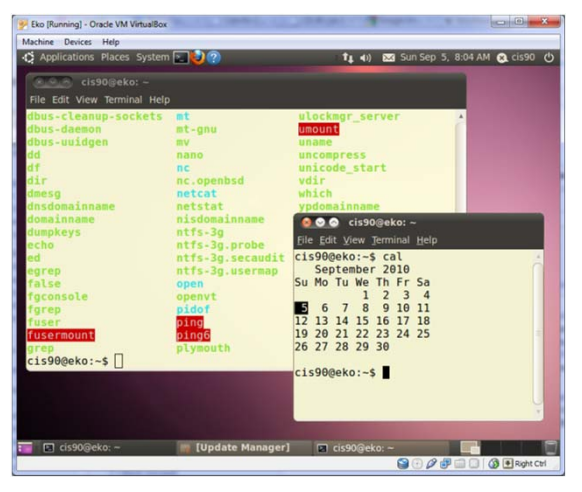

**Graphical terminals** (with scroll bars, colors, customizable backgrounds, fonts and sizes)

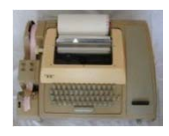

*Terminals were used in the old days to interact with computers.* 

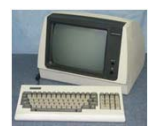

Today we use **terminal emulators** that are software programs.

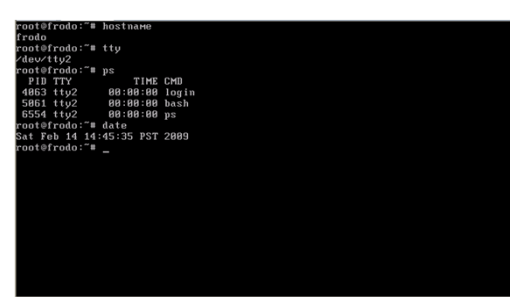

Virtual terminals (use ctrl-alt-fn) (no scroll bar, also called a console)

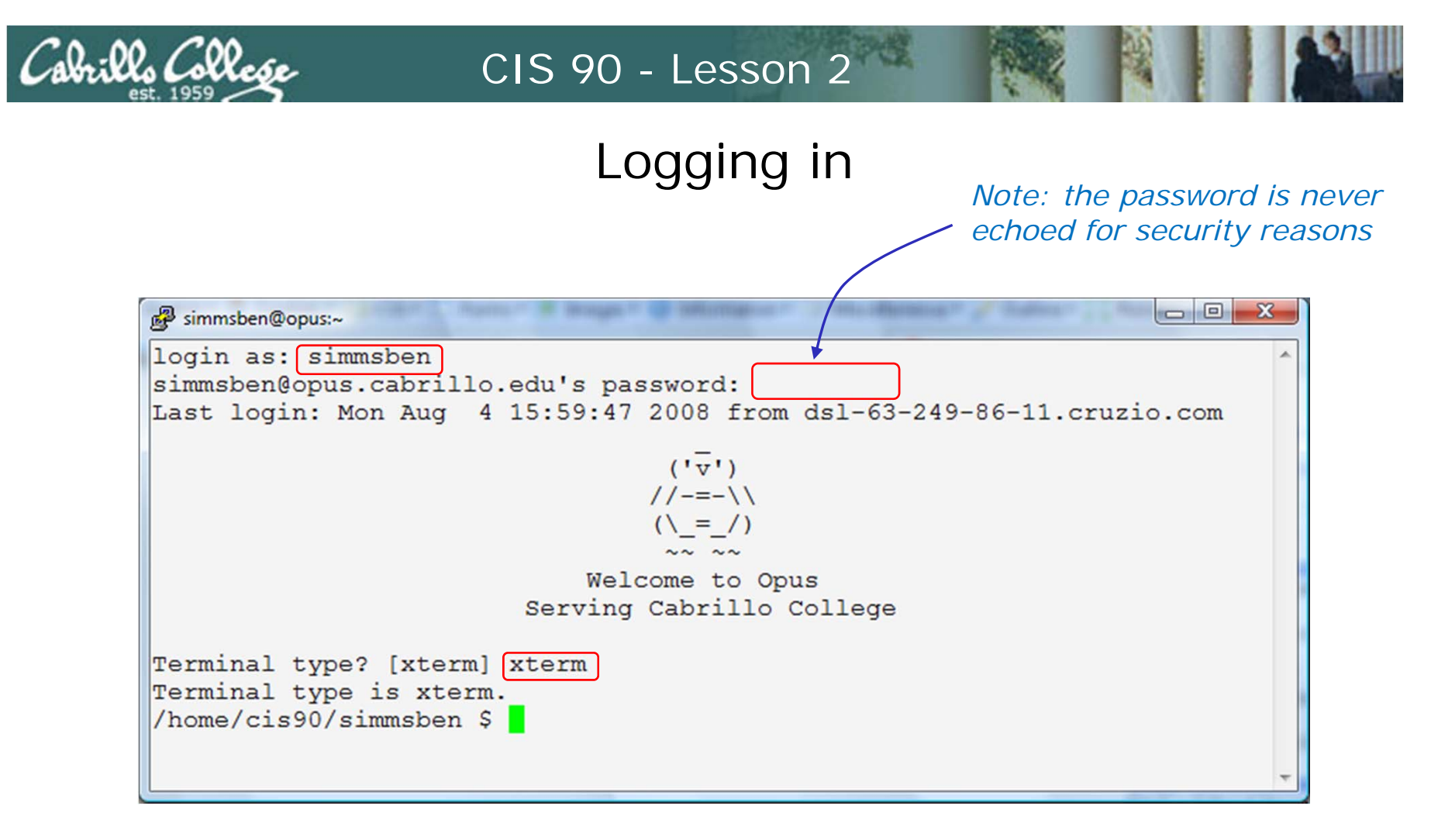

#### always requires:

## username + password + terminal type

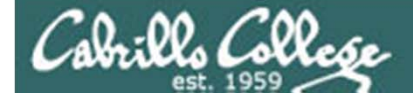

#### The Putty program

| P rsimms@serv | 🔐 rsimms@server0-01:~ |            |               |                     |                      |          |               |               |   |
|---------------|-----------------------|------------|---------------|---------------------|----------------------|----------|---------------|---------------|---|
| [rsimms@ser   | ver0-01 rsimms]       | \$ ls /bin |               |                     |                      | <b>^</b> |               |               |   |
| arch          | cut                   | fgrep      | 15            | pwd sy              | nc                   |          |               |               |   |
| ash           | date                  | gawk       | mail          | 🛎 🛃 rsimms@nosmo:~/ | /depot/gcal-3.01/src |          | -             |               |   |
| ash.static    | dd                    | grep       | mkdir         | [rsimms@nos         | mo srcl\$ ls /bi     | n        |               |               |   |
| awk           | df                    | gtar       | mknod         | alsaunmute          | dnsdomainname        | kbd mode | nisdomainname | sync          |   |
| basename      | dmesg                 | gunzip     | mktemp        | arch                | doexec               | kevctl   | pgawk         | tar           |   |
| bash          | dnsdomainname         | gzip       | more          | rash                | domainname           | kill     | ping          | tcsh          |   |
| bash2         | doexec                | hostname   | mount         | ash.static          | dumpkeys             | ksh      | ping6         | touch         |   |
| bsh           | domainname            | igawk      |               | awk                 | echo                 | link     | ps            | tracepath     |   |
| cat           | dumpkeys              | ipcalc     |               | basename            | ed                   | ln       | pwd           | tracepath6    |   |
| chgrp         | echo                  | kbd_mode   | netstat       | s bash              | egrep                | loadkeys | red           | traceroute    |   |
| chmod         | ed                    | kill       | nice          | sl bsh              | env                  | login    | rm            | traceroute6   |   |
| chown         | egrep                 | link       | nisdomainname | s cat               | ex                   | ls       | rmdir         | true          |   |
| cp            | env                   | ln         | pgawk         | s chgrp             | false                | mail     | rpm           | umount        |   |
| cpio          | ex                    | loadkeys   | ping          | s chmod             | fgrep                | mailx    | rvi           | uname         |   |
| csh           | false                 | login      | ps            | st chown            | gawk                 | mkdir    | rview         | unicode_start |   |
| [rsimms@ser   | ver0-01 rsimms]       | Ş          |               | cp                  | gettext              | mknod    | sed           | unicode_stop  |   |
|               |                       |            |               | cpio                | grep                 | mktemp   | setfont       | unlink        |   |
|               |                       |            |               | csh                 | gtar                 | more     | setserial     | usleep        |   |
|               |                       |            |               | cut                 | gunzip               | mount    | sh            | vi            |   |
|               |                       |            |               | date                | gzip                 | mt       | sleep         | view          |   |
|               |                       |            |               | dd                  | hostname             | mv       | sort          | ypdomainname  |   |
|               |                       |            |               | df                  | igawk                | netstat  | stty          | zcat          |   |
|               |                       |            |               | dmesg               | ipcalc               | nice     | su            |               |   |
|               |                       |            |               |                     | mo srcjş             |          |               |               |   |
|               |                       |            |               |                     |                      |          |               |               |   |
|               |                       |            |               |                     |                      |          |               |               |   |
|               |                       |            |               |                     |                      |          |               |               | # |
|               |                       |            |               |                     |                      |          |               |               |   |

Why does Putty sometimes have a **black background** and sometimes a **white background**?

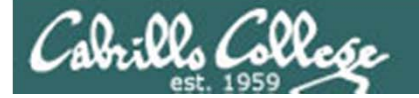

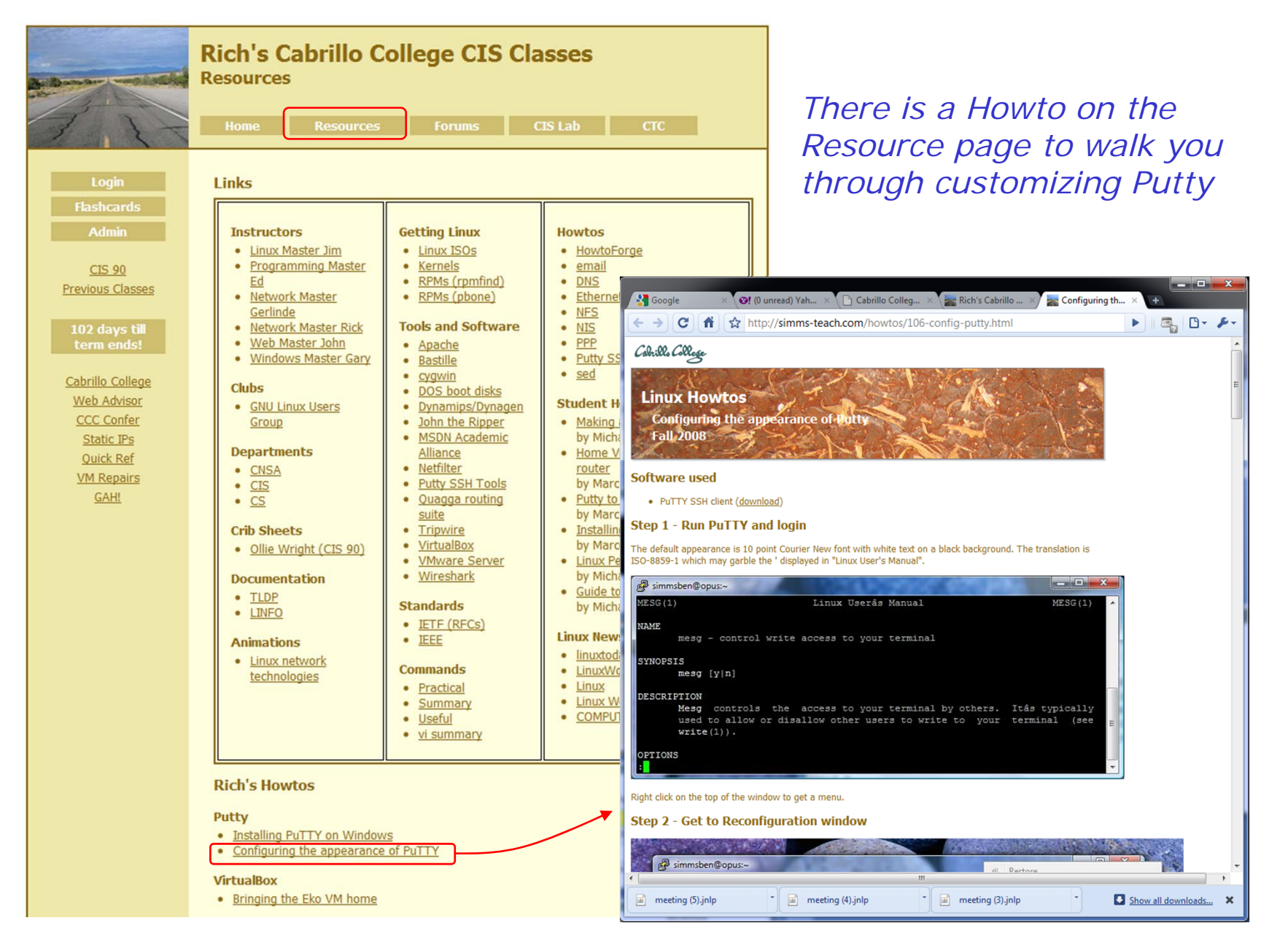

12

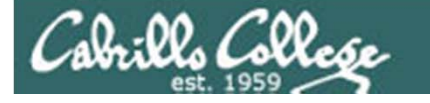

D

В

We used three computers for Lab 1 !!

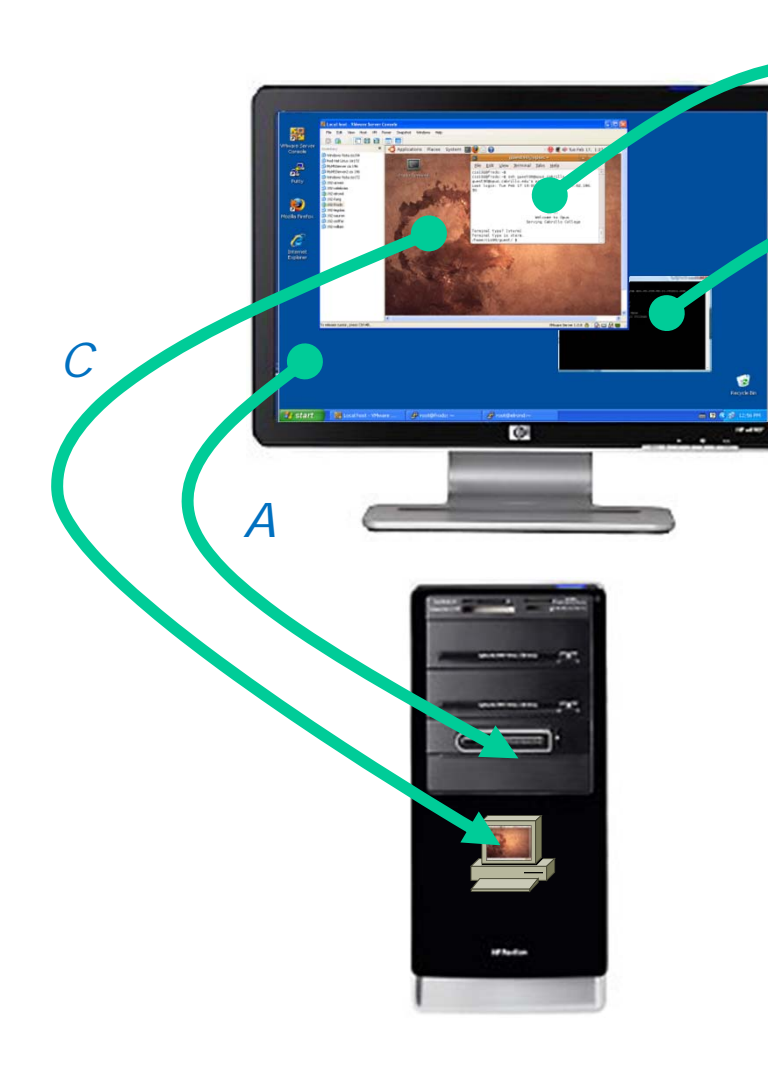

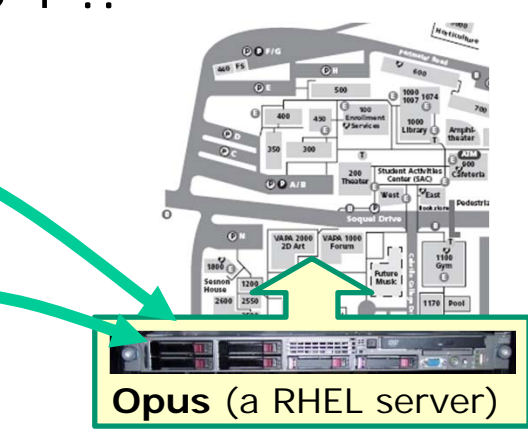

- A. We access the **Windows PC** via its keyboard and monitor. The PC runs Windows XP.
- *B.* From the PC we use Putty to access the **Opus server**, which runs the Red Hat Enterprise Linux distribution.
- C. On the PC we use the VirtualBox to access the **Eko VM**. Eko runs the Ubuntu Linux distribution.
- D. From Eko VM, we SSH to access Opus (different session than B)

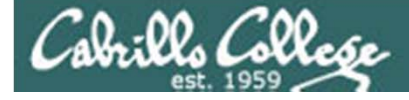

#### The Shell

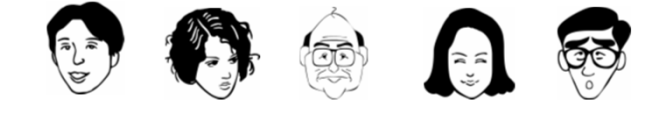

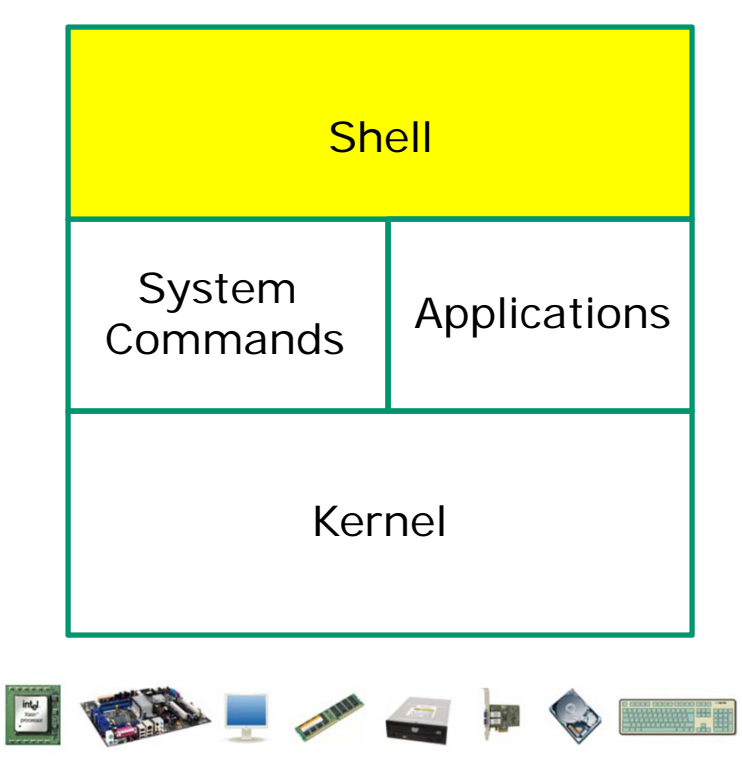

- Allows users to interact with the computer via a "command line".
- **Prompts** for a command, parses the command, finds the right program and gets that program executed.
- Is called a "**shell**" because it hides the underlying operating system.
- Multiple shell programs are available: sh (Bourne shell), bash (born again shell), csh (C shell), ksh (Korn shell).
- The shell is a **user interface** and a **programming language** (scripts).
- GNOME and KDE desktops could be called graphical shells

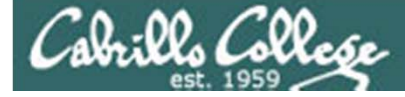

#### Shell Prompt

#### The shell **prompt** is a string of text ending with a \$

| /home/ci  | s90ol/c              | :is90 \$ | date         |         |                            |
|-----------|----------------------|----------|--------------|---------|----------------------------|
| Thu Feb I | 17 08:3              | 36:51 P  | ST 2011      |         |                            |
| /home/ci  | s90ol/c              | cis90 \$ | who          |         |                            |
| rsimms    | pts/1                |          | 2011-02-17   | 06:59   | (dsl.dhcp.cruzio.com)      |
| hsiehjac  | pts/2                |          | 2011-02-17   | 08:30   | (dhcp.snlo.ca.charter.com) |
| cis90     | pts/3                |          | 2011-02-17   | 08:34   | (dsl.dhcp.cruzio.com)      |
| root      | :0                   |          | 2010-11-02   | 16:18   |                            |
| root      | pts/5                |          | 2010-11-02   | 16:18   | (:0.0)                     |
| /home/ci  | s90ol/c              | cis90 \$ | who am i     |         |                            |
| cis90     | pts/3                |          | 2011-02-17   | 08:34   | (dsl.dhcp.cruzio.com)      |
| /home/ci  | s90ol/c              | cis90 \$ | hostname     |         |                            |
| opus.cab  | rillo.e              | edu      |              |         |                            |
| /home/ci  | <mark>s90ol/c</mark> | is90 \$  | id           |         |                            |
| uid=190(  | cis90)               | gid=19   | 0(cis90ol) 🤉 | groups= | =190(cis90ol)              |
| context=  | user_u:              | system   | _r:unconfine | ed_t    |                            |
| /home/ci: | s90ol/c              | cis90 \$ | ps           |         |                            |
| PID TT    | Y                    | TI       | ME CMD       |         |                            |
| 15027 pt  | s/3                  | 00:00:   | 00 bash      |         |                            |
| 15069 pt; | s/3                  | 00:00:   | 00 ps        |         |                            |
| /home/ci: | s90ol/c              | cis90 \$ | tty          |         |                            |
| /dev/pts  | /3                   |          |              |         |                            |
| /home/ci  | s90ol/c              | cis90 \$ |              |         |                            |

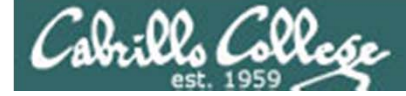

#### Shell Commands

#### Entering various shell commands from Lab 1

```
/home/cis90ol/cis90 $ date
Thu Feb 17 08:36:51 PST 2011
/home/cis90ol/cis90 $ who
                      2011-02-17 06:59 (dsl.dhcp.cruzio.com)
rsimms
         pts/1
hsiehjac pts/2
                      2011-02-17 08:30 (dhcp.snlo.ca.charter.com)
         pts/3
                      2011-02-17 08:34 (dsl.dhcp.cruzio.com)
cis90
root
         :0
                      2010-11-02 16:18
                      2010-11-02 16:18 (:0.0)
root
         pts/5
/home/cis90ol/cis90 $ who am i
                      2011-02-17 08:34 (dsl.dhcp.cruzio.com)
cis90
         pts/3
/home/cis90ol/cis90 $ hostname
opus.cabrillo.edu
/home/cis90ol/cis90 $ id
uid=190(cis90) gid=190(cis90ol) groups=190(cis90ol)
context=user_u:system_r:unconfined_t
/home/cis90ol/cis90 $ ps
  PID TTY
                   TIME CMD
15027 pts/3
               00:00:00 bash
15069 pts/3
               00:00:00 ps
/home/cis90ol/cis90 $ tty
/dev/pts/3
/home/cis90ol/cis90 $
```

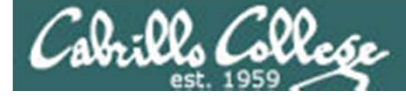

#### Shell Commands

#### **Output** from the various shell commands from Lab 1

| /home/cis             | s90ol/cis9(               | )\$  | date                    |                    |                            |      |
|-----------------------|---------------------------|------|-------------------------|--------------------|----------------------------|------|
| Thu Feb i             | <mark>17 08:36:5</mark> 1 | PS   | <mark>T 2011</mark>     |                    |                            |      |
| /home/ci              | s90ol/cis9(               | )\$  | who                     |                    |                            |      |
| rsimms                | pts/1                     |      | 2011-02-17              | 06:59              | (dsl.dhcp.cruzio.com)      |      |
| <mark>hsiehjac</mark> | pts/2                     |      | 2011-02-17              | 08:30              | (dhcp.snlo.ca.charter.     | com) |
| cis90                 | pts/3                     |      | 2011-02-17              | 08:34              | (dsl.dhcp.cruzio.com)      |      |
| root                  | :0                        |      | 2010-11-02              | <mark>16:18</mark> |                            |      |
| root                  | pts/5                     |      | 2010-11-02              | 16:18              | (:0.0)                     |      |
| /home/cis             | s90ol/cis9(               | )\$  | who am i                |                    |                            |      |
| cis90                 | pts/3                     |      | 2011-02-17              | 08:34              | (dsl.dhcp.cruzio.com)      |      |
| /home/ci              | s90ol/cis9(               | )\$  | hostname                |                    |                            |      |
| opus.cabi             | <mark>rillo.edu</mark>    |      |                         |                    |                            |      |
| /home/cis             | s90ol/cis90               | )\$  | id                      |                    |                            |      |
| uid=190(a             | cis90) gid=               | =19C | (cis90ol)               | groups=            | <mark>=190(cis90ol)</mark> |      |
| context=1             | <mark>user_u:sys</mark> t | em_  | <mark>r:unconfin</mark> | ed_t               |                            |      |
| /home/ci              | s90ol/cis90               | )\$  | ps                      |                    |                            |      |
| PID TT                | Y .                       | TIM  | IE CMD                  |                    |                            |      |
| <mark>15027 pt</mark> | s/3 00:0                  | )0:C | <mark>0 bash</mark>     |                    |                            |      |
| <mark>15069 pt</mark> | s/3 00:0                  | )0:C | <mark>0 ps</mark>       |                    |                            |      |
| /home/cis             | s90ol/cis90               | )\$  | tty                     |                    |                            |      |
| /dev/pts,             | <mark>/ 3</mark>          |      |                         |                    |                            |      |
| /home/ci              | s90ol/cis90               | )\$  |                         |                    |                            |      |

Cabrillo Collese

#### Commands from last week's lesson and lab

| cal      | Prints calendars                                    |
|----------|-----------------------------------------------------|
| clear    | Clears the screen                                   |
| date     | Shows the time and date                             |
| exit     | Exits login session                                 |
| history  | Shows previous commands                             |
| hostname | Shows name of computer being interacted with        |
| id       | Shows UID's, GID's and SELinux information          |
| ps       | Shows process information                           |
| ssh      | Initiates connection and login to remote computer   |
| uname    | Shows name of operating system                      |
| tty      | Shows terminal device being used for session        |
| who      | Shows all users who are logged in                   |
| whoami   | Like <b>who</b> , but only shows your login session |

Note, each of these commands is actually a program residing in the /bin or /usr/bin directories.

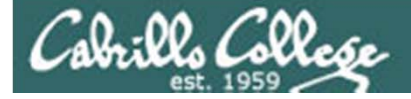

#### Shell tty command

Running three Putty sessions at the same time to Opus. Note that each session is assigned a different terminal device.

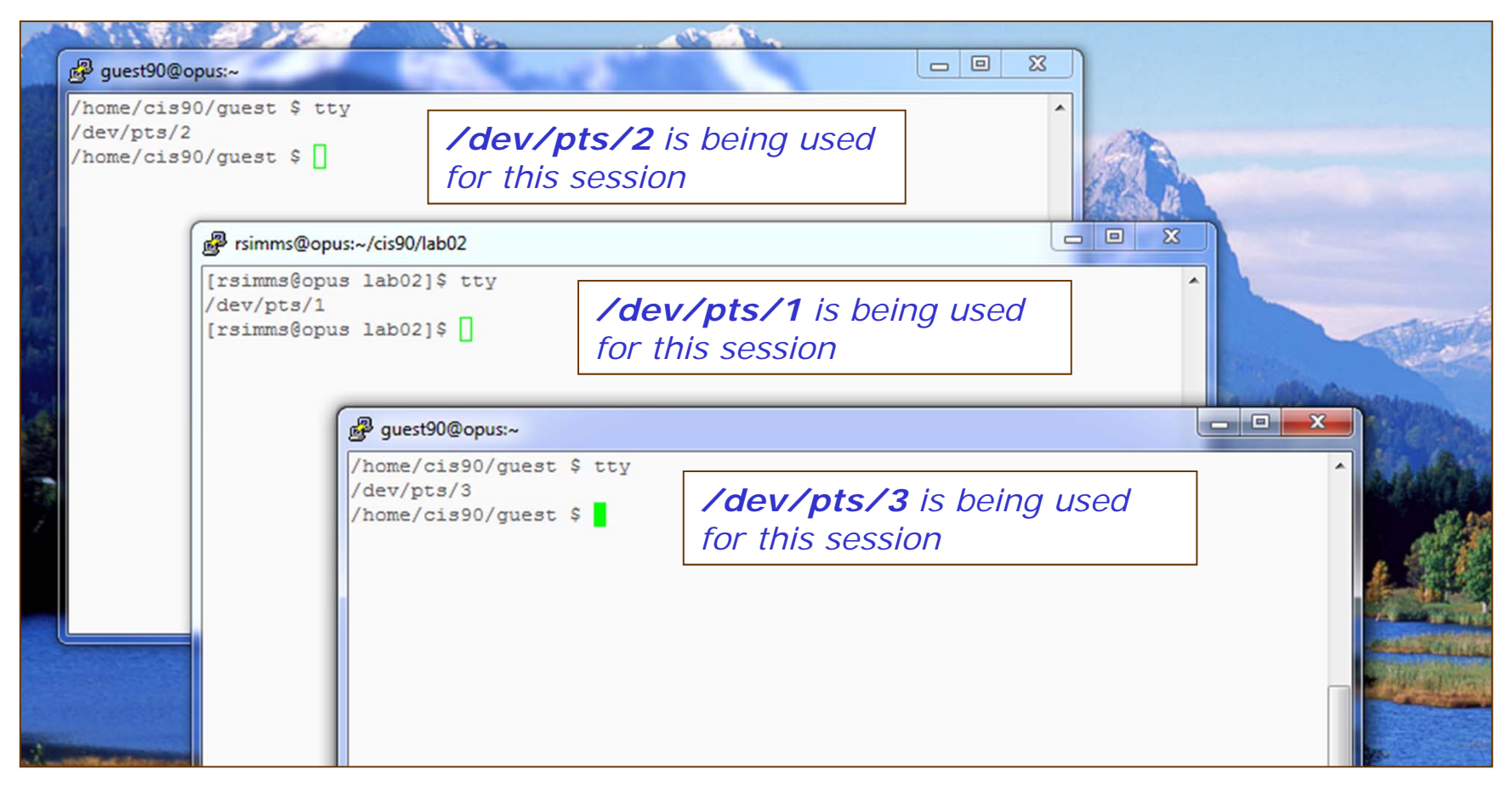

Use the tty command to identify the terminal device being used for a session

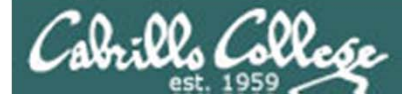

### Lab 1 Questions

Are there any questions on these questions?

- 1) On Opus, what was the prompt string?
- 2) What does the history command do?
- 3) On Opus, what was your uid (user id) number?
- 4) On Opus, what was the name of the shell program being run?
- 5) What terminal device did you use to access Opus?
- 6) On Eko, what is the output from the hostname command?
- 7) What command shows the other users that are logged in?
- 8) What command shows you the name of the computer you are interacting with?
- 9) On Eko, what three keys must be pressed locally to use terminal tty2?
- 10) On Eko, if you log off one session, do you get logged off all the other sessions?
- 11) On Eko, is your command history the same for all login sessions?
- 12) What command logs you off?

You can resubmit Lab 1 as many times as you want till midnight

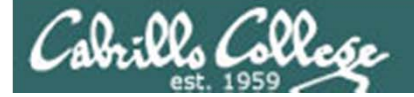

# More on ssh

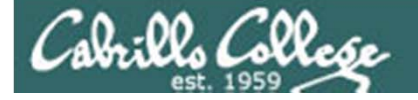

ssh command login to a remote system

Syntax: ssh user@hostname

Where

- user = the user login name
- hostname = the name or IP address of the remote computer

Examples:

ssh guest90@opus.cabrillo.edu

ssh cis90@172.30.1.198

ssh root@frida

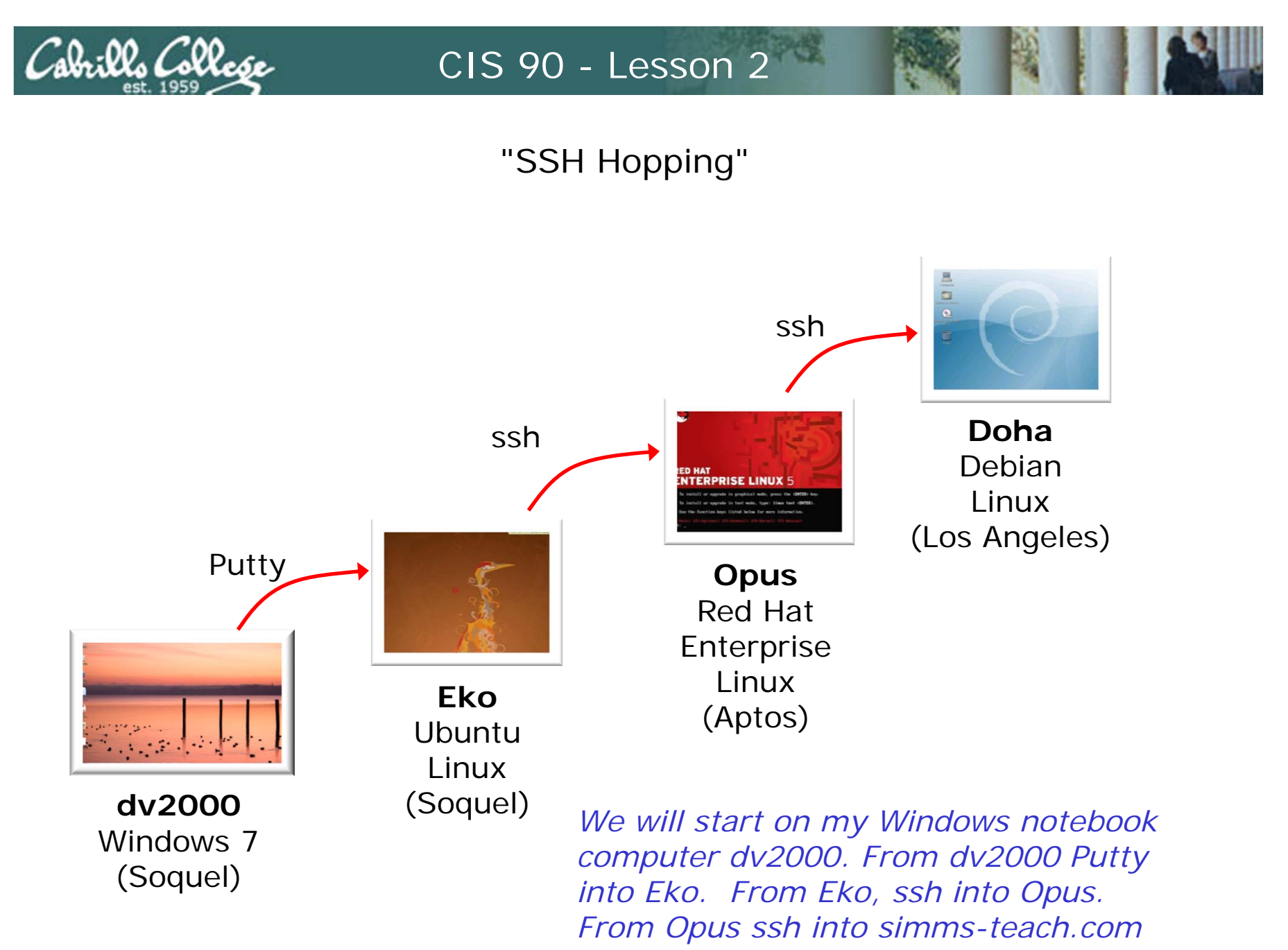

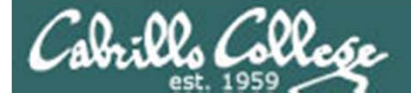

#### "SSH Hopping"

| 👺 Eko [Running] - Oracle VM VirtualBox                                                                                                    |
|----------------------------------------------------------------------------------------------------|
| Machine Devices Help                                                                                                    |
| <pre>cis90@eko:~\$ ifconfig<br/>eth0 Link encap:Ethernet HWaddr 08:00:27:fc:72:97<br/>inet addr:172.30.1.198 Bcast:172.30.1.255 Mask:255.255.255.0<br/>inet6 addr: fe80::a00:27ff:fefc:7297/64 Scope:Link<br/>UP BROADCAST RUNNING MULTICAST MTU:1500 Metric:1<br/>RX packets:3254 errors:0 dropped:0 overruns:0 frame:0<br/>TX packets:681 errors:0 dropped:0 overruns:0 carrier:0<br/>collisions:0 txqueuelen:1000<br/>RX bytes:1162640 (1.1 MB) TX bytes:68415 (68.4 KB)</pre> |
| <pre>lo Link encap:Local Loopback<br/>inet addr:127.0.0.1 Mask:255.0.0.0<br/>inet6 addr: ::1/128 Scope:Host<br/>UP LOOPBACK RUNNING MTU:16436 Metric:1<br/>RX packets:8 errors:0 dropped:0 overruns:0 frame:0<br/>TX packets:8 errors:0 dropped:0 overruns:0 carrier:0<br/>collisions:0 txqueuelen:0<br/>RX bytes:480 (480.0 B) TX bytes:480 (480.0 B)</pre>                                                                                                    |
| cis90@eko:~\$                                                                                                    |
| First, lets use the <b>ifconfig</b> command to get the IP address of the Eko VM. It is 172.30.1.198 for the Eko I'm using at home.                                                                                                    |
|                                                                                                    |
| 😂 🕢 🖉 🗐 🔟 🚯 🛃 Right Ctrl 💡                                                                                                    |

If you try this command on Opus you will get an error message. It has to do with your path and we will cover that later in this lesson.

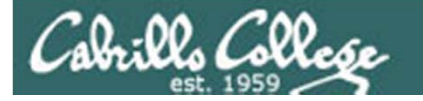

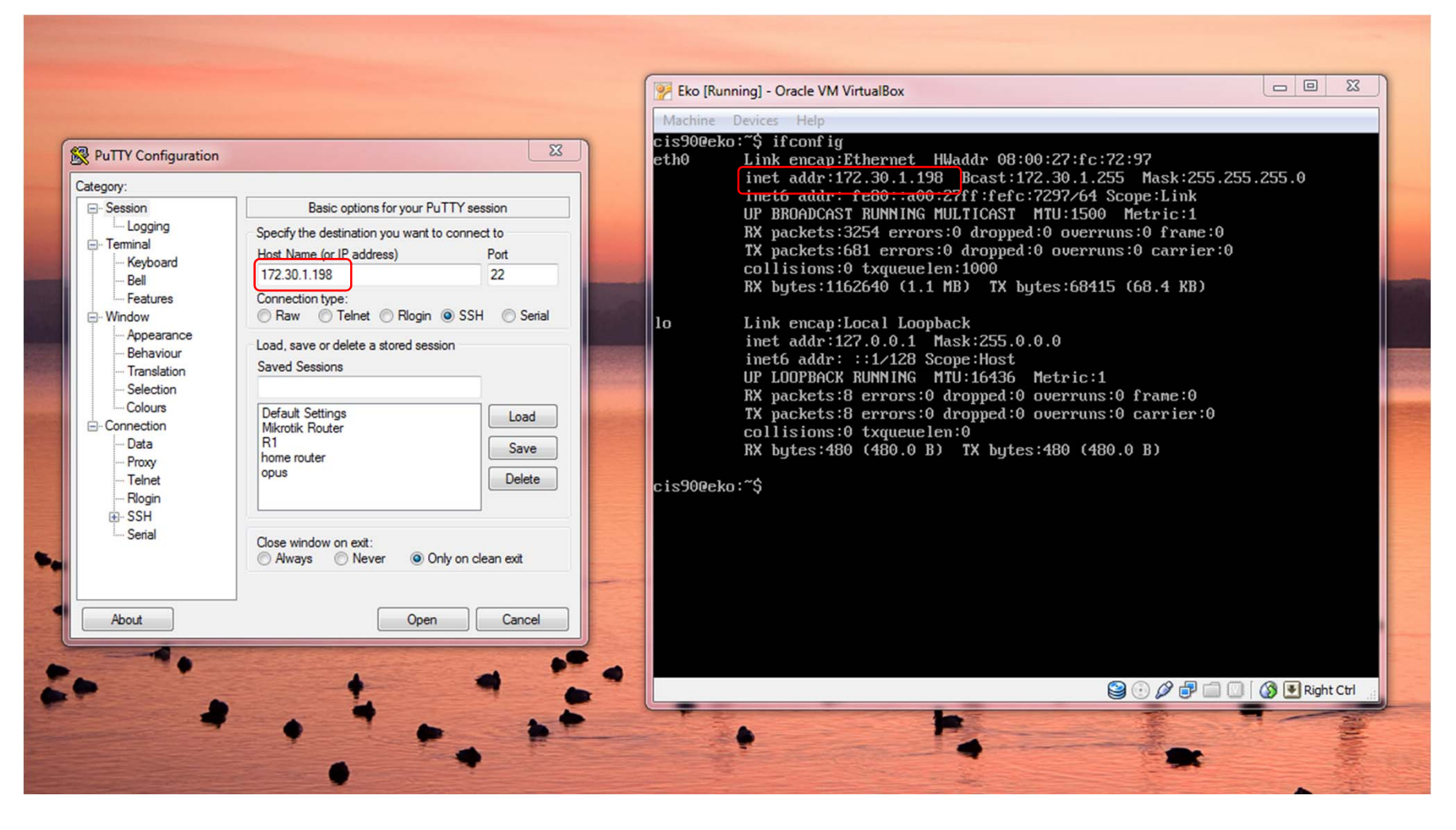

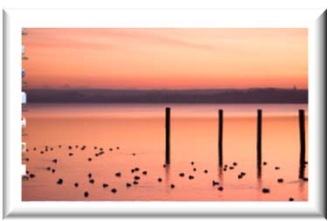

*Ok, lets begin. Lets Putty from Windows to the Eko VM using the IP address we just determined* 

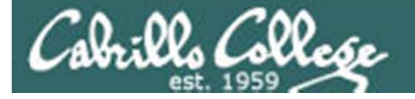

| <pre>ogin as: cis90 erver refused our key is90@172.30.1.198's password: inux eko 2.6.32-24-generic #38-Ubuntu SMP Mon Jul 5 09:22:14 UTC 2010 1686 GNU/ inux buntu 10.04.1 LTS elcome to Ubuntu! * Documentation: https://help.ubuntu.com/ 9 packages can be updated. 5 updates are security updates. ast login: Sat Sep 4 16:10:07 2010 is90@eko:~\$ hostname ko</pre>                                                                                                    |
|----------------------------------------------------------------------------------------------------|
| erver refused our key<br>is90@172.30.1.198's password:<br>inux eko 2.6.32-24-generic #38-Ubuntu SMP Mon Jul 5 09:22:14 UTC 2010 i686 GNU/<br>inux<br>buntu 10.04.1 LTS<br>elcome to Ubuntu!<br>* Documentation: https://help.ubuntu.com/<br>9 packages can be updated.<br>5 updates are security updates.<br>ast login: Sat Sep 4 16:10:07 2010<br>is90@eko:~\$ hostname<br>ko<br>is90@eko:~\$ uname<br>inux<br>is90@eko:~\$ ty<br>dev/pts/2 terminal device<br>is90@eko:~\$ cat /etc/*-release |
| <pre>is90@172.30.1.198's password:<br/>inux eko 2.6.32-24-generic #38-Ubuntu SMP Mon Jul 5 09:22:14 UTC 2010 i686 GNU/<br/>inux<br/>buntu 10.04.1 LTS<br/>elcome to Ubuntu!<br/>* Documentation: https://help.ubuntu.com/<br/>9 packages can be updated.<br/>5 updates are security updates.<br/>ast login: Sat Sep 4 16:10:07 2010<br/>is90@eko:~\$ hostname<br/>ko<br/>is90@eko:~\$ uname<br/>inux<br/>is90@eko:~\$ tty<br/>dev/pts/2<br/>is90@eko:~\$ cat /etc/*-release</pre>               |
| <pre>inux eko 2.6.32-24-generic #38-Ubuntu SMP Mon Jul 5 09:22:14 UTC 2010 i686 GNU/ inux buntu 10.04.1 LTS elcome to Ubuntu! * Documentation: https://help.ubuntu.com/ 9 packages can be updated. 5 updates are security updates. ast login: Sat Sep 4 16:10:07 2010 is90@eko:~\$ hostname ko inux is90@eko:~\$ uname inux is90@eko:~\$ tty dev/pts/2 is90@eko:~\$ cat /etc/*-release</pre>                                                                                                    |
| <pre>inux buntu 10.04.1 LTS elcome to Ubuntu! * Documentation: https://help.ubuntu.com/ 9 packages can be updated. 5 updates are security updates. ast login: Sat Sep 4 16:10:07 2010 is90@eko:~\$ hostname ko</pre>                                                                                                    |
| buntu 10.04.1 LTS<br>elcome to Ubuntu!<br>* Documentation: https://help.ubuntu.com/<br>9 packages can be updated.<br>5 updates are security updates.<br>ast login: Sat Sep 4 16:10:07 2010<br>is90@eko:~\$ hostname<br>ko<br>is90@eko:~\$ uname<br>inux<br>is90@eko:~\$ tty<br>dev/pts/2<br>is90@eko:~\$ cat /etc/*-release                                                                                                    |
| elcome to Ubuntu!<br>* Documentation: https://help.ubuntu.com/<br>9 packages can be updated.<br>5 updates are security updates.<br>ast login: Sat Sep 4 16:10:07 2010<br>is90@eko:~\$ hostname<br>ko<br>is90@eko:~\$ uname<br>inux<br>is90@eko:~\$ tty<br>dev/pts/2<br>is90@eko:~\$ cat /etc/*-release                                                                                                    |
| <pre>elcome to Ubuntu! * Documentation: https://help.ubuntu.com/ 9 packages can be updated. 5 updates are security updates. ast login: Sat Sep 4 16:10:07 2010 is90@eko:~\$ hostname ko is90@eko:~\$ uname inux is90@eko:~\$ uname inux is90@eko:~\$ tty dev/pts/2 is90@eko:~\$ cat /etc/*-release</pre>                                                                                                    |
| <pre>* Documentation: https://help.ubuntu.com/ 9 packages can be updated. 5 updates are security updates. ast login: Sat Sep 4 16:10:07 2010 is90@eko:~\$ hostname ko is90@eko:~\$ uname inux is90@eko:~\$ uname inux is90@eko:~\$ tty dev/pts/2 is90@eko:~\$ cat /etc/*-release</pre>                                                                                                    |
| 9 packages can be updated.<br>5 updates are security updates.<br>ast login: Sat Sep 4 16:10:07 2010<br>is90@eko:~\$ hostname<br>ko<br>is90@eko:~\$ uname<br>inux<br>is90@eko:~\$ tty<br>dev/pts/2<br>is90@eko:~\$ cat /etc/*-release                                                                                                    |
| 9 packages can be updated.<br>5 updates are security updates.<br>ast login: Sat Sep 4 16:10:07 2010<br>is90@eko:~\$ hostname<br>ko<br>is90@eko:~\$ uname<br>inux<br>is90@eko:~\$ tty<br>dev/pts/2<br>is90@eko:~\$ cat /etc/*-release<br><i>Eko is an Ubuntu Linux 10.04</i><br><i>system and we came in using the</i><br><i>/dev/pts/2 terminal device</i>                                                                                                    |
| <pre>5 updates are security updates. ast login: Sat Sep 4 16:10:07 2010 is90@eko:~\$ hostname ko inux inux is90@eko:~\$ tty dev/pts/2 is90@eko:~\$ cat /etc/*-release</pre> Eko is an Ubuntu Linux 10.04 system and we came in using the /dev/pts/2 terminal device                                                                                                    |
| ast login: Sat Sep 4 16:10:07 2010<br>is90@eko:~\$ hostname<br>ko<br>is90@eko:~\$ uname<br>inux<br>is90@eko:~\$ tty<br>dev/pts/2<br>is90@eko:~\$ cat /etc/*-release                                                                                                    |
| ast login: Sat Sep 4 16:10:07 2010         is90@eko:~\$ hostname         ko         is90@eko:~\$ uname         inux         is90@eko:~\$ tty         dev/pts/2         is90@eko:~\$ cat /etc/*-release                                                                                                    |
| ko       Eko is an Ubuntu Linux 10.04         is90@eko:~\$ uname       system and we came in using the         inux       /dev/pts/2         is90@eko:~\$ cat /etc/*-release       is90@eko:~\$ cat /etc/*-release                                                                                                    |
| ko       EKO IS an Ubuntu Linux 10.04         is90@eko:~\$ uname       system and we came in using the         inux       /dev/pts/2         is90@eko:~\$ cat /etc/*-release       /dev/pts/2                                                                                                    |
| inux       system and we came in using the         inux       /dev/pts/2 terminal device         dev/pts/2       is90@eko:~\$ cat /etc/*-release                                                                                                    |
| is90@eko:~\$ tty /dev/pts/2 terminal device<br>dev/pts/2<br>is90@eko:~\$ cat /etc/*-release                                                                                                    |
| <pre>dev/pts/2 is90@eko:~\$ cat /etc/*-release</pre>                                                                                                    |
| is90@eko:~\$ cat /etc/*-release                                                                                                    |
| ibbogeno. y dab / coo, icicabe                                                                                                    |
| ISTRIB ID=Ubuntu                                                                                                    |
| ISTRIB RELEASE=10.04                                                                                                    |
| ISTRIB CODENAME=lucid                                                                                                    |
| ISTRIB DESCRIPTION="Ubuntu 10.04.1 LTS"                                                                                                    |
| is90@eko:~\$                                                                                                    |

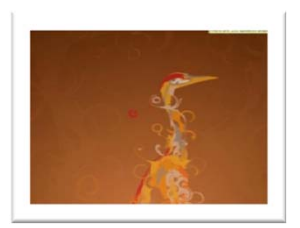

OK, now we have logged in to Eko from dv2000

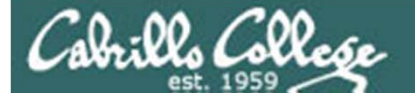

| ₽ guest90@opus:~                                                      |                                           |   |
|-----------------------------------------------------------------------|-------------------------------------------|---|
| cis90@eko:~\$ ssh guest90@opus.cabrillo.                              | edu                                       | ~ |
| guest90@opus.cabrillo.edu's password:                                 |                                           |   |
| Last login: Sun Sep 5 17:44:37 2010 fr                                | om adsl-70-143-65-176.dsl.pltn13.sbcgloba |   |
| 1.net                                                                 |                                           |   |
| ('v')<br>//-=-\\<br>(\_=_/)<br>~~~~~<br>Welcome to<br>Serving Cabrill | Opus<br>o College                         |   |
| Terminal type? [xterm]<br>Terminal type is xterm.                     |                                           |   |
| /home/cis90/guest \$ hostname                                         | Opus is a RHEL 5.4 system and we          |   |
| opus.cabrillo.edu                                                     | came in using the /dev/nts/1              |   |
| /home/cis90/guest \$ tty                                              | terminal device                           |   |
| /dev/pts/1                                                            |                                           |   |
| /home/cis90/guest \$ uname                                            |                                           |   |
| Linux                                                                 |                                           |   |
| /home/cis90/guest \$ cat /etc/*-release                               |                                           |   |
| Red Hat Enterprise Linux Server release                               | 5.4 (Tikanga)                             |   |
| /home/cis90/guest \$                                                  | (                                         | • |

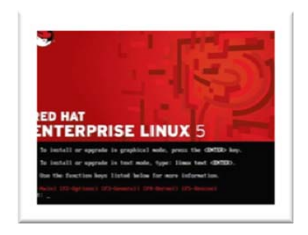

#### OK, we have logged in to **Opus** from **Eko**

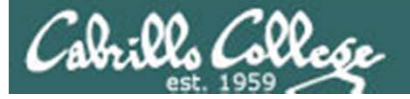

| guest90@opus:~                                                                                                    |                                                                                                    | < |
|----------------------------------------------------------------------------------------------------|----------------------------------------------------------------------------------------------------|---|
| /home/cis90/guest \$ ssh rsimms@simm<br>The authenticity of host 'simms-tea<br>RSA key fingerprint is 0e:c2:f6:f4:<br>Are you sure you want to continue c<br>Warning: Permanently added 'simms-t<br>known hosts.<br>rsimms@simms-teach.com's password:<br> | ns-teach.com<br>ach.com (69.163.236.47)' can't be established<br>:d9:86:9d:4b:c4:3d:77:e7:a4:bb:59:14.<br>connecting (yes/no)? yes<br>teach.com,69.163.236.47' (RSA) to the list of |   |
| Any malicious and/or unauthorized a<br>All activity may be logged by Dream<br>Last login: Sun Sep 5 18:04:16 201                                                                                                    | activity is strictly forbidden.<br>mHost Web Hosting.<br>10 from 207.62.186.9                                                                                                    |   |
| <pre>[doha]\$ hostname<br/>doha<br/>[doha]\$ tty<br/>/dev/pts/16<br/>[doha]\$ uname<br/>Linux<br/>[doha]\$ ls /etc/*_version<br/>/etc/debian version<br/>[doha]\$ cat /etc/*_version<br/>5.0.5<br/>[doha]\$</pre>                                          | simms-teach.com is really named<br>doha. It is a Debian Linux 5.0.5<br>system and we came in using the<br>/dev/pts/16 terminal device.                                              | 4 |

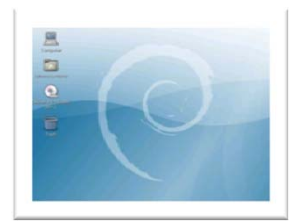

OK, we have logged into simms-teach.com (really named doha) from Opus

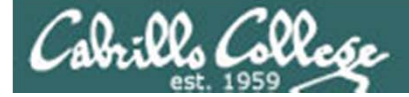

# Opus Logins (A deep dive)

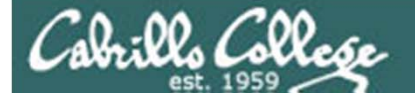

#### Login and Passwords

1) *init* starts up the *mingetty* program for each terminal which then prompts for login username, gets it, then starts login.

| CentOS release 4.6 (Final)       | [root@nosr | no ~]# ps t tty | 1                                   |
|----------------------------------|------------|-----------------|-------------------------------------|
| Kernel 2.6.9-67.ELsmp on an i686 | PID TTY    | STAT TI         | ME COMMAND                          |
| nosmo login:                     | 3545 tty   | L Ss+ 0:        | 00 <mark>/sbin/mingetty ttyl</mark> |

2) **login** collects the password and checks it with /etc/passwd and /etc/shadow

| CentOS release 4.6 (Final)       | [root@nosmo | ~]# ps t | tty1 |                           |
|----------------------------------|-------------|----------|------|---------------------------|
| ernel 2.6.9-67.ELsmp on an i686  | PID TTY     | STAT     | TIME | COMMAND                   |
| osmo login: rsimms<br>assword: _ | 3545 ttyl   | Ss+      | 0:00 | <mark>/bin/login -</mark> |

3) If a match then login then starts up the shell specified in the /etc/passwd file

CentOS release 4.6 (Final)<br/>Kernel 2.6.9-67.ELsmp on an i686[root@nosmo ~<br/>PID TTYnosmo login: rsimms4917 ttylPassword:<br/>Last login: Mon Jul 7 14:25:17 on ttyl[rsimms@nosmo ~]\$ \_

| [root@nosmo | ~]# ps t | tty1 |                    |
|-------------|----------|------|--------------------|
| PID TTY     | STAT     | TIME | COMMAND            |
| 4917 ttyl   | Ss+      | 0:00 | <mark>-bash</mark> |

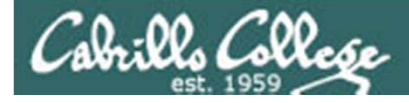

#### /etc/passwd

| P root@nosmo:~                                                                                                    |                                                                                                    |                  |
|----------------------------------------------------------------------------------------------------|----------------------------------------------------------------------------------------------------|------------------|
| <pre>[root@nosmo ~]# cat /etc/passwd<br/>root:x:0:0:root:/root:/bin/bash<br/>bin:x:1:1:bin:/bin:/sbin/nologin</pre>                                                                                                    |                                                                                                    |                  |
| <pre>daemon:x:2:2:daemon:/sbin:/sbin/nologin<br/>adm:x:3:4:adm:/var/adm:/sbin/nologin<br/>lp:x:4:7:lp:/var/spool/lpd:/sbin/nologin<br/>sync:x:5:0:sync:/sbin:/bin/sync</pre>                                                                                                    | Fields f1:f2:f3:f4:f5:f6:f7                                                                                                 |                  |
| <pre>shutdown:x:6:0:shutdown:/sbin/sbin/sbin/sbin/sbin/sbin/sbin/sbin</pre>                                                                                                    | f1=User name<br>f2=Password<br>f3=User id (uid)<br>f4=Group id (gid)<br>f5=Comment<br>f6=Home directory<br>f7=Command/shell |                  |
| <pre>naidaemon:x:08:08:HAL daemon:/:/SDIN/hologin<br/>netdump:x:34:34:Network Crash Dump user:/var/crash:/bin/bas<br/>nscd:x:28:28:NSCD Daemon:/:/sbin/nologin<br/>sshd:x:74:74:Privilege-separated SSH:/var/empty/sshd:/sbin/<br/>rpc:x:32:32:Portmapper RPC user:/:/sbin/nologin<br/>mailnull:x:47:47::/var/spool/mqueue:/sbin/nologin<br/>smmsp:x:51:51::/var/spool/mqueue:/sbin/nologin<br/>rpcuser:x:29:29:RPC Service User:/var/lib/nfs:/sbin/nologin<br/>nfsnobody:x:65534:65534:Anonymous NFS User:/var/lib/nfs:/sb<br/>pcap:x:77:77::/var/arpwatch:/sbin/nologin<br/>xfs:x:43:43:X Font Server:/etc/X11/fs:/sbin/nologin<br/>ntp:x:38:38::/etc/ntp:/sbin/nologin<br/>gdm:x:42:42::/var/gdm:/sbin/nologin</pre> | ash<br>n/nologin<br>in<br>sbin/nologin<br>but not anymore                                                                   | the<br>sed<br>20 |
| [root@nosmo ~]#                                                                                                    |                                                                                                    |                  |

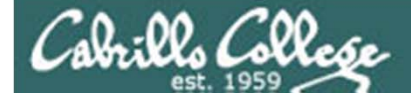

#### /etc/shadow

The passwords are now Proot@nosmo:~ kept in /etc/shadow [root@nosmo ~] # cat /etc/shadow and they are encrypted root:\$1\$aflkPzQ1\$S7ITNpPnKa0b6h3gI6qw8.:13994:0:99999:7::: bin:\*:13994:0:99999:7:::: daemon:\*:13994:0:99999:7::: adm:\*:13994:0:99999:7:::: Fields f1: f2: f3: f4: f5: f6: f7: f8: f9 lp:\*:13994:0:99999:7::: sync:\*:13994:0:99999:7::: shutdown:\*:13994:0:99999:7:::: halt:\*:13994:0:99999:7::: f1=User name mail:\*:13994:0:99999:7::: news:\*:13994:0:99999:7::: f2=Password uucp:\*:13994:0:99999:7::: operator:\*:13994:0:99999:7:::: • \$1\$... (MD5 encrypted) games:\*:13994:0:99999:7:::: gopher:\*:13994:0:99999:7::: • \* (locked) ftp:\*:13994:0:99999:7::: nobody:\*:13994:0:99999:7::: • !! (no password set) dbus:!!:13994:0:99999:7::: vcsa:!!:13994:0:99999:7::: f3=Day last changed (since 1/1/70) rpm:!!:13994:0:99999:7:::: f4=Days till change is allowed haldaemon: ! !: 13994:0: 99999:7:::: netdump: ! ! : 13994:0:99999:7:::: f5=Days till change is required nscd: ! ! : 13994:0:99999:7:::: sshd:!!:13994:0:99999:7::: f6=Days of warning before change rpc:!!:13994:0:999999:7::: mailnull:!!:13994:0:99999:7:::: f7=Days till account is disabled smmsp:!!:13994:0:99999:7:::: rpcuser:!!:13994:0:99999:7:::: f8=Day account was disabled nfsnobody:!!:13994:0:99999:7::: pcap:!!:13994:0:99999:7::: f9=Reserved xfs:!!:13994:0:99999:7::: ntp:!!:13994:0:99999:7::: gdm:!!:13994:0:99999:7::: rsimms:\$1\$xvReO0gP\$k4ZkBCCdK1KVAhTtud0Ir.:13994:0:99999:7::: root@nosmo ~]#

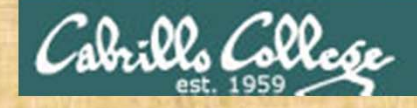

Class Activity Look at /etc/passwd and /etc/shadow files

1. login to Opus as cis90

2. cat /etc/passwd

3. cat /etc/shadow

What happens when you try to look at /etc/shadow?

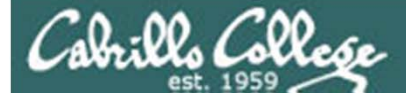

# Your Opus Account

## Your new Opus user account

- The first time you log in with this account you will be prompted to change your password.
- Please make it a strong password!
- Botnets and ne-er-do-wells are constantly attempting to break into computers attached to the Internet! Even my little Frodo VM!

### They never stop trying

Failed logins from:

122.249.183.95 (x183095.ppp.asahi-net.or.jp): 3 times 218.64.5.131 (131.5.64.218.broad.nc.jx.dynamic.163data.com.cn): 3 times

Illegal users from:

78.46.83.76 (static.76.83.46.78.clients.your-server.de): 3 times 218.4.157.178: 3 times

pam\_succeed\_if(sshd:auth): error retrieving information about user teamspeak : 1 time(s)

reverse mapping checking getaddrinfo for

131.5.64.218.broad.nc.jx.dynamic.163data.com.cn failed - POSSIBLE BREAK-IN ATTEMPT! : 3 time(s)

pam\_succeed\_if(sshd:auth): error retrieving information about user ts : 2 time(s)
pam\_succeed\_if(sshd:auth): error retrieving information about user plcmspip : 2
time(s)

pam\_succeed\_if(sshd:auth): error retrieving information about user PlcmSpIp : 1 time(s)

We used to get up thousands of attempts every day until we made some changes to the firewall on Opus. Attacks always coming from different computers around the world.
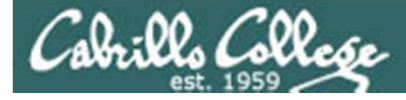

# logwatch

#### the ne'er-do-wells trying to break in ... this is why you need strong passwords

----- SSHD Begin -----

SSHD Killed: 1 Time(s)

SSHD Started: 1 Time(s)

Disconnecting after too many authentication failures for user: guest90 : 1 Time(s)

Failed logins from:

76.254.22.196 (adsl-76-254-22-196.dsl.pltn13.sbcglobal.net): 2 times 201.7.115.194 (201-7-115-194.spopa302.ipd.brasiltelecom.net.br): 2135 times 210.240.12.14: 20 times

Illegal users from: 201.7.115.194 (201-7-115-194.spopa302.ipd.brasiltelecom.net.br): 564 times 210.240.12.14: 42 times

Users logging in through sshd:

- guest: 76.254.22.196 (ads1-76-254-22-196.ds1.pltn13.sbcglobal.net): 2 times
- jimg: 70.132.20.25 (ads1-70-132-20-25.ds1.snfc21.sbcglobal.net): 7 times
- 76.254.22.196 (ads1-76-254-22-196.ds1.pltn13.sbcglobal.net): 1 time
- root: 63.249.86.11 (dsl-63-249-86-11.cruzio.com): 3 times
- 70.132.20.25 (ads1-70-132-20-25.ds1.snfc21.sbcglobal.net): 1 time rsimms:

<sup>63.249.86.11 (</sup>ds1-63-249-86-11.cruzio.com): 2 times

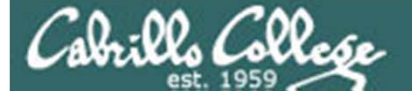

# /var/log/wtmp and var/log/btmp

| [root@op | ous log]# | lastb  | sort    | cut     | z −f1 −d' | ' | grep | -v | <b>^</b> \$ | uniq -c | > | bad |
|----------|-----------|--------|---------|---------|-----------|---|------|----|-------------|---------|---|-----|
| [root@op | ous log]# | sort - | g bad > | bad     | .sort     |   |      |    |             |         |   |     |
| [root@op | ous log]# | cat b  | ad.sort | ta      | ail -50   |   |      |    |             |         |   |     |
| 471      | ftp       |        |         |         |           |   |      |    |             |         |   |     |
| 472      | public    |        |         |         |           |   |      |    |             |         |   |     |
| 490      | test      |        |         | ~ ~ ~ ~ |           |   |      |    |             |         |   |     |
| 490      | tomcat    |        |         | 610     | test      |   |      |    |             |         |   |     |
| 498      | user      |        |         | 656     | noc       |   |      |    | 1138        | webadmi | n |     |
| 506      | service   |        |         | 686     | WWW       |   |      |    | 1298        | nagios  |   |     |
| 508      | mike      |        |         | 690     | postfix   |   |      |    | 1332        | web     |   |     |
| 508      | username  |        |         | 723     | john      |   |      |    | 1374        | a       |   |     |
| 524      | cyrus     |        |         | 734     | testing   |   |      |    | 1384        | student |   |     |
| 530      | pgsql     |        |         | 738     | adam      |   |      |    | 1416        | postgre | S |     |
| 532      | test1     |        |         | 746     | alex      |   |      |    | 1690        | user    |   |     |
| 544      | master    |        |         | 754     | info      |   |      |    | 1858        | oracle  |   |     |
| 554      | linux     |        |         | 798     | tester    |   |      |    | 1944        | mysql   |   |     |
| 554      | toor      |        |         | 832     | library   |   |      |    | 2086        | webmast | е |     |
| 576      | paul      |        |         | 935     | guest     |   |      |    | 5324        | test    |   |     |
| 584      | support   |        |         | 990     | admin     |   |      | -  | 10803       | root    |   |     |
| 590      | testuser  |        | -       | 1002    | office    |   |      |    | 10824       | admin   |   |     |
| 604      | irc       |        | -       | 1022    | temp      |   |      |    | 18679       | root    |   |     |
|          |           |        | -       | 1070    | ftpuser   |   |      |    | 24064       | root    |   |     |
|          |           |        |         |         |           |   |      |    |             |         |   |     |

[root@opus log]#

Top 50 usernames used by the ne'er-do-wells

How to make a strong password

- The longer the better (8 or more characters)
- Not in any dictionary
- Use upper case, lowercase, punctuation, digits
- Something you can remember
- Keep it secret

ala: Pla Calla

• Change when compromised

| Wh0le#!!   | (Whole sh'bang)           |
|------------|---------------------------|
| КиКи4(со)2 | (Cuckoo for Cocoa Puffs)  |
| #0p&s@ve   | (shop and save)           |
| Idl02\$da  | (I do laundry on Tuesday) |

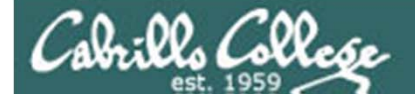

# passwd command change password

Use the **passwd** command to change your password

| /home/cis90/simmsben \$ passwd                                                         |                     |
|----------------------------------------------------------------------------------------|---------------------|
| Changing password for user simmsben.                                                   | Nata the personal   |
| Changing password for simmsben                                                         | Note, the passwords |
| (current) UNIX password:                                                               | are not echoed as   |
| New UNIX password:                                                                     | you type them.      |
| Retype new UNIX password:                                                              |                     |
| <pre>passwd: all authentication tokens updated succe<br/>/home/cis90/simmsben \$</pre> | essfully.           |

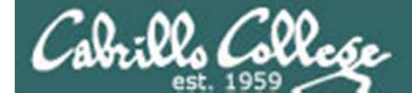

# Turn OFF the recording

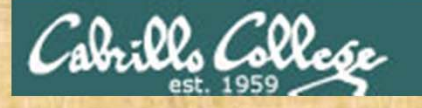

#### Class Activity Login to Opus and change passwords

| Session                                                                                                    | Basic options for your PuT                                                                                                    | TY session                                                       |
|----------------------------------------------------------------------------------------------------|----------------------------------------------------------------------------------------------------|------------------------------------------------------------------|
| <ul> <li>Logging</li> <li>Terminal</li> <li>Keyboard</li> <li>Bell</li> <li>Features</li> <li>Window</li> <li>Appearance</li> <li>Behaviour</li> <li>Translation</li> <li>Selection</li> <li>Colours</li> <li>Connection</li> <li>Data</li> <li>Proxy</li> <li>Telnet</li> <li>Rlogin</li> <li>SSH</li> <li>Serial</li> </ul> | Specify the destination you want to on<br>Host Name (or IP address)<br>opus.cabrillo.edu<br>Connection type:<br>Connection type:<br>Raw Telnet Rogin Constant<br>Load, save or delete a stored session<br>Saved Sessions<br>opus<br>Default Settings<br>centos<br>frida<br>hershey<br>nosmo<br>opus<br>server0<br>Close window on exit:<br>Always Never O Only | connect to Port 22 © SSH © Serial Load Save Delete on clean exit |
| About                                                                                                    | <br>Open                                                                                                    | Cancel                                                           |

## Login to Opus:

- 1. Use new student accounts.
- 2. Change your password with the **passwd** command.

| First 5 letters  | First 3 letters |
|------------------|-----------------|
| of last name     | of first name 🥎 |
|                  |                 |
| username: 11     | lllfff          |
| password: 11     | lllfff1         |
| The digit 1 (one | ,               |

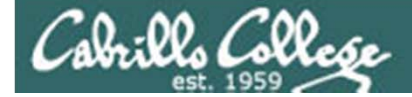

# Turn recording back ON

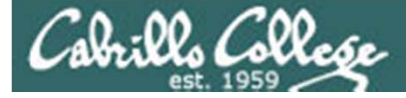

# John the Ripper

An open source cracker that tries common passwords first followed by a brute force dictionary attack

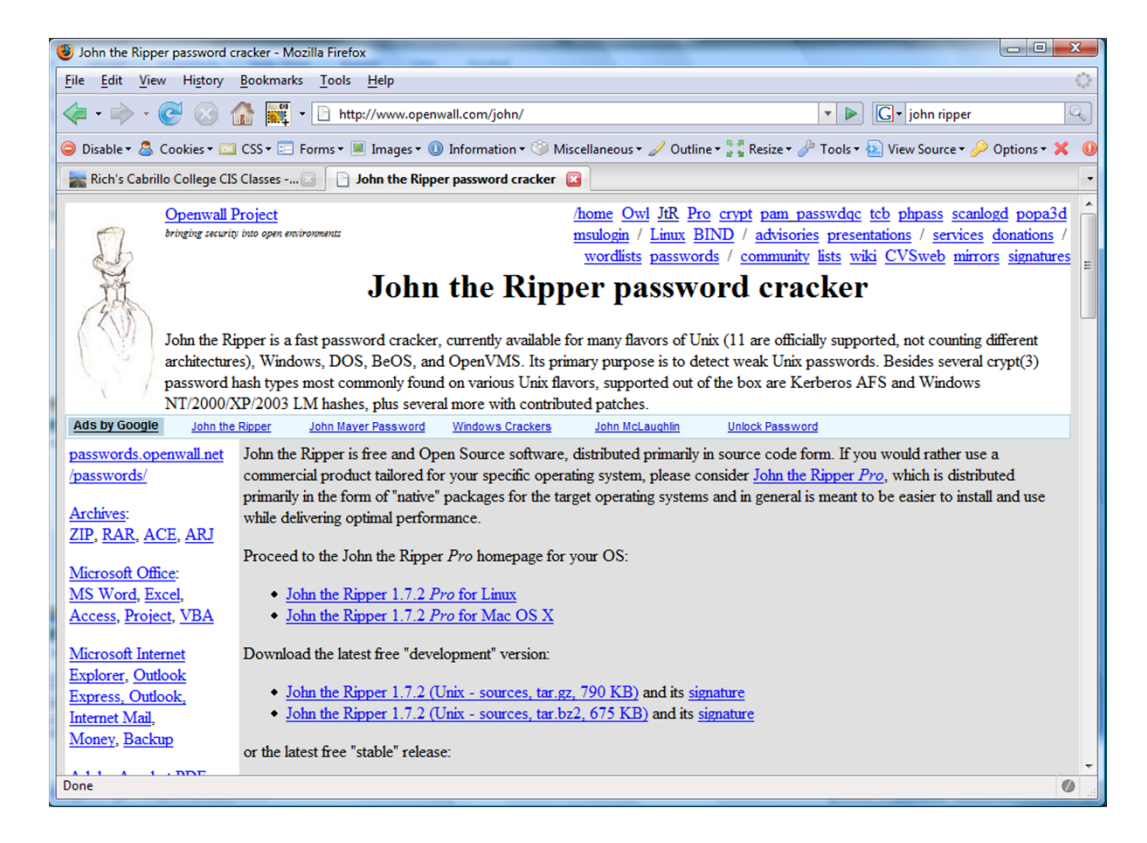

john-1.7.2/run/password.lst has most popular passwords to try first

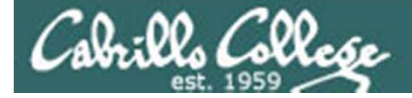

# Housekeeping

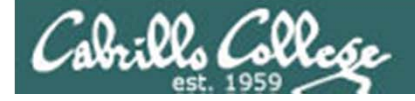

Last weeks Assignment

- 1. Student surveys due today
- 2. Lab 1 due (by midnight)
- 3. Question on previous material?

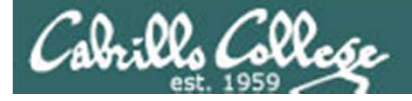

# Can I add this class?

- Yes, but you will need to move fast!
- Last day to add is 2/19
- If you need an add code, email me ASAP

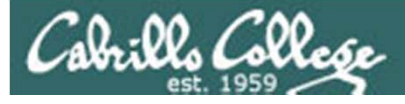

# Survey Forms

- I've been getting some blank surveys
- Please be sure to save them and verify what you send me is filled in.
- This works:
  - Download survey
  - Fill it out
  - Save it
  - Attach it to an email and cc: yourself (so you can verify it)
- We do tests the same way, so successfully emailing the survey is good preparation!

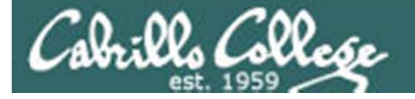

# **Tutoring Available**

Jack Hsieh

- hsiehrr@yahoo.com
- Weekly session at set day and time for the semester
- Email Jack for more information.

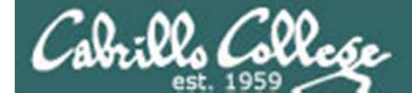

# Turn OFF the recording

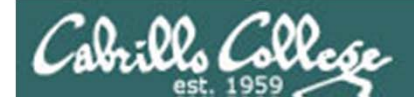

# Roll Call

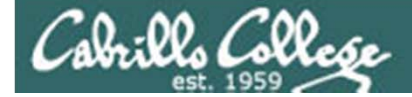

# Turn recording back ON

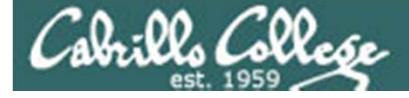

CIS 90 – Code Names Lord of the Rings Characters

#### **Current Progress**

| Code       | Grading |    |    |    |   |
|------------|---------|----|----|----|---|
| Name       | Choice  | Q1 | Q2 | Q3 | Q |
| Max Po     | oints   | 3  | 3  | 3  | 3 |
| aragorn    | Grade   |    |    |    |   |
| arwen      | Grade   |    |    |    |   |
| balrog     | Grade   |    |    |    |   |
| boromir    | Grade   |    |    |    |   |
| denethor   | Grade   |    |    |    |   |
| dwalin     | Grade   |    |    |    |   |
| elrond     | Grade   |    |    |    |   |
| eomer      | Grade   |    |    |    |   |
| eowyn      | Grade   |    |    |    |   |
| faramir    | Grade   |    |    |    |   |
| frodo      | Grade   |    |    |    |   |
| galadriel  | Grade   |    |    |    |   |
| gimli      | Grade   |    |    |    |   |
| glorfindel | Grade   |    |    |    |   |
| ioreth     | Grade   |    |    |    |   |
| legolas    | Grade   |    |    |    |   |
| lobelia    | Grade   |    |    |    |   |
| nazgul     | Grade   |    |    |    |   |
| pippin     | Grade   |    |    |    |   |
| saruman    | Grade   |    |    |    |   |
| sauron     | Grade   |    |    |    |   |
| theoden    | Grade   |    |    |    |   |
| treebeard  | Grade   |    |    |    |   |

Everyone who is enrolled for this course will be assigned a code name.

I will use your grading choice on the survey you send me (you can change your mind later)

Email me after Friday for your code name.

Class Activity Forum Registration

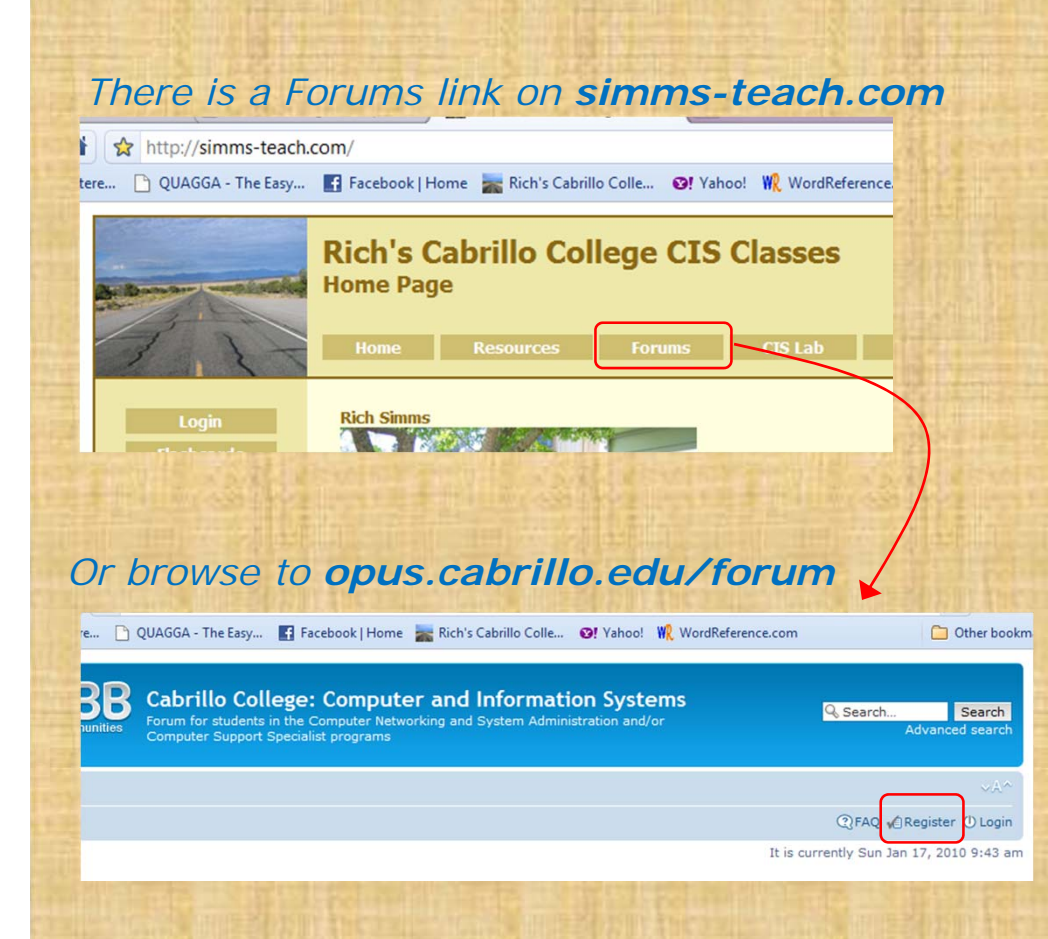

#### To Register:

- 1. Browse to the forum
- 2. Click on Register
- 3. Review and agree to terms
- 4. Your Username must:
  - Be your first and last name separated by a space
  - e.g. Rich Simms
  - Not rsimms71 or richsimms
  - match a name on the class roster

Note: If you have any issues logging into the forum please email the instructor

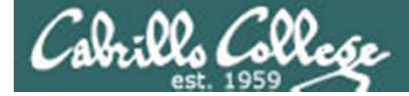

# Programs

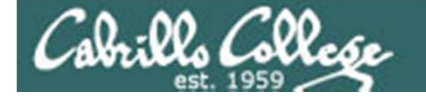

# UNIX/Linux Architecture System Commands

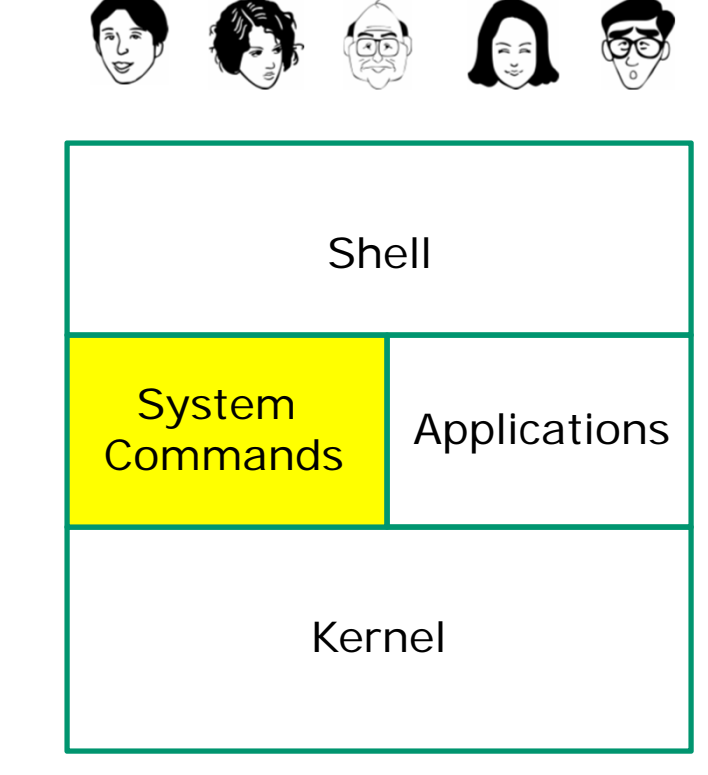

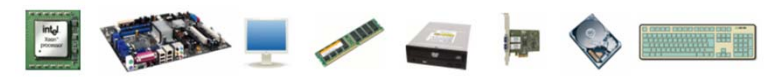

- 100's of system commands and utilities .
- Commands like **Is** (list directories), **cat** (print a file), **rm** (remove a file), ... etc.
- Utilities like **vi** (text editor), **sort** (sorts file contents), **find** (searches), ... etc.
- Larger utilities like sendmail (email), tar (backup), tcpdump (sniffer), ... etc.
- Administrative utilities like useradd, groupadd, passwd (change password), ... etc.

# Cabrills College

# CIS 90 - Lesson 2

# Introducing some new commands for this lesson

| apropos command     | Looks up references in the whatis database |
|---------------------|--------------------------------------------|
| <b>cat</b> filename | print a file (from concatenate)            |
| <b>cd</b> path      | Change to a new directory                  |
| echo string         | Print string (on screen)                   |
| file filename       | Show file information                      |
| s path              | List files in a directory                  |
| type command        | Shows where command resides on the path    |
| bc                  | Binary calculator                          |

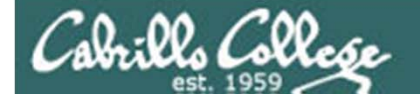

# Programs Executable binary code or scripts

#### Use Is /bin to show files in the /bin directory

| P rsimms@nosmo:~, | /depot/gcal-3.01/src | And in the | a Barbar Hant In |                   |
|-------------------|----------------------|------------|------------------|-------------------|
| [rsimms@nos       | mo src]\$ ls /bi     | .n         |                  | ^                 |
| alsaunmute        | dnsdomainname        | kbd_mode   | nisdomainname    | sync              |
| arch              | doexec               | keyctl     | pgawk            | tar               |
| ash               | domainname           | kill       | ping             | tcsh              |
| ash.static        | dumpkeys             | ksh        | ping6            | touch             |
| awk               | echo                 | link       | ps               | tracepath         |
| basename          | ed                   | ln         | pwd              | tracepath6        |
| bash              | egrep                | loadkeys   | red              | traceroute        |
| bsh               | env                  | login      | rm               | traceroute6       |
| cat               | ex                   | ls         | rmdir            | true              |
| chgrp             | false                | mail       | rpm              | umount            |
| chmod             | fgrep                | mailx      | rvi              | uname             |
| chown             | gawk                 | mkdir      | rview            | unicode_start     |
| ср                | gettext              | mknod      | sed              | unicode_stop      |
| cpio              | grep                 | mktemp     | setfont          | unlink            |
| csh               | gtar                 | more       | setserial        | usleep            |
| cut               | gunzip               | mount      | sh               | vi                |
| date              | gzip                 | mt         | sleep            | view              |
| dd                | hostname             | mv         | sort             | ypdomainname      |
| df                | igawk                | netstat    | stty             | zcat              |
| dmesg             | ipcalc               | nice       | su               |                   |
| [rsimms@nos       | mo src]\$            |            |                  |                   |
|                   |                      |            |                  |                   |
|                   |                      |            | Which file.      | s are programs?   |
|                   |                      |            | are the gr       | een and bright re |
|                   |                      |            | <u> </u>         |                   |

all UNIX/Linux nands (programs) tored as files.

ou find the **date**, name, and ps nands we used in ?

ou find the bash

le answer is "they you can run them"

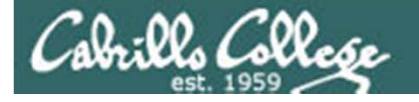

## Programs Executable binary code or scripts

#### Use Is /usr/bin to show files in the /usr/bin directory

| 子 rsimms@opus:~               |                       |             |
|-------------------------------|-----------------------|-------------|
| [rsimms@opus ~]\$ ls /usr/bin |                       |             |
| C.                            | htdbm                 | ppmforge    |
| 411toppm                      | htdigest              | ppmglobe    |
| a2p                           | htmlview              | ppmhist     |
| a2ps                          | htpasswd              | ppmlabel    |
| ab                            | 1386                  | ppmmake     |
| ac                            | i386-redhat-linux-c++ | ppmmix      |
| aclocal                       | i386-redhat-linux-g++ | ppmnorm     |
| aclocal-1.4                   | i386-redhat-linux-gcc | ppmntsc     |
| aclocal-1.5                   | icc2ps                | ppmpat      |
| aclocal-1.6                   | icclink               | ppmquant    |
| aclocal-1.7                   | icctrans              | ppmquantall |
| aclocal-1.9                   | iceauth               | ppmrainbow  |
| aconnect                      | icontopbm             | ppmrelief   |
| acpi listen                   | iconv                 | ppmrough    |
| activation-client             | id                    | ppmshadow   |
| addftinfo                     | ident                 | ppmshift    |
| addr2line                     | identify              | ppmspread   |
| afs5log                       | idn                   | ppmtoacad   |
| alacarte                      | iecset                | ppmtoarbtxt |
| alsamixer                     | ifnames               | ppmtobmp    |
| amidi                         | ilbmtoppm             | ppmtoeyuv   |
| amixer                        | imake                 | ppmtogif    |
| amtu                          | im-chooser            | ppmtoicr    |
| amuFormat.sh                  | imgtoppm              | ppmtoilbm   |
| animate                       | import                | ppmtojpeg   |
| antlr                         | includeres            | ppmtoleaf   |
| antlr-java                    | indent                | ppmtolj     |
| anytopnm                      | indxbib               | ppmtolss16  |
| aplay                         | info                  | ppmtomap    |
| aplaymidi                     | infocmp               | ppmtomitsu  |
| apm                           | infokey               | ppmtompeg   |
| apmsleep                      | infotocap             | ppmtoneo    |
| apropos                       | infotopam             | ppmtopcx    |
| ar                            | innochecksum          | ppmtopgm    |
| ar86                          | install               | ppmtopi1    |
| arecord                       | install-catalog       | ppmtopict   |
| arecordmidi                   | instmodsh             | ppmtopj +   |

There are a "ton" of commands (programs) in this directory.

You will need to scroll through a lot of pages to see them all!

Can you find the **id** command we used in Lab 1?

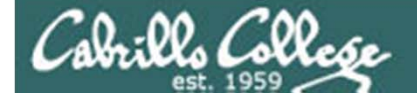

# Programs Executable binary code or scripts

Lets take a deep dive on two random commands:

apropos and cal

**apropos** - searches the whatis database for a string of text **cal** - prints a calendar

We will be using the **Is**, **file**, **cat** and **type** commands to learn more about the **apropos** and **cal** commands

I'll be using this graphic to indicate a program that has been loaded into memory to be run

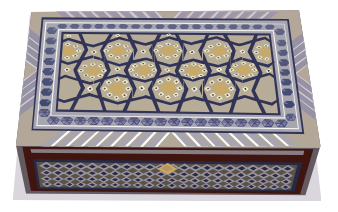

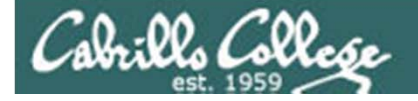

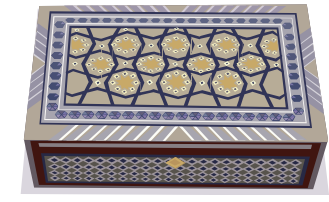

# Programs Executable binary code or scripts

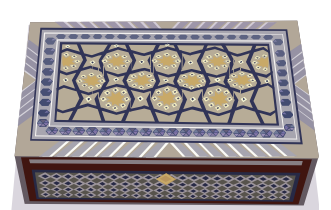

#### apropos

cal

| [rsimms@nosmo src]\$  | ipropos uname                      |                            |
|-----------------------|------------------------------------|----------------------------|
| oldolduname [obsolete | ] (2) - obsolete system calls      | Use <b>apropos</b> to look |
| olduname [obsolete]   | (2) - obsolete system calls        | up a reference in the      |
| uname                 | (1p) – return system name          | whatis database.           |
| uname                 | (1) - print system information     |                            |
| uname                 | (2) - get name and information ab  | out current kernel         |
| uname                 | (3p) - get the name of the current | t system                   |
| uuname                | (1) - List the names of the known  | remote UUCP sites          |

| [rs | simr | ns@r | nosr | no s | src | ]\$ <b>cal</b> |            |
|-----|------|------|------|------|-----|----------------|------------|
|     |      | Ju   | ly 2 | 2008 | 3   |                |            |
| Su  | Мо   | Tu   | We   | Th   | Fr  | Sa             | Use cal to |
|     |      | 1    | 2    | 3    | 4   | 5              | orint a    |
| 6   | 7    | 8    | 9    | 10   | 11  | 12             | print a    |
| 13  | 14   | 15   | 16   | 17   | 18  | 19             | Calenual   |
| 20  | 21   | 22   | 23   | 24   | 25  | 26             |            |
| 27  | 28   | 29   | 30   | 31   |     |                |            |

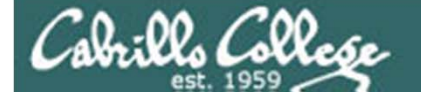

# Programs Executable binary code or scripts

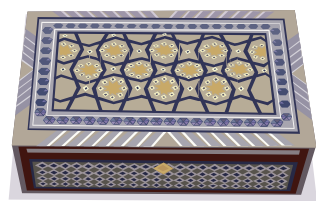

apropos

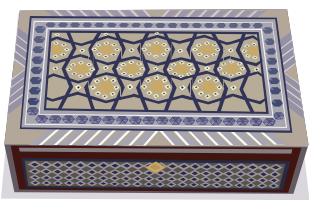

cal

Note, the **Is** command shows both **apropos** and **cal** are in the /usr/bin directory. They show as green because they are programs.

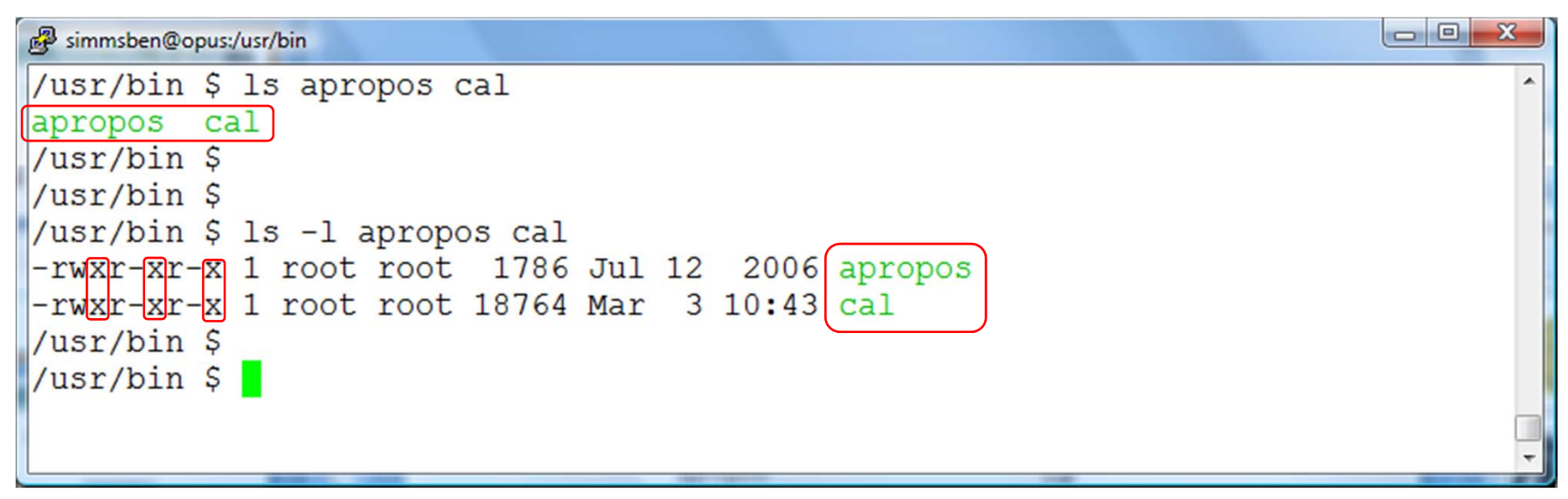

Using the **-I** option on the **Is** command prints a "long listing" that shows additional information. The x's indicate the execute permission bits are set.

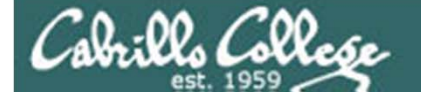

# Programs Executable binary code or scripts

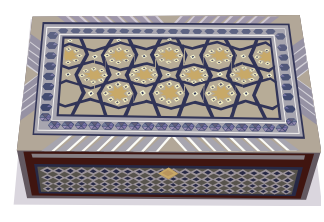

apropos

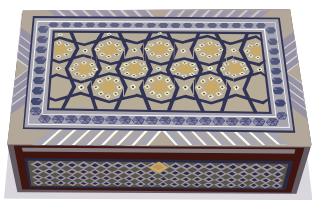

cal

The **file** command shows that **apropos** is a shell script and **cal** is binary code (has been compiled)

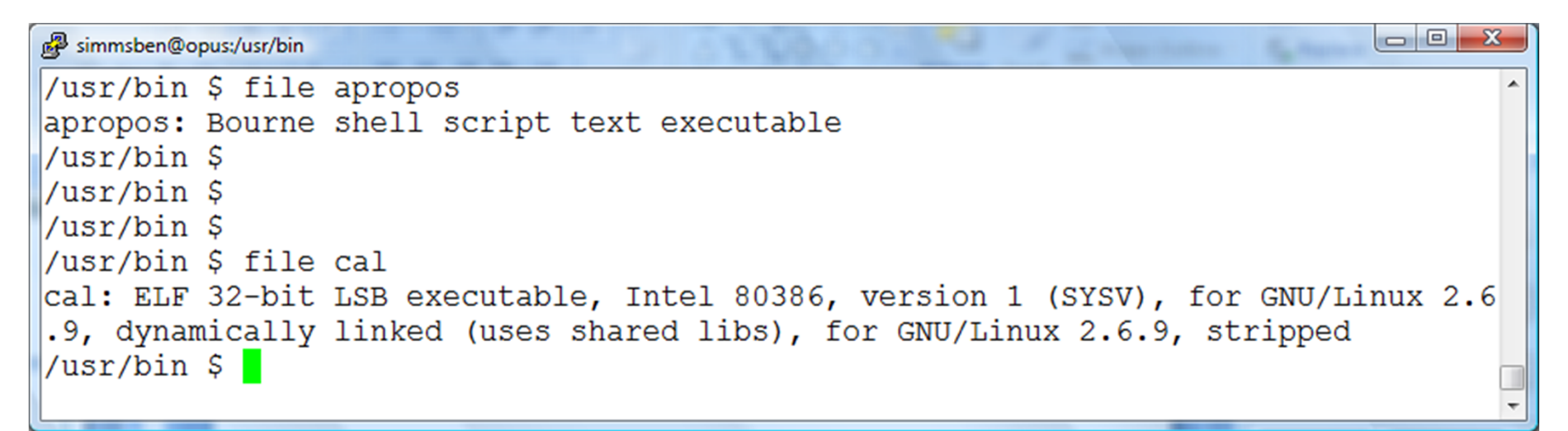

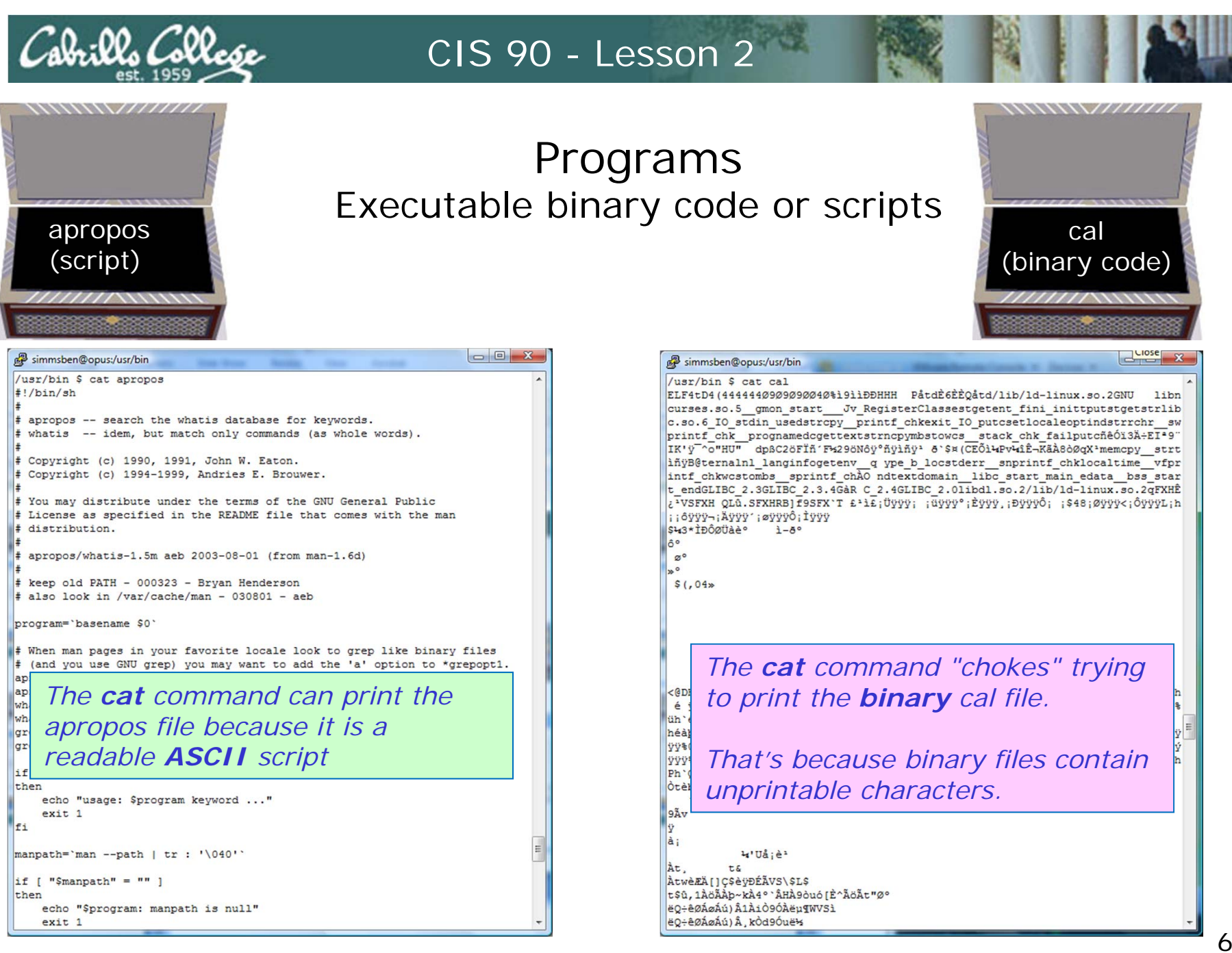

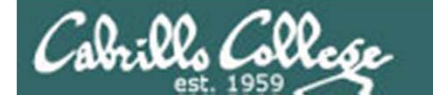

Programs

Executable binary code or scripts

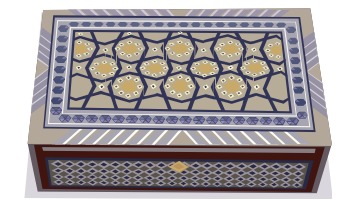

#### From: gcal-3.01.tar.gz

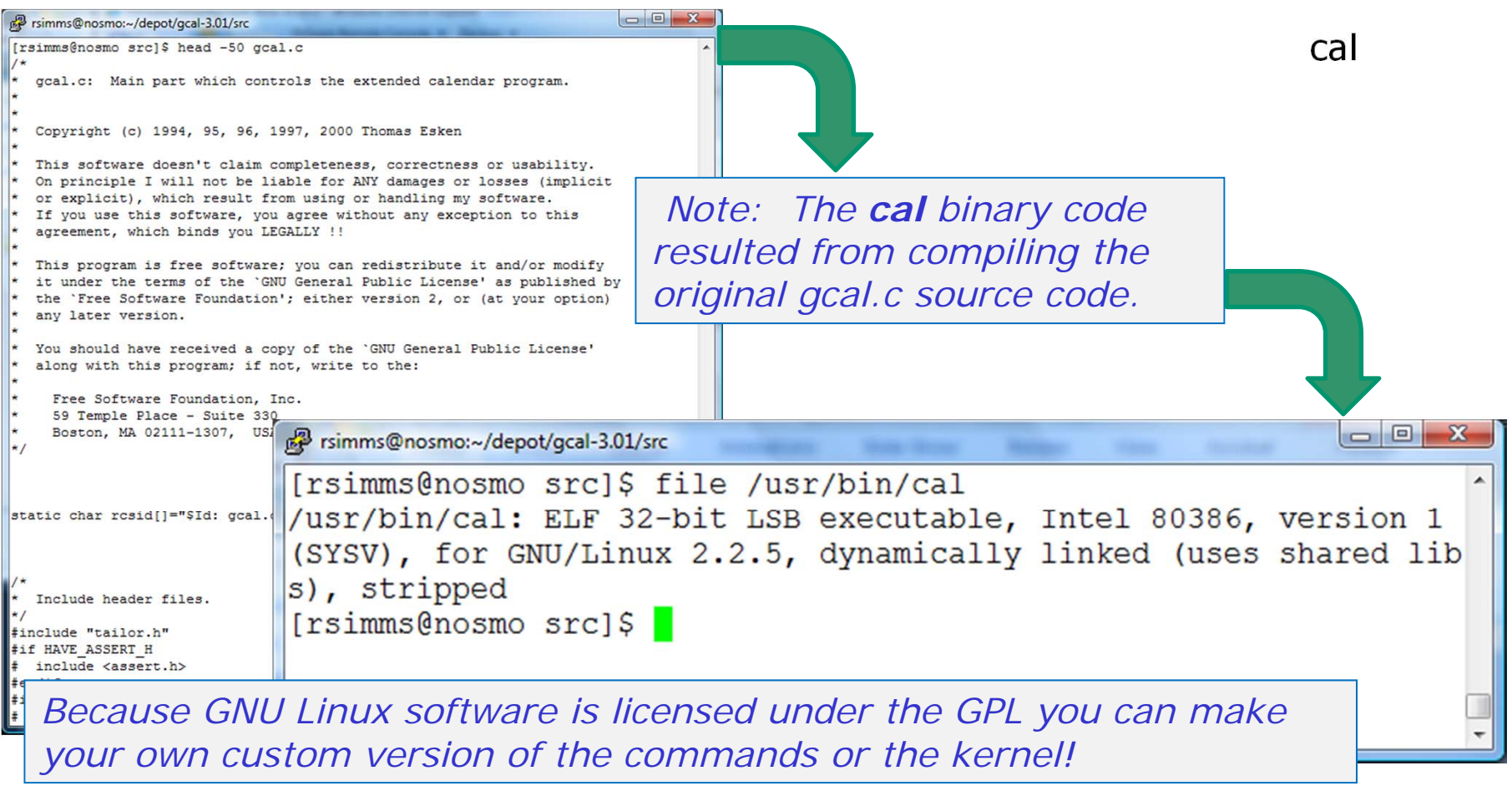

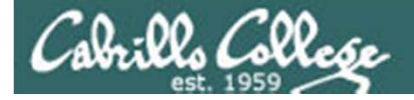

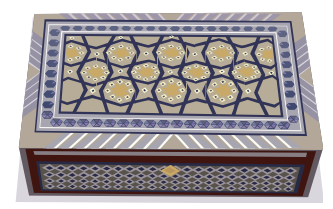

Programs Executable binary code or scripts

Use the type command to locate where a command resides

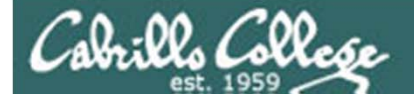

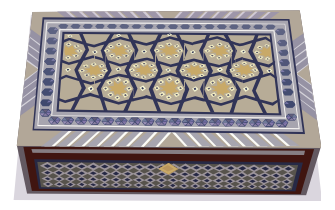

# Programs Executable binary code or scripts

| Finns@server0-01:-<br>[rsinms@server0-01 rsinms<br>arch cut<br>ash date<br>ash.static dd<br>awk cff<br>Dasename dmesg<br>Dash dnsdomainname<br>bash2 doexec<br>bsh domainname | s]\$ 15 /bin<br>fgrep 1s pwd sa<br>gavk mail red 1<br>grep mkdir rm 1<br>gtar mkrod rmdir 1<br>gunzip mkremp rpm 1<br>e gzip more rvi 1<br>Fimms@server0-01:-                                          | aync<br>tar<br>tosh<br>touch<br>true<br>umount                                                                                                    |                                                                                                    | F<br>0.<br>(1                                                                                                    | YI: The<br>f comm<br>binary)                                                                                                    | ere are lots<br>ands in the<br>directories                                                                                                    | and LOTS<br>four "bin" |
|----------------------------------------------------------------------------------------------------|----------------------------------------------------------------------------------------------------|----------------------------------------------------------------------------------------------------|----------------------------------------------------------------------------------------------------|----------------------------------------------------------------------------------------------------|----------------------------------------------------------------------------------------------------|----------------------------------------------------------------------------------------------------|------------------------|
| chgrp echo<br>chmod ed<br>chmod ed<br>chmod egrep<br>cp env<br>cpio ex<br>csh false<br>[rsinms@server0-01 rsimm                                                               | <pre>[rsimmsgerver0-01 rsimms]\$ 18 /usr/1<br/>[<br/>dodb<br/>drdf<br/>4xs1t<br/>4xs1t<br/>a2ps<br/>activation-client<br/>addfiinfo<br/>addfiinfo<br/>addfilne<br/>addresses<br/>apm<br/>apmleep</pre> | man<br>man2html<br>mapsth<br>mapsth<br>mattib<br>mbadblocks<br>mba<br>mbagblocks<br>mba<br>mcs deserver0-<br>mcs des1-connect<br>mcs des1-connect<br>mcs des1-contect                                                  | <pre>&gt; &gt; &gt; &gt; &gt; &gt; &gt; &gt; &gt; &gt; &gt; &gt; &gt; &gt; &gt; &gt; &gt; &gt; &gt;</pre>                                                                                     | mii-tool<br>mingety<br>minlogd<br>mkhootdisk                                                                                                    | raidstop<br>rdump.static<br>reboot                                                                                                    | ×                                                                                                    |                        |
| /bin                                                                                                    | artada<br>artada<br>artadap<br>artaglay<br>artashell<br>artashell<br>artashell<br>artashell<br>artashell<br>artashell<br>artashell                                                                     | md5 ads1-status<br>mde ads1-stop<br>mde agetty<br>md1 arp<br>mem arytst<br>mes arytst<br>met badblocks<br>met blockdev<br>met cardorl<br>cardorl<br>cardorl<br>chock<br>consoletype<br>convettyota<br>dbugts<br>dbugts | <pre>inner:1 ide_info ifcTg ifcOnfig ifcOnfig ifdown ifEnslave ifport ifup ifuser init initLog insmod_ksymoops_clean insmod_ksymoops_clean install-info install.kernel ip ipmaddr ipppd</pre> | mkdosfs<br>mkrg<br>mkfs<br>mkfs.cramfs<br>mkfs.cramfs<br>mkfs.cxt2<br>mkfs.msdos<br>mkfs.msdos<br>mkfs.riserfs<br>mkfs.riserfs<br>mkrs.rfst<br>mkreiserfs<br>mkswap<br>mkrsonedb<br>modirob<br>modirob<br>modirob | reiserfsck<br>rimms@server0-01:-<br>(rsimms@server0-01 rsimm<br>hccept<br>dduser<br>dds1-connect<br>dds1-status<br>dds1-status<br>dds1-stat | <pre>ms]\$ 1s /usr/sbin<br/>ntpd<br/>ntpdate<br/>ntpdc<br/>ntp-genkeys<br/>ntptime<br/>ntptimest<br/>ntptimest<br/>ntpriace<br/>ntp-wait<br/>ntsysv<br/>packer<br/>pobitc11<br/>ping6<br/>pmag_dump<br/>pmag_set</pre> |                        |
|                                                                                                    |                                                                                                    | /sbir                                                                                                    | )                                                                                                    |                                                                                                    | <pre>avmcapictrl sonabo-activation-syscon puild-locale-archive camel-lock-control camel-lock-chlper capinit chat chkfontpath</pre>                                                                                                    | pppd<br>pppoe<br>pppoe-relay<br>pppoe-server<br>pppoe-sniff<br>pppstats<br>praliases                                                                                                    | -                      |

/usr/sbin

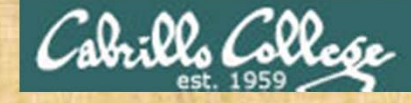

#### Class Exercise Programs

/home/cis90/guest \$ apropos uname
/home/cis90/guest \$ cal
/home/cis90/guest \$ type uname cal

/home/cis90/guest \$ cd /usr/bin /usr/bin \$ ls apropos cal /usr/bin \$ ls -l apropos cal /usr/bin \$ file apropos cal /usr/bin \$ cat apropos /usr/bin \$ cat cal /usr/bin \$ reset Issue these commands and compare what you get with the previous slides.

Do you know the name of the directory where the cal and apropos commands are kept?

Do you know which program is a ASCII text script and which is a binary executable?

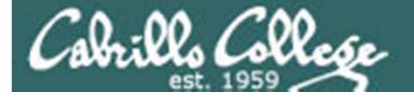

# Inputs to commands (programs)

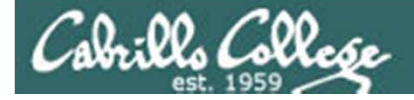

You will get these questions when you submit Lab 2

Name a UNIX command that gets its input only from the command line? Name an interactive command that reads its input from the keyboard? Name a UNIX command that gets its input from the Operating System?

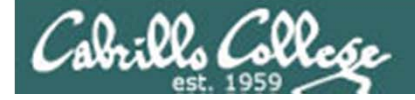

Name a UNIX command that gets its input only from the command line?

/home/cis90/simmsben \$ echo hello world
hello world

The **echo** command is an example of a command that gets its input from the command line

Cabrillo Colle

Name a UNIX command that gets its input only from the command line?

| /home/cis90/simmsben \$ banner hello world |   |   |         |         |         |         |
|--------------------------------------------|---|---|---------|---------|---------|---------|
| #                                          |   | # | ####### | #       | #       | ####### |
| #                                          |   | # | #       | #       | #       | # #     |
| #                                          |   | # | #       | #       | #       | # #     |
| #######                                    |   |   | #####   | #       | #       | # #     |
| #                                          |   | # | #       | #       | #       | # #     |
| #                                          |   | # | #       | #       | #       | # #     |
| #                                          |   | # | ####### | ####### | ####### | ####### |
|                                            |   |   |         |         |         |         |
| #                                          |   | # | ####### | ######  | #       | ######  |
| #                                          | # | # | # #     | # #     | #       | # #     |
| #                                          | # | # | # #     | # #     | #       | # #     |
| #                                          | # | # | # #     | ######  | #       | # #     |
| #                                          | # | # | # #     | # #     | #       | # #     |
| #                                          | # | # | # #     | # #     | #       | # #     |
| ## ##                                      |   |   | ####### | # #     | ####### | ######  |

The **banner** command is an example of a command that gets its input from the command line
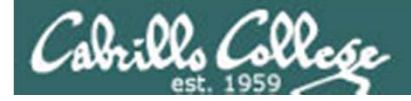

Name an interactive command that reads its input from the keyboard?

```
/home/cis90/simmsben $ bc
bc 1.06
Copyright 1991-1994, 1997, 1998, 2000 Free Software Foundation, Inc.
This is free software with ABSOLUTELY NO WARRANTY.
For details type `warranty'.
2+2
4
500-200+3
303
sqrt(64)
8
quit
```

The **bc** (binary calculator) command is an example of an interactive command that reads its input from the keyboard

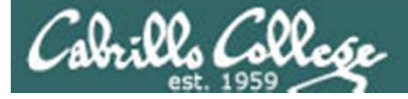

Name an interactive command that reads its input from the keyboard?

/home/cis90/simmsben \$ passwd Changing password for user simmsben. Changing password for simmsben (current) UNIX password: New UNIX password: BAD PASSWORD: is too similar to the old one New UNIX password: Retype new UNIX password: passwd: all authentication tokens updated successfully. /home/cis90/simmsben \$

The **passwd** command is an example of an interactive command that reads its input from the keyboard

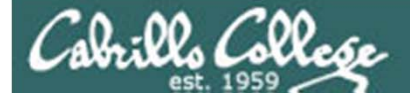

#### Name a UNIX command that gets its input from the Operating System?

| /home/cis | s90/simmsben | \$ <b>who</b> |                |                                              |
|-----------|--------------|---------------|----------------|----------------------------------------------|
| dycktim   | pts/1        | 2010-09-07    | 17:07          | (nosmo-nat.cabrillo.edu)                     |
| root      | :0           | 2009-12-18    | 17:30          |                                              |
| velasoli  | pts/2        | 2010-09-07    | 17:08          | (adsl-75-41-114-88.dsl.pltn13.sbcglobal.net) |
| guest90   | pts/3        | 2010-09-07    | 16:56          | (nosmo-nat.cabrillo.edu)                     |
| rsimms    | pts/4        | 2010-09-07    | 15:54          | (dsl-63-249-103-107.dhcp.cruzio.com)         |
| guest90   | pts/5        | 2010-09-07    | 16:59          | (nosmo-nat.cabrillo.edu)                     |
| watsohar  | pts/6        | 2010-09-07    | 17:03          | (nosmo-nat.cabrillo.edu)                     |
| swansgre  | pts/7        | 2010-09-07    | 17:10          | (nosmo-nat.cabrillo.edu)                     |
| guest90   | pts/8        | 2010-09-07    | 17:10          | (nosmo-nat.cabrillo.edu)                     |
| abbenste  | pts/9        | 2010-09-07    | 17 <b>:</b> 11 | (nosmo-nat.cabrillo.edu)                     |
| /home/cis | s90/simmsben | Ś             |                |                                              |

The **who** command is an example of a command that gets its input from the Operating System

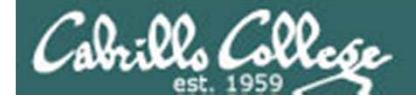

Name a UNIX command that gets its input from the Operating System?

/home/cis90/simmsben \$ uname
Linux
/home/cis90/simmsben \$

The **uname** command is an example of a command that gets its input from the Operating System

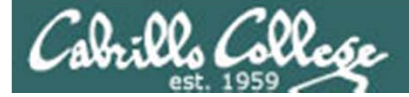

# Program to Process

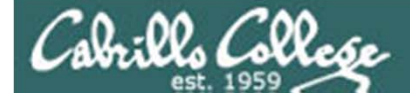

# The next slides are a preview of future lessons on processes ... for now just you don't need to understand all the ins and outs of how this works.

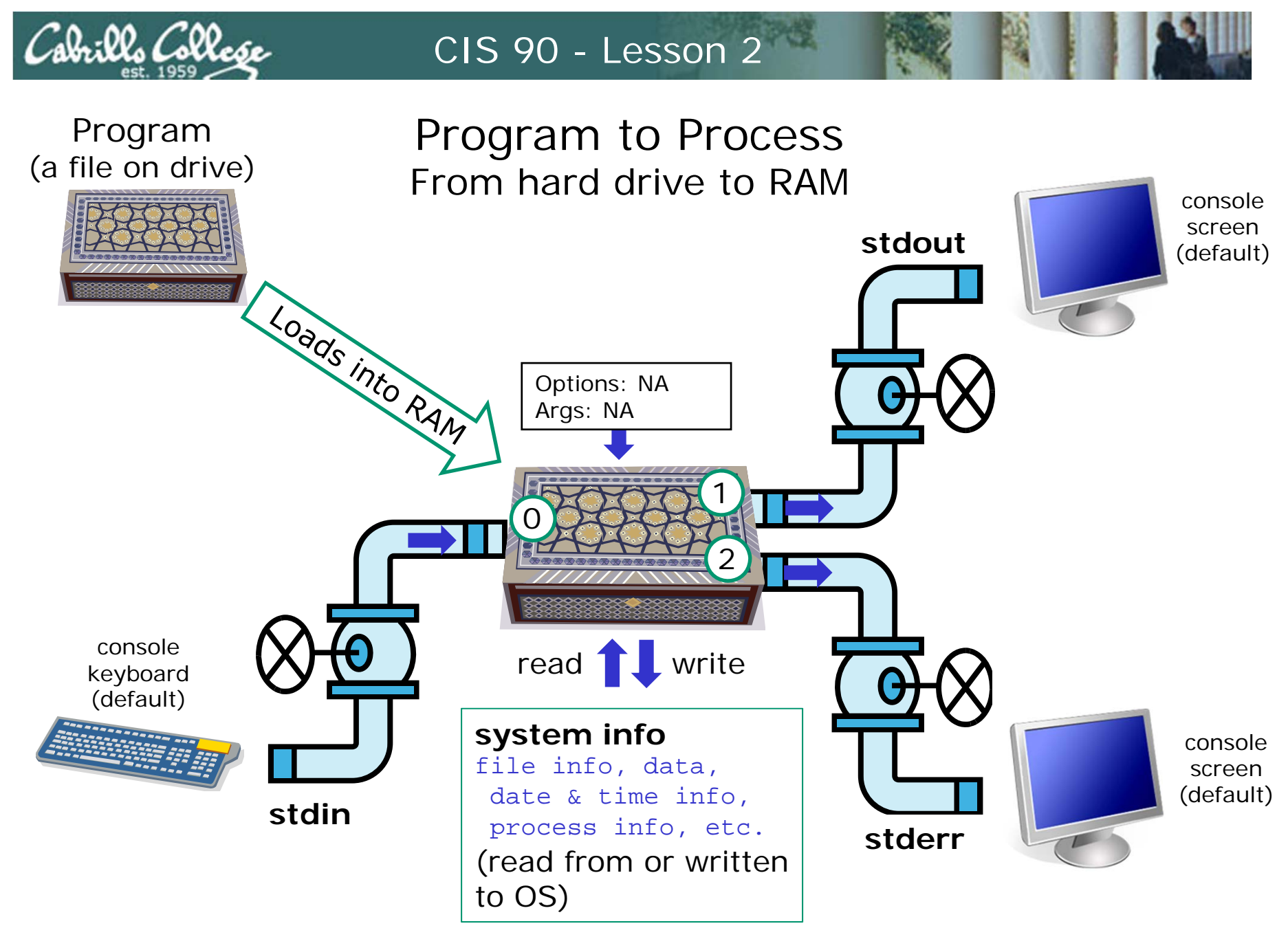

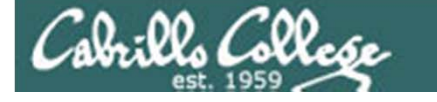

#### Example program to process: echo command

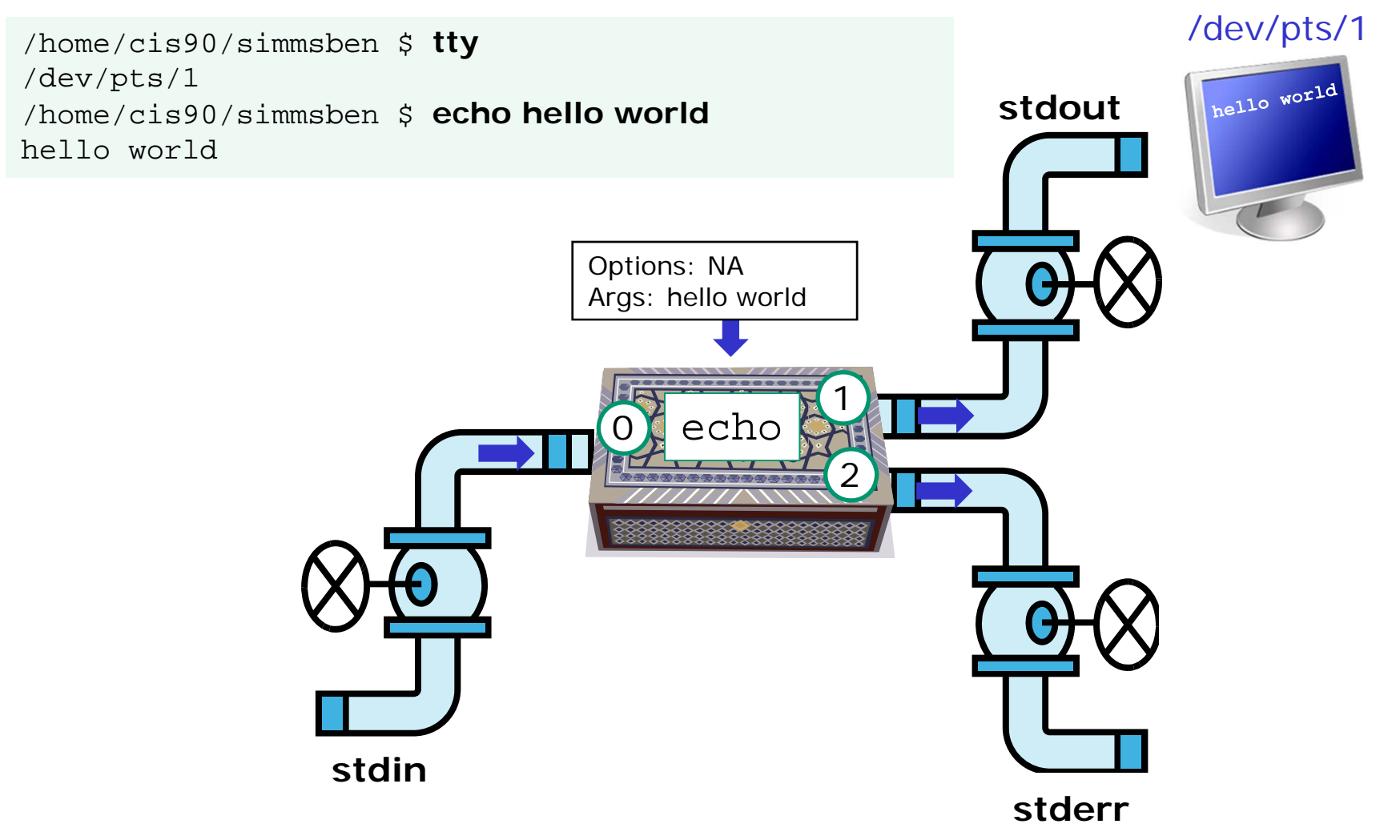

The **echo** command is an example of a command that gets its input from the command line

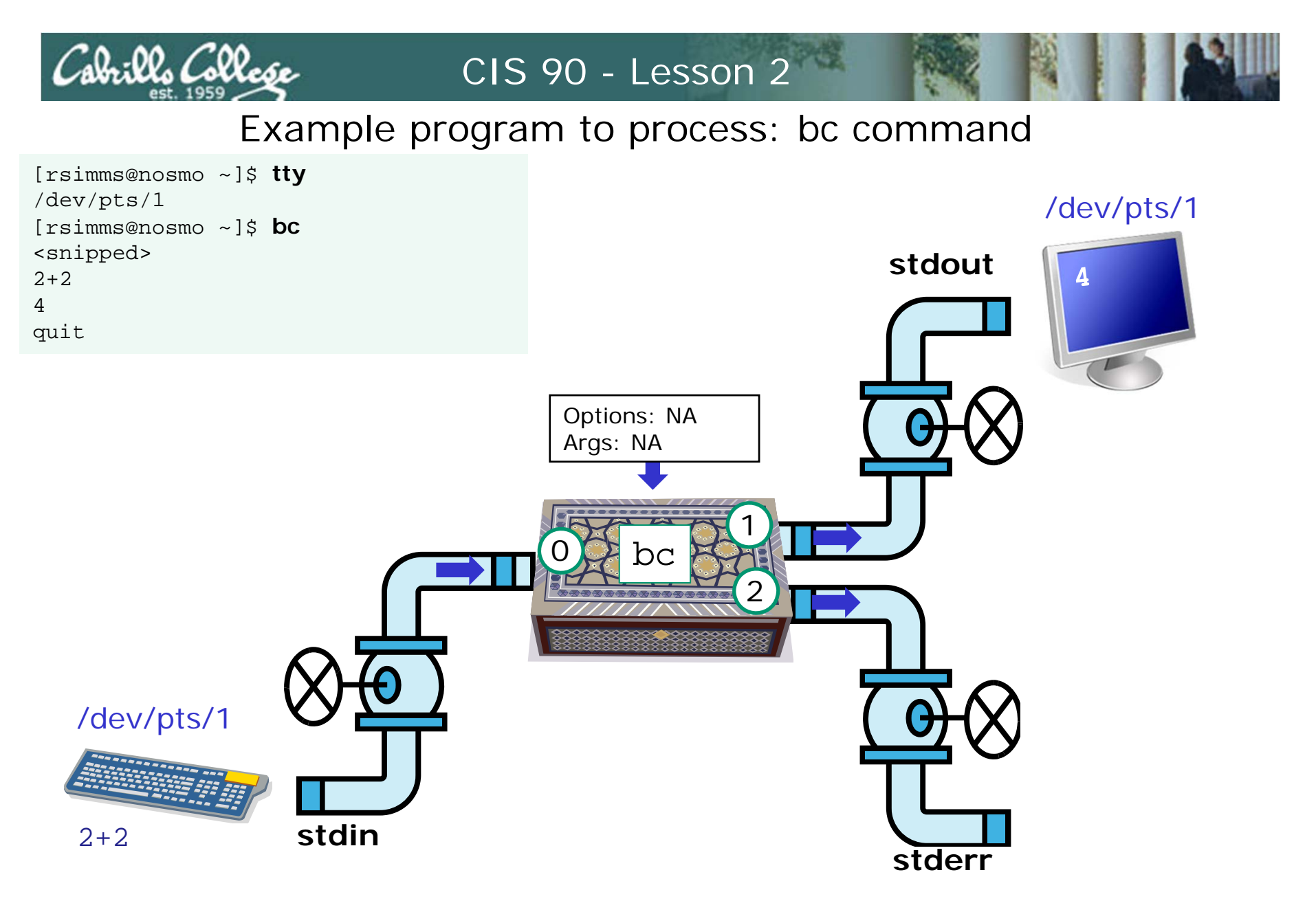

The **bc** (binary calculator) command is an example of an interactive command that reads its input from the keyboard

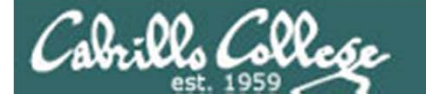

#### Example program to process: who command

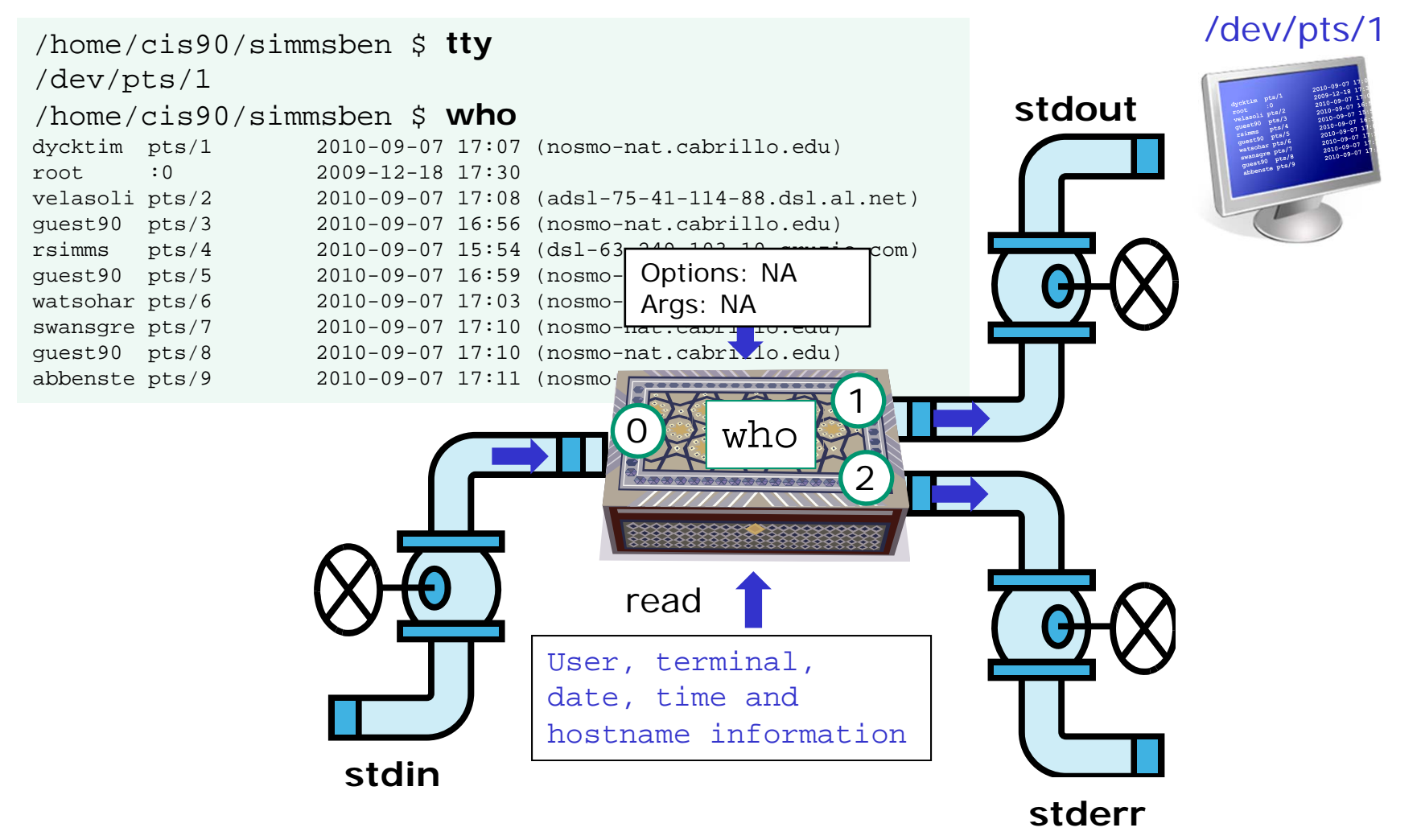

The **who** command is an example of a command that gets its input from the Operating System

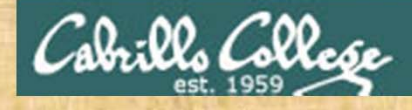

Class Exercise Running Programs

- 1. What console device are you on? (use tty)
- 2. List the files in your current directory (use **Is** command). Where did the **Is** process get this file information?
- 3. Run the calculator program (the bc command).
  - Add 2 + 2
  - Multiply 5 \* 7
  - Divide 5 / 0
  - Quit

Where does the bc program get its input from?

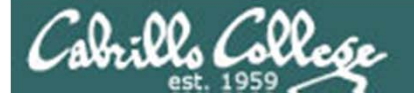

# Command Syntax

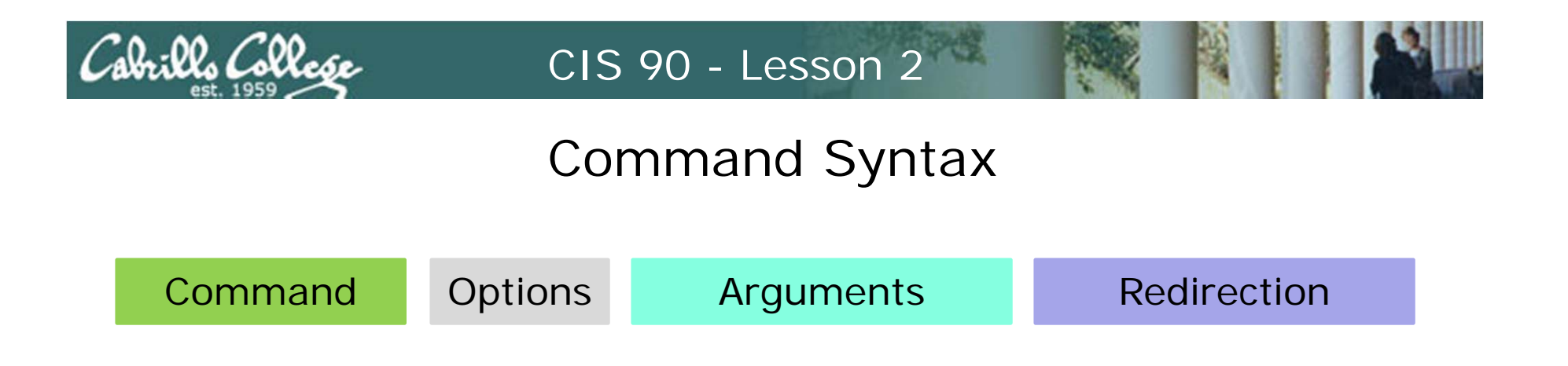

**Command** – is the name of an executable program file.

**Options** – various options which control how the program will operate.

**Arguments** – the objects the command is directed to work upon. Multiple arguments are separated by spaces.

**Redirection** – The default input stream (stdin) is from the console keyboard, the default output (stdout) and error (stderr) streams go to the console screen. Redirection can modify these streams to other files or devices.

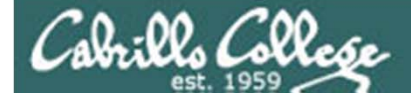

# Command Syntax

| Command  | Options | Arguments      | Redirection  |
|----------|---------|----------------|--------------|
| clear    |         |                |              |
| hostname |         |                |              |
| hostname | -i      |                |              |
| hostname | -S      |                |              |
| ps       |         |                |              |
| ps       | -e      |                |              |
| ps       | -F      |                |              |
| ps       | -e -F   |                |              |
| ps       | -eF     |                |              |
| ls       |         |                |              |
| ls       | -1      |                |              |
| ls       |         | /Blake         |              |
| ls       | -1      | /Blake         |              |
| ls       | -1      | /Blake         | > blakepoems |
|          |         |                |              |
| echo     |         | Red white Blue |              |

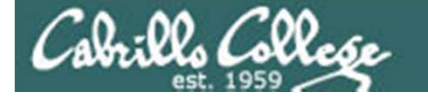

# **Command Syntax**

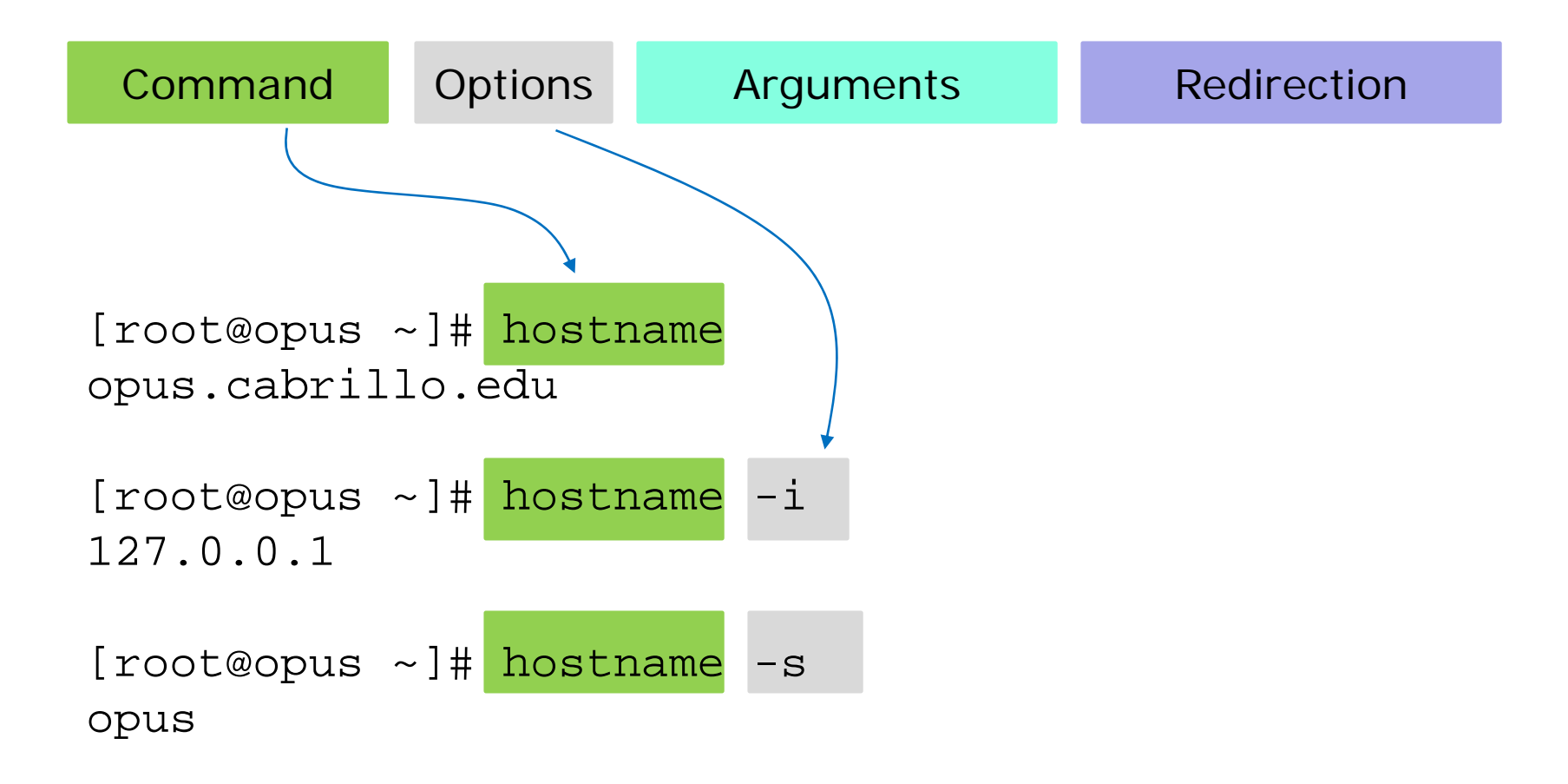

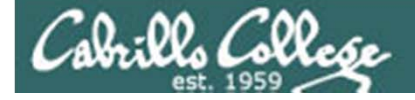

# Command Syntax

| Command                                                                       | Options                                                              | Arguments                                                                       | Redirection                                                                                           |
|-------------------------------------------------------------------------------|----------------------------------------------------------------------|---------------------------------------------------------------------------------|----------------------------------------------------------------------------------------------------|
| [root@opus ~]# <mark>ps</mark><br>PID TTY<br>14801 pts/0 00<br>15728 pts/0 00 | <i>Us</i><br>TIME CMD<br>:00:00 bash<br>:00:00 ps                    | ing the ps command                                                              | with no options                                                                                       |
| [rsimms@opus ~]\$<br>UID PID PI<br>rsimms 14801 148<br>rsimms 15729 148       | <mark>ps -F <i>Us</i><br/>PID C S<br/>800 0 116<br/>801 0 106</mark> | <i>ing the ps command</i><br>Z RSS PSR STIME<br>5 1452 0 06:50<br>1 928 1 13:47 | with the -F (extra full format) optionTTYTIME CMDpts/000:00:00pts/000:00:00pts/000:00:00pts/000:00:00 |
| [rsimms@opus ~]\$<br>PID TTY                                                  | ps -e Us<br>TIME CMD                                                 | ing the ps command                                                              | with the -e (all processes) option                                                                    |
| 1 ? 00<br>2 ? 00                                                              | :00:05 init<br>:00:00 migr                                           | ation/0                                                                         |                                                                                                    |
| 4 ? 00<br>5 2 00                                                              | :00:00 ksoi                                                          | hdog/0                                                                          |                                                                                                    |
| 6? 00<br>7.2 00                                                               | :00:00 ksof                                                          | tirqd/1                                                                         |                                                                                                    |
| 8 ? 00<br>< snipped >                                                         | :00:00 wate                                                          | its/0                                                                           |                                                                                                    |

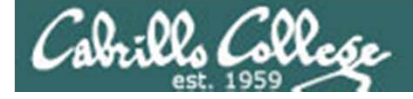

# **Command Syntax**

| Con      | nmand   |                    | Opti  | ons  |          | Arg    | umen   | ts    | Redirection               |
|----------|---------|--------------------|-------|------|----------|--------|--------|-------|---------------------------|
| [rsimms@ | opus ~] | \$ <mark>ps</mark> | -e -I | ' Us | sing the | e ps d | comma  | nd w  | ith 2 options (separated) |
| UID      | PID     | PPID               | С     | SZ   | RSS      | PSR    | STIME  | TTY   | TIME CMD                  |
| root     | 1       | 0                  | 0     | 515  | 628      | 0      | 2008   | ?     | 00:00:07 init [3]         |
| root     | 2       | 1                  | 0     | 0    | 0        | 0      | 2008   | ?     | 00:00:00 [migration/0     |
| root     | 3       | 1                  | 0     | 0    | 0        | 0      | 2008   | ?     | 00:00:00 [ksoftirqd/0     |
| root     | 4       | 1                  | 0     | 0    | 0        | 0      | 2008   | ?     | 00:00:00 [watchdog/0]     |
| root     | 5       | 1                  | 0     | 0    | 0        | 1      | 2008   | ?     | 00:00:00 [migration/1     |
| root     | 6       | 1                  | 0     | 0    | 0        | 1      | 2008   | ?     | 00:00:00 [ksoftirqd/1     |
| < snippe | d >     |                    |       |      |          |        |        |       |                           |
| [rsimms@ | opus ~] | \$ <mark>ps</mark> | -eF   | Us   | ing the  | ps c   | rommar | nd wi | ith 2options (combined)   |
| UID      | PID     | PPID               | С     | SZ   | RSS      | PSR    | STIME  | TTY   | TIME CMD                  |
| root     | 1       | 0                  | 0     | 515  | 628      | 0      | 2008   | ?     | 00:00:07 init [3]         |
| root     | 2       | 1                  | 0     | 0    | 0        | 0      | 2008   | ?     | 00:00:00 [migration/0     |

| root        | 5 | 1   | 0   | 0 | 0 | 1 | 2008 ? |   | 00:00:00 | [migration/1] |
|-------------|---|-----|-----|---|---|---|--------|---|----------|---------------|
| root        | б | 1   | 0   | 0 | 0 | 1 | 2008 ? |   | 00:00:00 | [ksoftirqd/1] |
| < snipped > |   |     |     |   |   |   |        |   |          |               |
|             |   | Δ.( | _ + |   |   |   |        | t |          |               |

0 2008 ?

0 2008 ?

0

0

0

1 0 0

1 0

3

4

root

root

*Note: options can be combined to save a little typing* 

00:00:00 [ksoftirqd/0]

00:00:00 [watchdog/0]

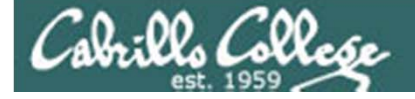

# **Command Syntax**

| Command                                                                                                    | Options      |                      | Arg | jum | ents   |         | Redirection |  |
|----------------------------------------------------------------------------------------------------|--------------|----------------------|-----|-----|--------|---------|-------------|--|
| /home/cis90/simmsben/Poems \$ <b>ls</b> <i>no options or arguments</i><br>ant Blake nursery Shakespeare twister Yeats |              |                      |     |     |        |         |             |  |
| /home/cis90/simm<br>total 48                                                                                          | nsben/Poems  | \$ <mark>15</mark> - | -1  | 1   | optior | n and n | o arguments |  |
| -rw-rr 1 sin                                                                                                    | mmsben cis90 | 237                  | Aug | 26  | 2003   | ant     |             |  |
| drwxr-xr-x 2 sin                                                                                                    | mmsben cis90 | 4096                 | Jul | 20  | 2001   | Blake   |             |  |
| -rw-rr 1 sin                                                                                                    | mmsben cis90 | 779                  | Oct | 12  | 2003   | nurse   | ry          |  |
| drwxr-xr-x 2 sin                                                                                                    | mmsben cis90 | 4096                 | Oct | 31  | 2004   | Shake   | speare      |  |
| -rw-rr 1 sin                                                                                                    | mmsben cis90 | 151                  | Jul | 20  | 2001   | twist   | er          |  |
| drwxr-xr-x 2 sin                                                                                                    | mmsben cis90 | 4096                 | Jul | 20  | 2001   | Yeats   |             |  |
| /home/cis90/simm                                                                                                    | nsben/Poems  | \$                   |     |     |        |         |             |  |

The **-I** option on **Is** provides a "long listing" showing additional file information

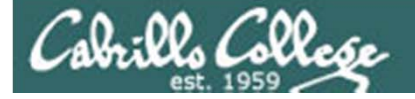

# **Command Syntax**

| Command                                                                                                    | Options                                   |                               | Argumen            | ts                        | Redirection            |  |  |  |
|----------------------------------------------------------------------------------------------------|-------------------------------------------|-------------------------------|--------------------|---------------------------|------------------------|--|--|--|
| /home/cis90/simmsben/Poems \$ <b>ls Blake/ <i>no options and 1 argument</i></b><br>jerusalem tiger                                                                                                 |                                           |                               |                    |                           |                        |  |  |  |
| /home/cis90/simmsben/Poems \$ <b>ls -1 Blake/</b> <i>1 option and 1 argument</i><br>total 16<br>-rw-rr 1 simmsben cis90 582 Jul 20 2001 jerusalem<br>-rw-rr 1 simmsben cis90 115 Jul 20 2001 tiger |                                           |                               |                    |                           |                        |  |  |  |
| /home/cis90/sim<br>Blake:<br>total 16                                                                                                    | msben/poems                               | \$ <mark>1s</mark> -1         | Blake Yea          | ats 10                    | option and 2 arguments |  |  |  |
| -rr 1 gu<br>-rr 1 gu                                                                                                    | est90 cis90<br>est90 cis90                | 582 Jul<br>115 Jul            | 20 2001<br>20 2001 | jerusal<br>tiger          | Lem                    |  |  |  |
| Yeats:<br>total 24                                                                                                    |                                           |                               |                    |                           |                        |  |  |  |
| -rr 1 gu<br>-rr 1 gu<br>-rr 1 gu                                                                                                    | est90 cis90<br>est90 cis90<br>est90 cis90 | 855 Jul<br>520 Jul<br>863 Jul | 202001202001202001 | mooncat<br>old<br>whitebi | irds                   |  |  |  |

*Note: Multiple arguments are separated by spaces* 

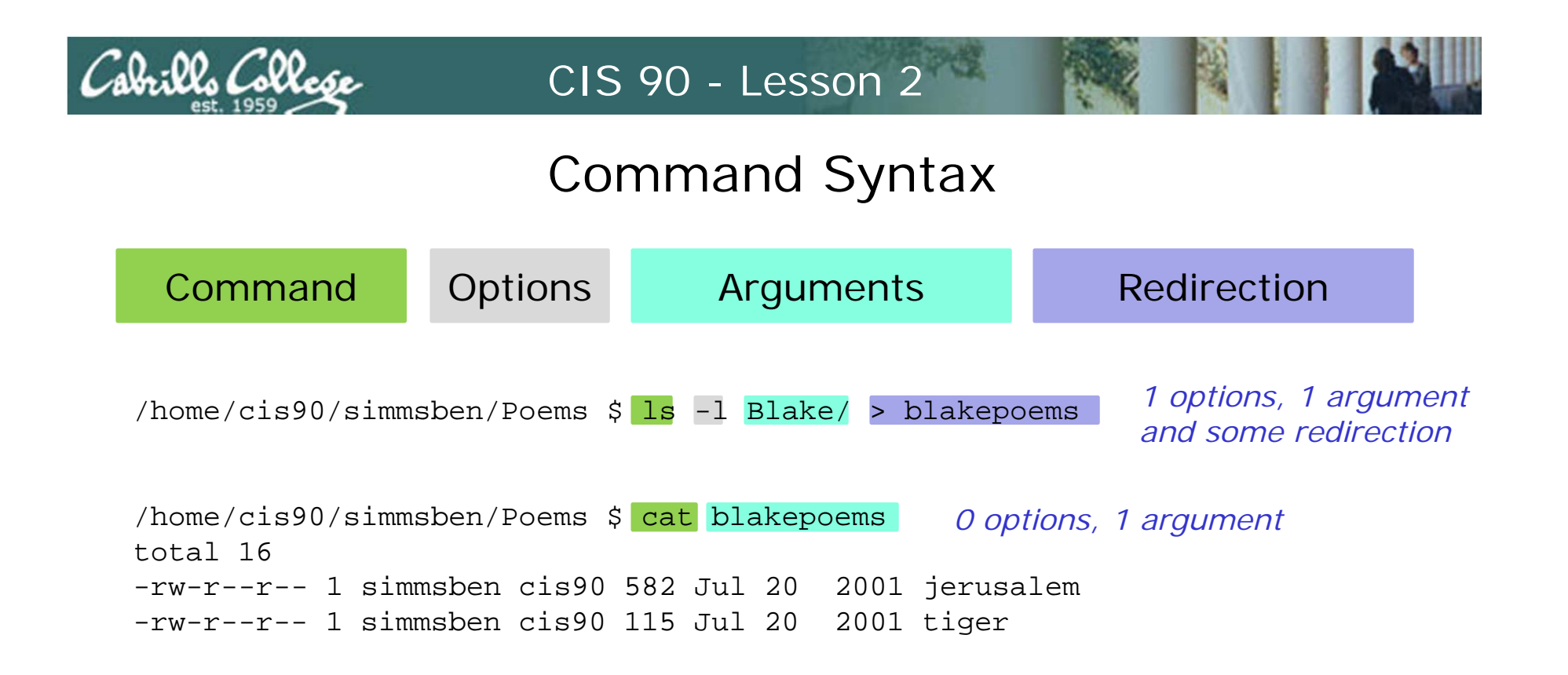

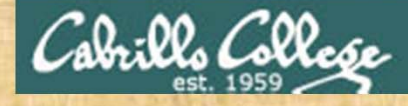

Class Exercise Command Line

clear

hostname hostname -i hostname -s

ps -e ps -F ps -e -F ps -eF

ls
ls -l
ls -l
ls /bin
ls -l /bin
ls -l /bin
ls -lS /bin
ls -ls /bin > yourlastname
cat yourlastname

# Try these commands out on your computer

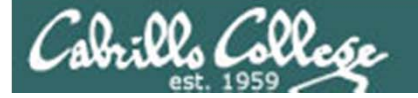

# Environment Variables

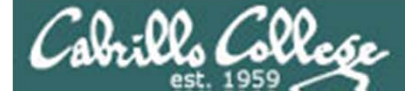

# echo command

echo prints the arguments supplied on the command line

[rsimms@opus run]\$ echo hello hello [rsimms@opus run]\$ echo "My name is Rich" My name is Rich [rsimms@opus run]\$ echo LOGNAME LOGNAME [rsimms@opus run]\$ echo \$LOGNAME rsimms

> What is the deal with \$LOGNAME ??? ... it is something called a **variable**

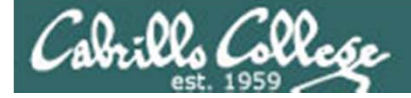

# variables

#### **\$LOGNAME**

LOGNAME is a predefined variable that is set by the system to be your username

The \$ is special metacharacter and it means "the value of"

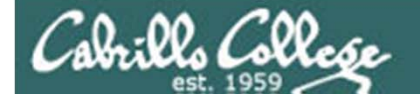

#### Variables A little tiny bit of "programming" now

Think of variables as named boxes and the \$ in front of a variable name means "the contents of"

\$ echo \$LOGNAME simmsben

\$ echo \$HOSTNAME
opus.cabrillo.edu

\$ echo \$HOME
/home/cis90/simmsben

\$ echo \$SHELL
/bin/bash

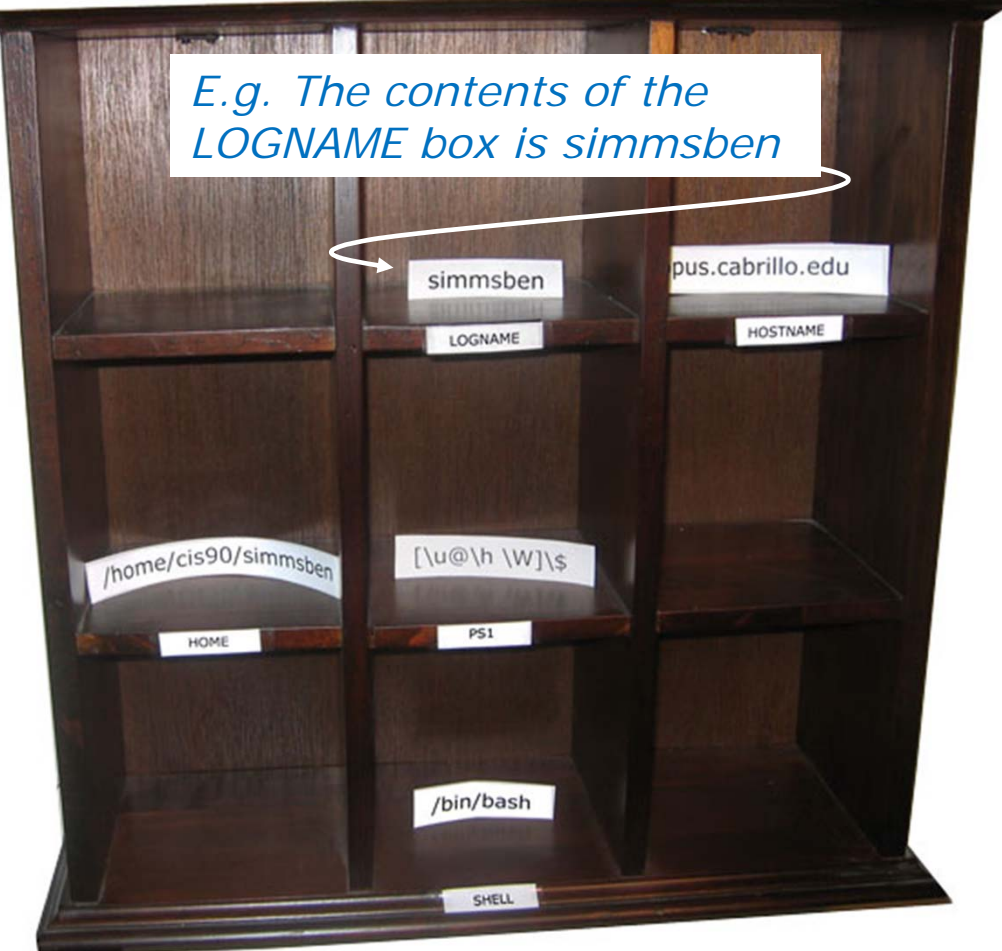

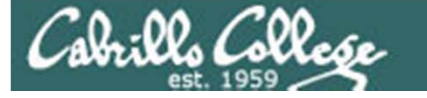

#### Shell (Environment) Variables common environment variables

| Shell Variable | Description                                                                                                |
|----------------|----------------------------------------------------------------------------------------------------|
| HOME           | Users home directory (starts here after<br>logging in and returns with a cd command<br>(with no arguments) |
| LOGNAME        | User's username for logging in with.                                                                       |
| PATH           | List of directories, separated by :'s, for the Shell to search for commands (which are program files).     |
| PS1            | The prompt string.                                                                                         |
| PWD            | Current working directory                                                                                  |
| SHELL          | Name of the Shell program being used.                                                                      |
| TERM           | Type of terminal device , e.g. dumb, vt100, xterm, ansi, etc.                                              |

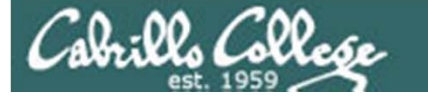

#### Shell (Environment) Variables common environment variables

| Shell Variable | Description                                                   |
|----------------|---------------------------------------------------------------|
| TERM           | Type of terminal device , e.g. dumb, vt100, xterm, ansi, etc. |

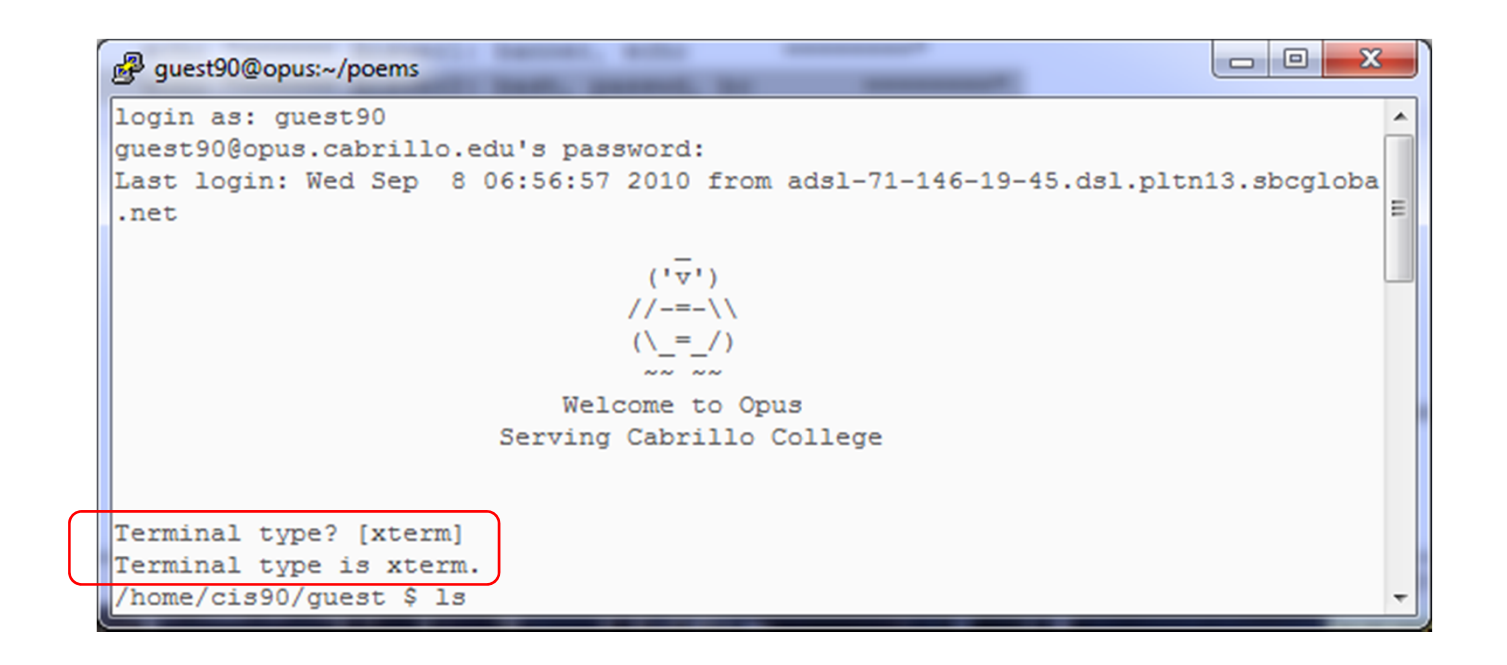

Note the TERM variable gets set every time we log into Opus

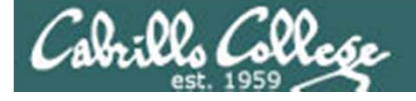

#### Shell (Environment) Variables env command

/home/cis90/simmsben/Poems \$env

HOSTNAME=opus.cabrillo.edu SHELL=/bin/bash

TERM=xterm

The **env** command shows all the environment variables used by the shell

HISTSIZE=1000

USER=simmsben

LS\_COLORS=no=00:fi=00:di=00;34:ln=00;36:pi=40;33:so=00;35:bd=40;33;01:cd=40;33;01:or=01;05;37;41:mi =01;05;37;41:ex=00;32:\*.cmd=00;32:\*.exe=00;32:\*.com=00;32:\*.btm=00;32:\*.bat=00;32:\*.sh=00;32:\*.csh= 00;32:\*.tar=00;31:\*.tgz=00;31:\*.arj=00;31:\*.taz=00;31:\*.lzh=00;31:\*.zip=00;31:\*.z=00;31:\*.z=00;31:\*. gz=00;31:\*.bz2=00;31:\*.bz=00;31:\*.tz=00;31:\*.rpm=00;31:\*.cpio=00;31:\*.jpg=00;35:\*.gif=00;35:\*.bmp= 00;35:\*.xbm=00;35:\*.xpm=00;35:\*.png=00;35:\*.tif=00;35:\*.

USERNAME=

MAIL=/var/spool/mail/simmsben

PATH=/usr/kerberos/bin:/usr/local/bin:/bin:/usr/bin:/home/cis90/simmsben/../bin:/home/cis90/simmsbe n/bin:.

INPUTRC=/etc/inputrc

PWD=/home/cis90/simmsben/Poems

LANG=en\_US.UTF-8

SSH\_ASKPASS=/usr/libexec/openssh/gnome-ssh-askpass

SHLVL=1

HOME=/home/cis90/simmsben

BASH\_ENV=/home/cis90/simmsben/.bashrc

LOGNAME=simmsben

CVS\_RSH=ssh

LESSOPEN= //usr/bin/lesspipe.sh %s

G\_BROKEN\_FILENAMES=1

\_=/bin/env

OLDPWD=/home/cis90/simmsben

/home/cis90/simmsben/Poems \$

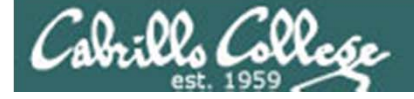

#### Shell Variables set command

#### /home/cis90/simmsben/Poems \$set

BASH=/bin/bash BASH ARGC=() BASH\_ARGV=() BASH ENV=/home/cis90/simmsben/.bashrc BASH LINENO=() BASH SOURCE=() BASH\_VERSINFO=([0]="3" [1]="2" [2]="25" [3]="1" [4]="release" [5]="i686-redhat-linux-gnu") BASH VERSION='3.2.25(1)-release' COLORS=/etc/DIR COLORS.xterm COLUMNS=80 CVS RSH=ssh DIRSTACK=() EUID=1160 GROUPS=() G\_BROKEN\_FILENAMES=1 HISTFILE=/home/cis90/simmsben/.bash history HISTFILESIZE=1000 HISTSIZE=1000 HOME=/home/cis90/simmsben HOSTNAME=opus.cabrillo.edu HOSTTYPE=1686 IFS= $\frac{1}{\lambda}' \times 1'$ IGNOREEOF=10 INPUTRC=/etc/inputrc LANG=en\_US.UTF-8 LESSOPEN='|/usr/bin/lesspipe.sh %s' LINES=24 LOGNAME=simmsben

# The **set** command shows all the variables used by the shell and by the user

LS COLORS='no=00:fi=00:di=00;34:ln=00;36:pi=40;33:so=00;35 :bd=40;33;01:cd=40;33;01:or=01;05;37;41:mi=01;05;37;41:ex= 00;32:\*.cmd=00;32:\*.exe=00;32:\*.com=00;32:\*.btm=00;32:\*.ba t=00;32:\*.sh=00;32:\*.csh=00;32:\*.tar=00;31:\*.tqz=00;31:\*.a rj=00;31:\*.taz=00;31:\*.lzh=00;31:\*.zip=00;31:\*.z=00;31:\*.Z =00;31:\*.gz=00;31:\*.bz2=00;31:\*.bz=00;31:\*.tz=00;31:\*.rpm= 00;31:\*.cpio=00;31:\*.jpg=00;35:\*.gif=00;35:\*.bmp=00;35:\*.x bm=00;35:\*.xpm=00;35:\*.png=00;35:\*.tif=00;35:' MACHTYPE=i686-redhat-linux-gnu MAIL=/var/spool/mail/simmsben MAILCHECK=60 OLDPWD=/home/cis90/simmsben OPTERR=1 OPTIND=1 OSTYPE=linux-qnu PATH=/usr/kerberos/bin:/usr/local/bin:/bin:/usr/bin:/home/ cis90/simmsben/../bin:/home/cis90/simmsben/bin:. PIPESTATUS=([0]="0") PPID=26514 PROMPT COMMAND='echo -ne "\033]0;\${USER}@\${HOSTNAME%%.\*}:\${PWD/#\$HOME/~}"; echo -ne "\007"' PS1='\$PWD \$' PS2='> ' PS4='+ ' PWD=/home/cis90/simmsben/Poems SHELL=/bin/bash SHELLOPTS=braceexpand:emacs:hashall:histexpand:ignoreeof:i nteractive-comments:monitor SHLVL=1 SSH\_ASKPASS=/usr/libexec/openssh/gnome-ssh-askpass TERM=xterm UID=1160 USER=simmsben USERNAME= =env consoletype=pty

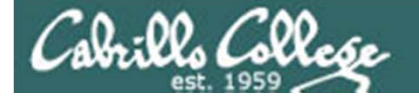

#### Environment variables PATH, TERM, PS1, HOME

#### Use echo \$\_\_\_\_\_ to show value

[rsimms@nosmo ~]\$ echo \$PATH /usr/kerberos/bin:/usr/local/bin:/bin:/usr/X11R6/bin:/home/rsimms/bin [rsimms@nosmo ~]\$ echo \$TERM xterm [rsimms@nosmo ~]\$ echo \$HOME /home/rsimms [rsimms@nosmo ~]\$ echo \$PS1 [\u@\h \W]\\$ Use = (no spaces, no \$ sign) to change value

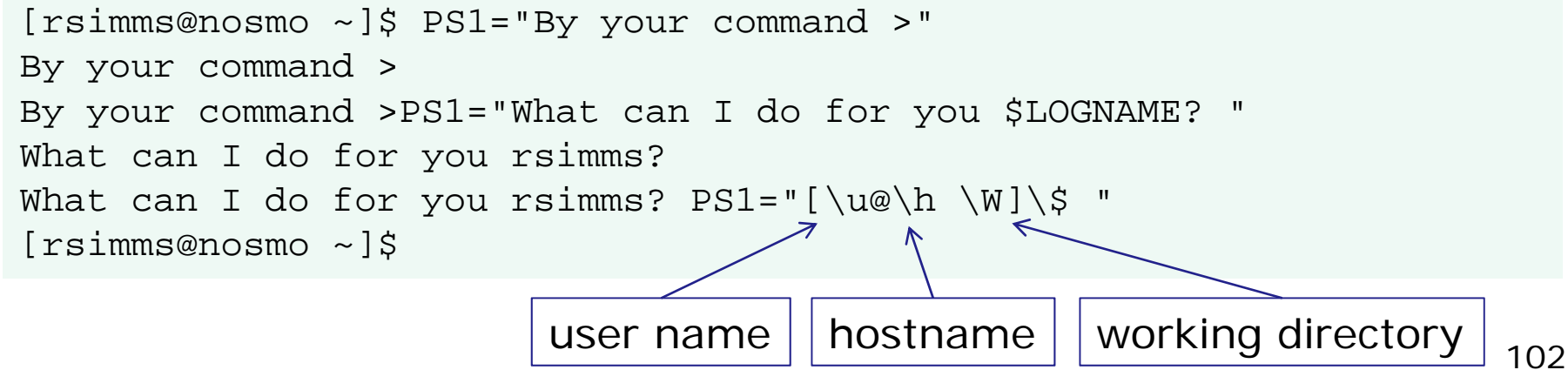

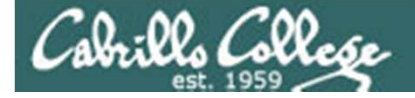

# bash shell tip changing the prompt

| Prompt Code | Meaning                          |
|-------------|----------------------------------|
| \!          | history command number           |
| \#          | session command number           |
| \d          | date                             |
| \h          | hostname                         |
| \n          | new line                         |
| \s          | shell name                       |
| \t          | time                             |
| \u          | user name                        |
| \w          | entire path of working directory |
| \W          | only working directory           |
| \\$         | \$ or # (for root user)          |

The prompt string can have any combination of text, variables and these special codes.

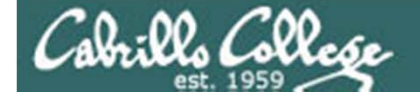

# bash shell tip changing the prompt

| Prompt string                 | Result                                                              |
|-------------------------------|---------------------------------------------------------------------|
| PS1='\$PWD \$'                | /home/cis90/simmsben/Poems \$                                       |
| PS1="\w \$"                   | ~/Poems \$                                                          |
| PS1="\W \$"                   | Poems \$                                                            |
| PS1="\u@\h \$"                | simmsben@opus \$                                                    |
| PS1='\u@\h \$PWD \$'          | simmsben@opus /home/cis90/simmsben/Poems \$                         |
| PS1='\u@\\$HOSTNAME \$PWD \$' | <pre>simmsben@opus.cabrillo.edu /home/cis90/simmsben/Poems \$</pre> |
| PS1='\u \! \$PWD \$'          | simmsben 825 /home/cis90/simmsben/Poems \$                          |
| $PS1="[\u@h \W/\$"$           | [simmsben@opus Poems/\$                                             |
| PS1='\$PWD \$'                | /home/cis90/simmsben/Poems \$                                       |

Important: Use single quotes around variables that change. For example if you use \$PWD with double quotes, the prompt will not changes as you change directories! More on this later ...

all OP. (al

Class Exercise Environment Variables

- 1. Print the name of your shell (hint echo \$SHELL)
- 2. Print your path (hint: the PATH variable)
- 3. Print your username (hint: the LOGNAME variable)
- 4. Change your prompt to "What is your command master? "
- 5. Change your prompt to "[\u@\h \W]\\$"
- 6. Print all of your environment variables.
- What kind of terminal device are you using? (hint: the TERM variable)

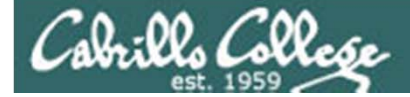

# Shell

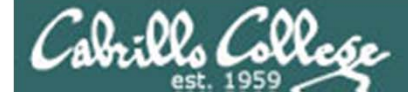

#### The Shell

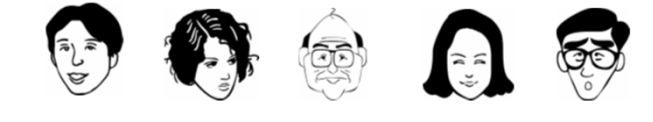

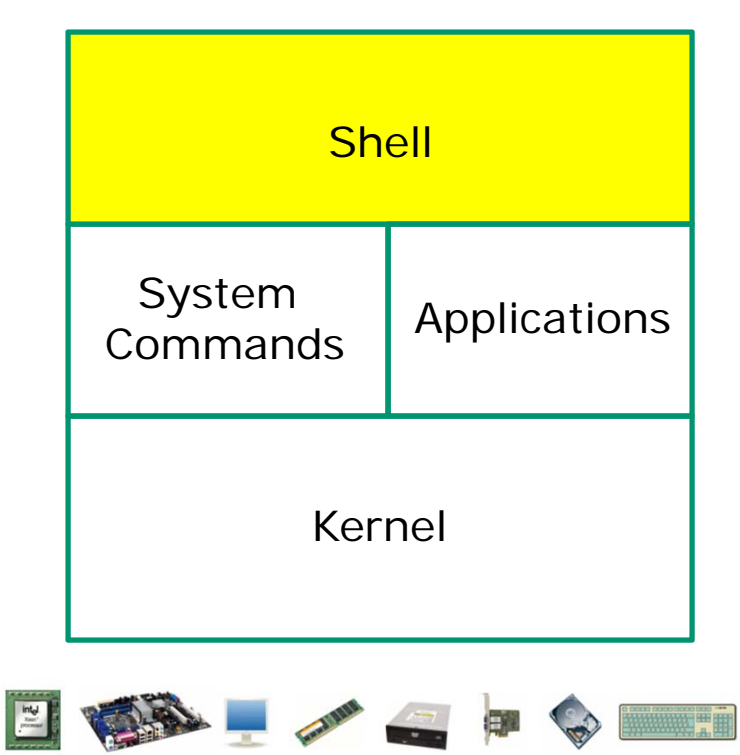

- Allows users to interact with the computer via a "command line".
- **Prompts** for a command, parses the command, finds the right program and gets that program executed.
- Is called a "**shell**" because it hides the underlying operating system.
- Multiple shell programs are available: sh (Bourne shell), bash (born again shell), csh (C shell), ksh (Korn shell).
- The shell is a **user interface** and a **programming language** (scripts).
- GNOME and KDE desktops could be called graphical shells

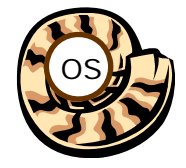

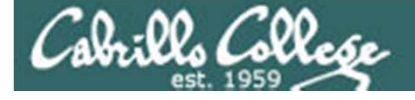

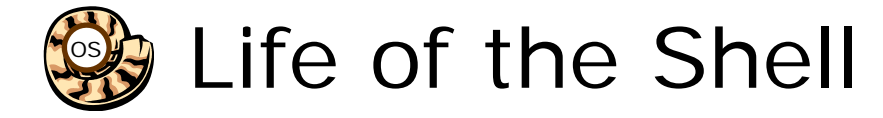

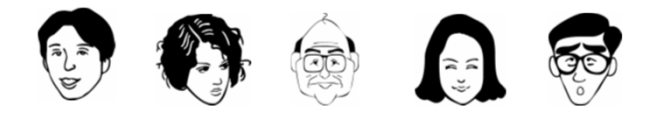

|   | Sh                 | ell          |
|---|--------------------|--------------|
|   | System<br>Commands | Applications |
|   | Ker                | nel          |
| - | 24                 |              |

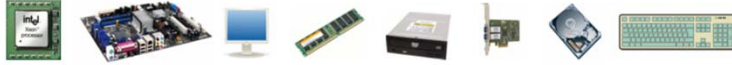

- 1) Prompt
- 2) Parse
- 3) Search
- 4) Execute
- 5) Nap
- 6) Repeat
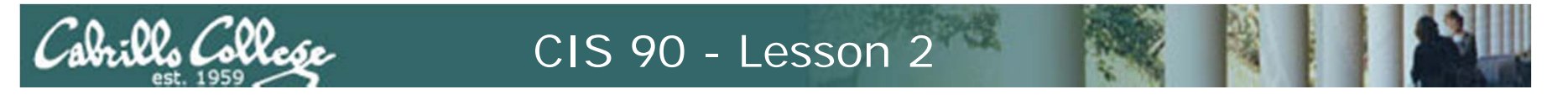

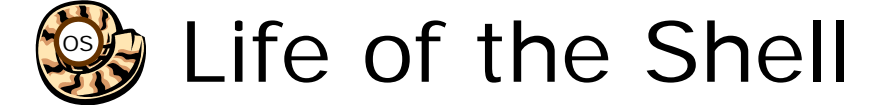

1) Prompt user for a command (uses the PS1 environment variable)

#### Examples:

[rsimms@opus work]\$ echo \$PS1
[\u@\h \W]\\$
[rsimms@opus work]\$
Regular Opus prompt
for non CIS 90 classes

| [root@nosmo ~]# echo \$PS1 |                        |
|----------------------------|------------------------|
| [\u@\h \W]\\$              | Note the change to #   |
| [root@nosmo ~]#            | when logged on as root |

| /usr/bin | \$<br>echo \$PS1              |
|----------|-------------------------------|
| \$PWD \$ | We use this prompt in CIS     |
| /usr/bin | \$<br>90 to show current path |

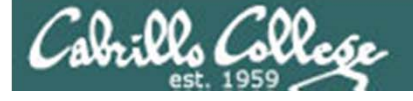

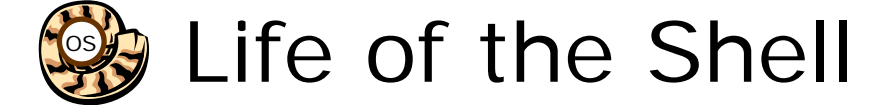

# 2) Parse command user typed (analyze and dissect text string into tokens)

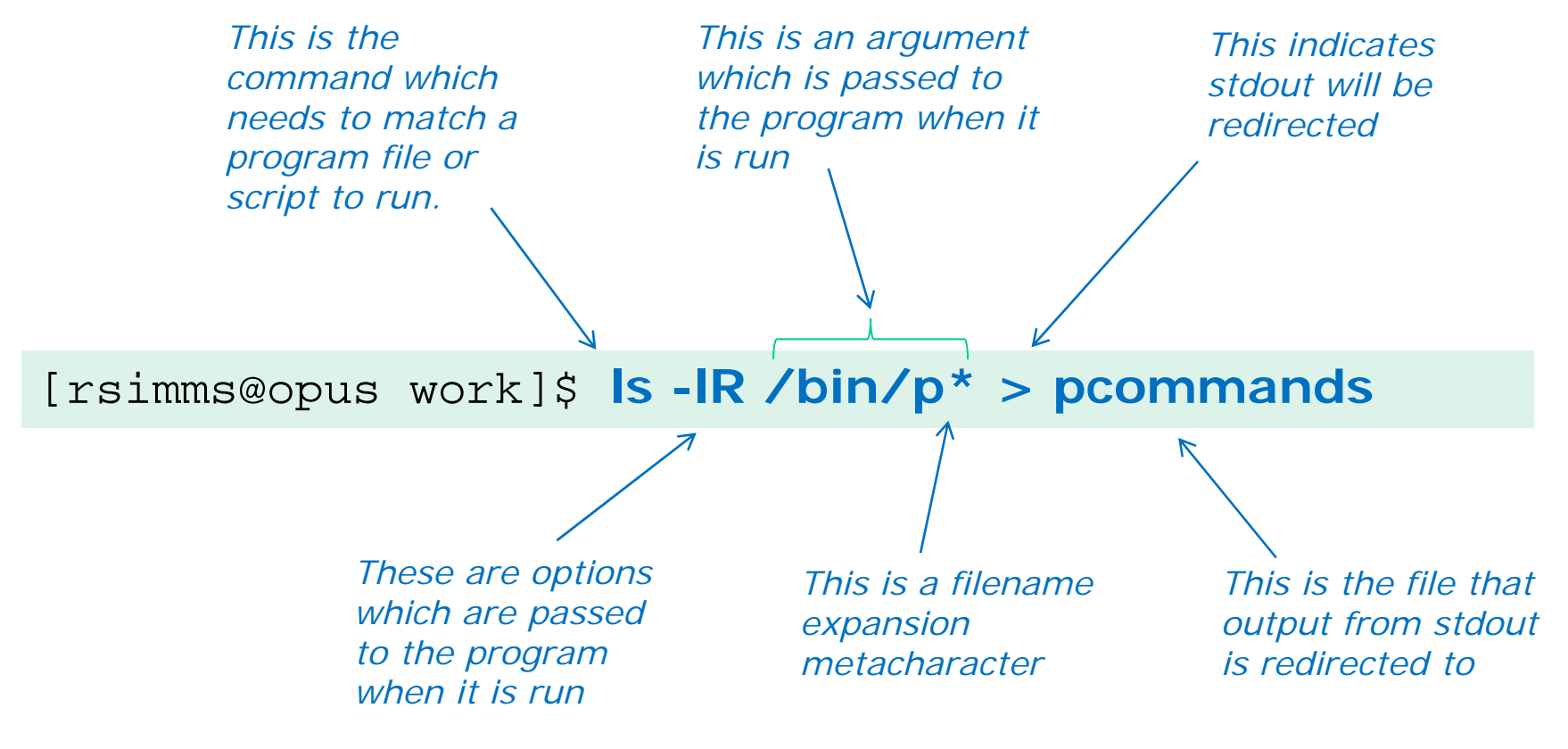

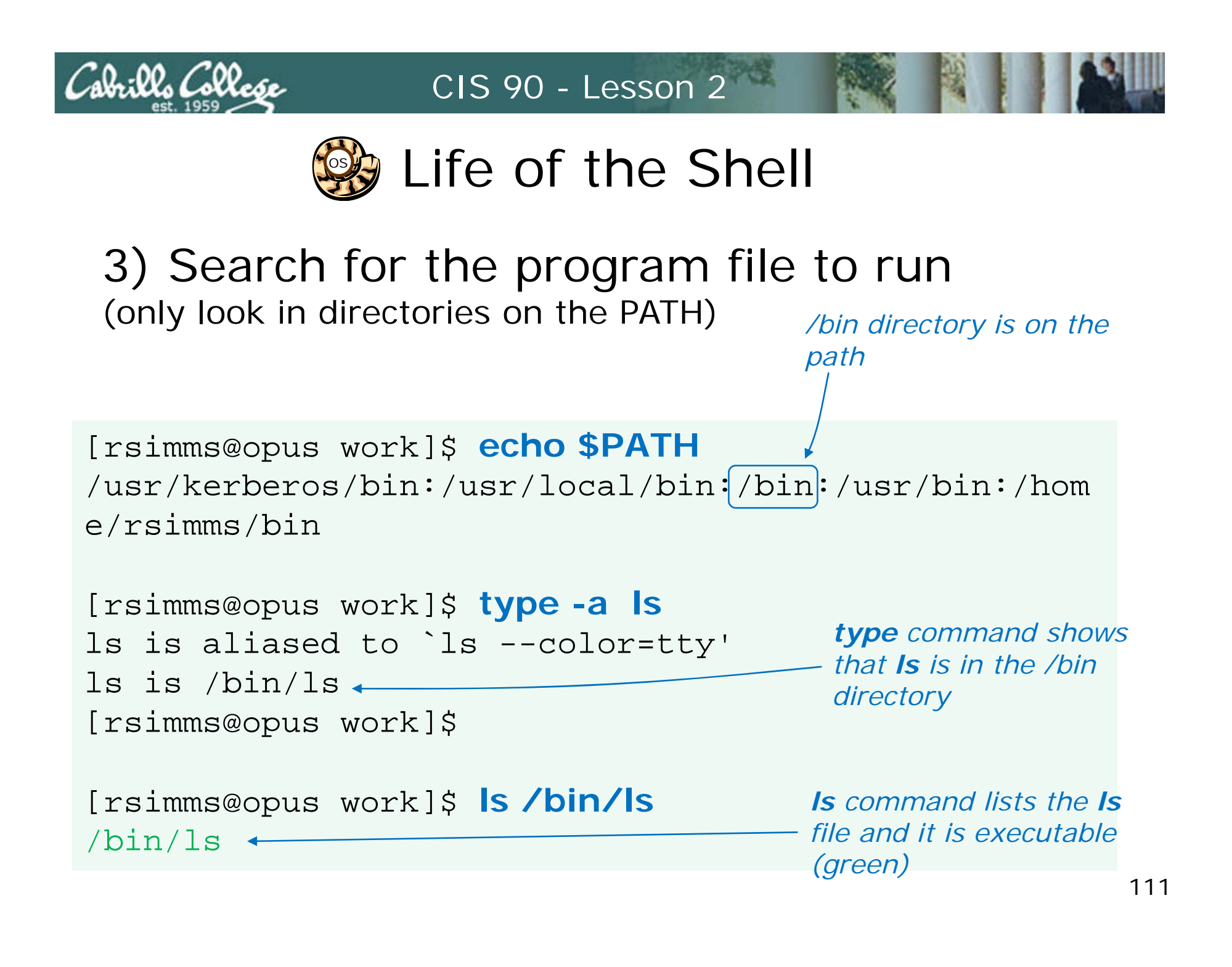

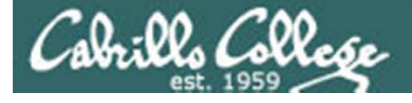

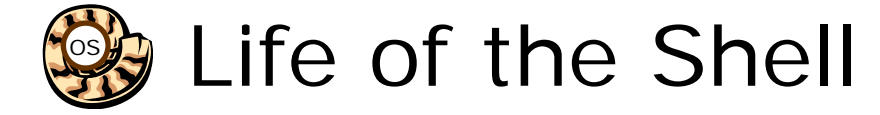

# 4) Execute the command

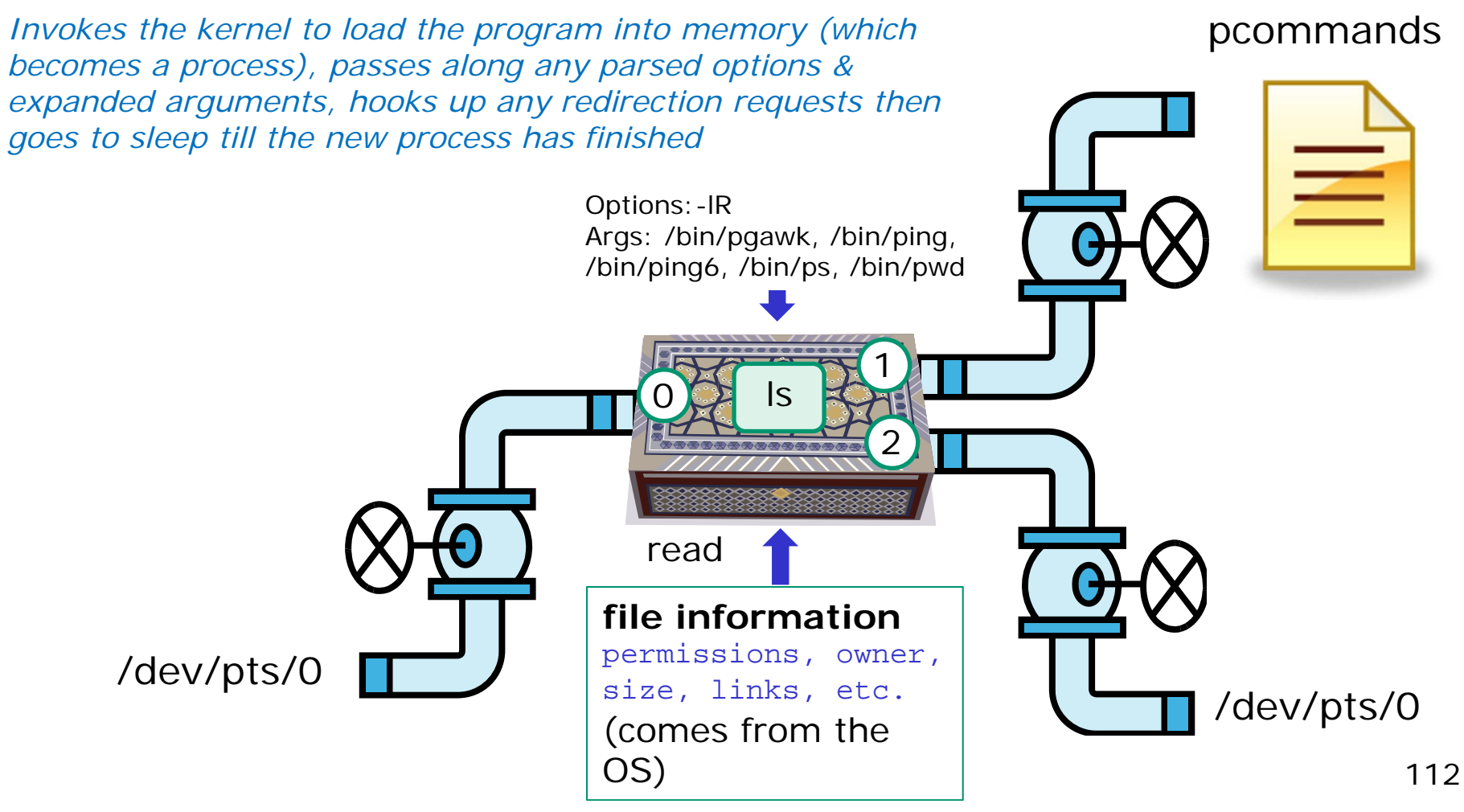

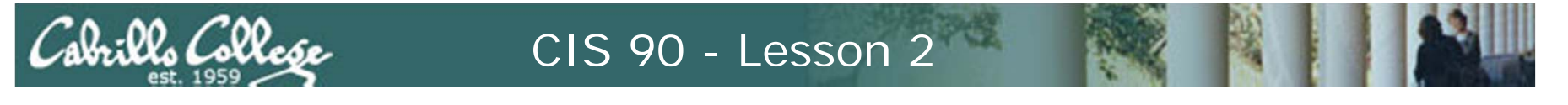

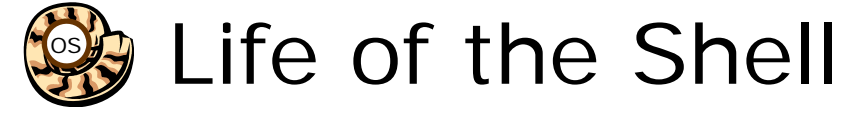

# 5) Nap while the command (process) runs to completion

(The shell (itself a loaded process) goes into the sleep state and waits till the command process is finished)

[rsimms@opus work]\$ Is -IR /bin/p\* > pcommands

```
[rsimms@opus work]$ cat pcommands
-rwxr-xr-x 1 root root 321216 Jan 15 2007 /bin/pgawk
-rwsr-xr-x 1 root root 35864 Dec 21 2006 /bin/ping
-rwsr-xr-x 1 root root 31244 Dec 21 2006 /bin/ping6
-r-xr-xr-x 1 root root 79068 Jan 2 2008 /bin/ps
-rwxr-xr-x 1 root root 22980 Nov 30 2007 /bin/pwd
[rsimms@opus work]$
```

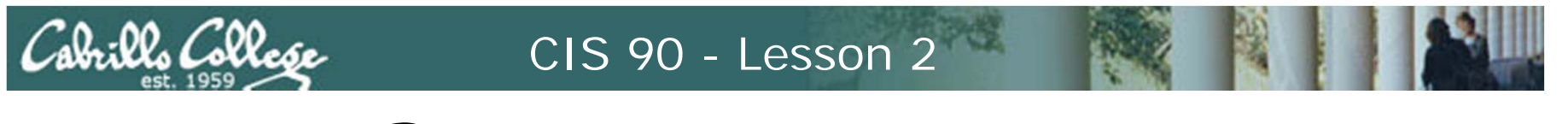

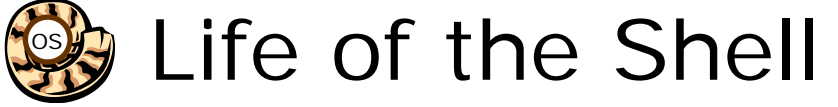

# 6) And do it all over again ... go to step 1

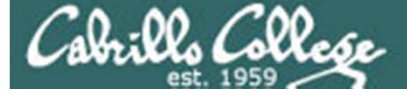

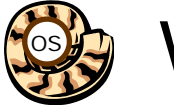

# What the heck !!@@##

#### Four commands: hostname, ps, iptables and ifconfig

[rsimms@opus ~]\$ ls /bin/hostname /bin/ps
/bin/hostname /bin/ps
[rsimms@opus ~]\$ ls /sbin/iptables /sbin/ifconfig
/sbin/ifconfig /sbin/iptables

Two work and two don't:

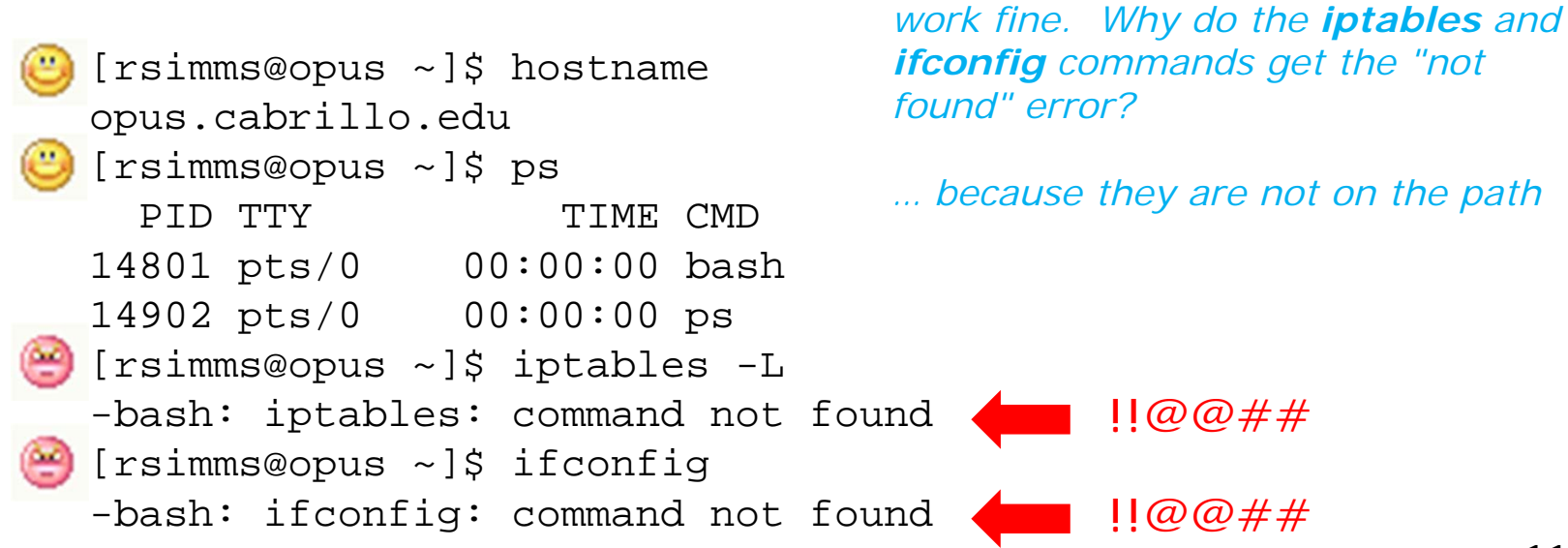

The **hostname** and **ps** commands

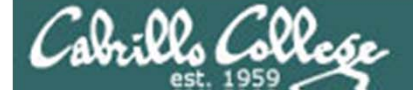

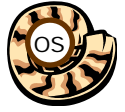

What the heck !!@@## The Shell and the PATH

- The shell will only search for commands on the "path"
- The path is determined by the environment variable PATH
- Use echo **\$PATH** to see your current path

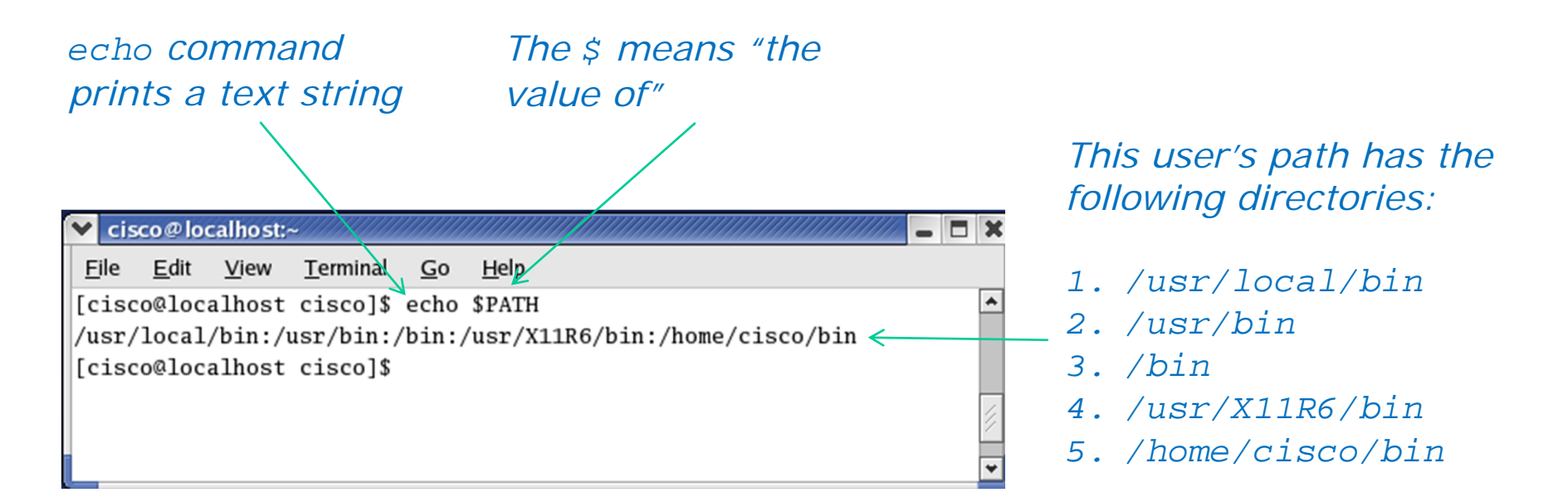

The order is important as it determines the order in which the directories are searched by the shell for a command

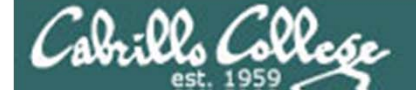

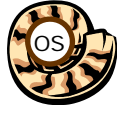

# What the heck !!@@## The Shell and the PATH

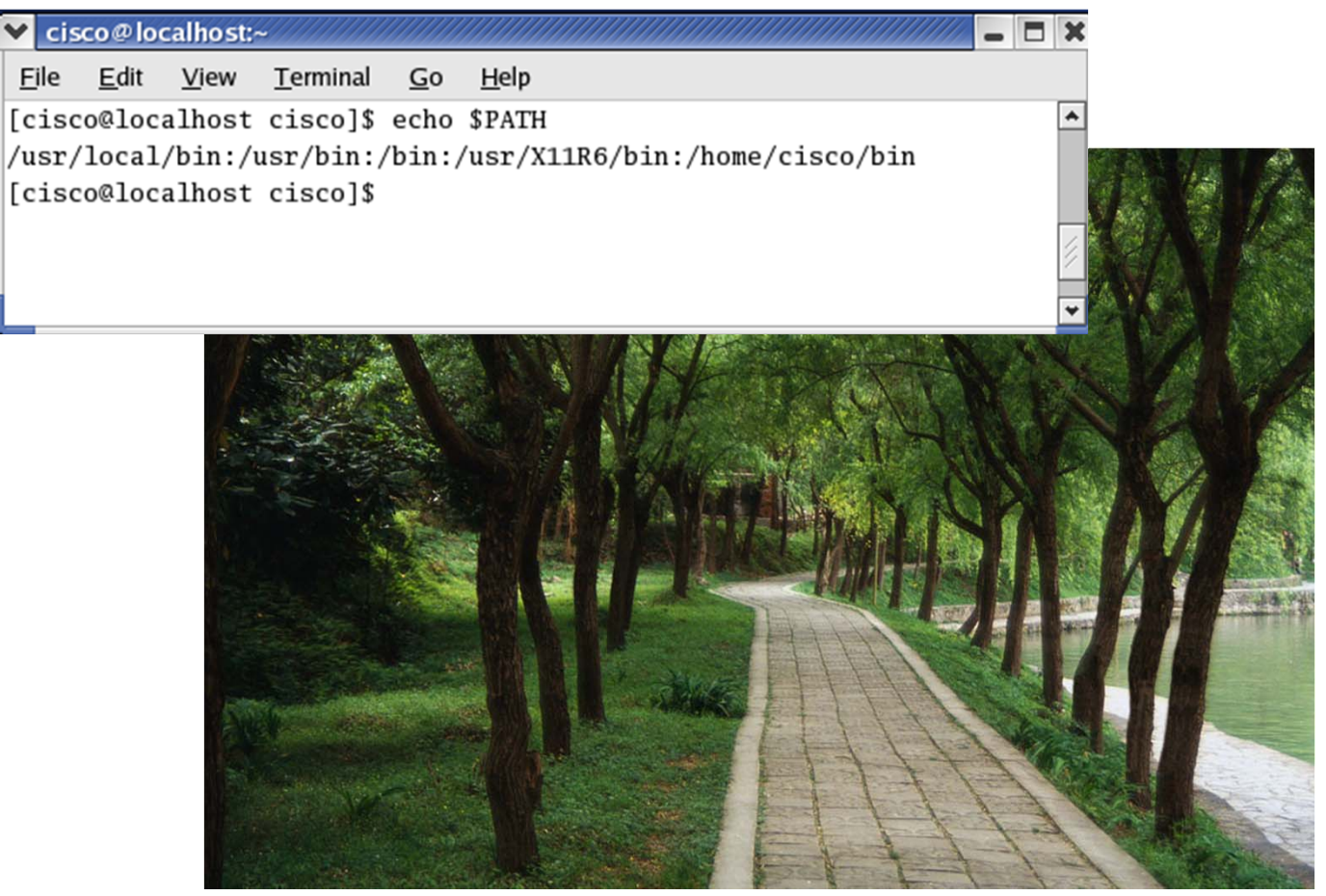

Here is the path ... well not the actual path but the analogy works!

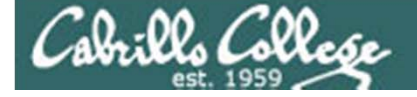

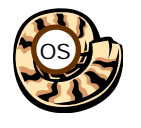

# What the heck !!@@## The Shell and the PATH

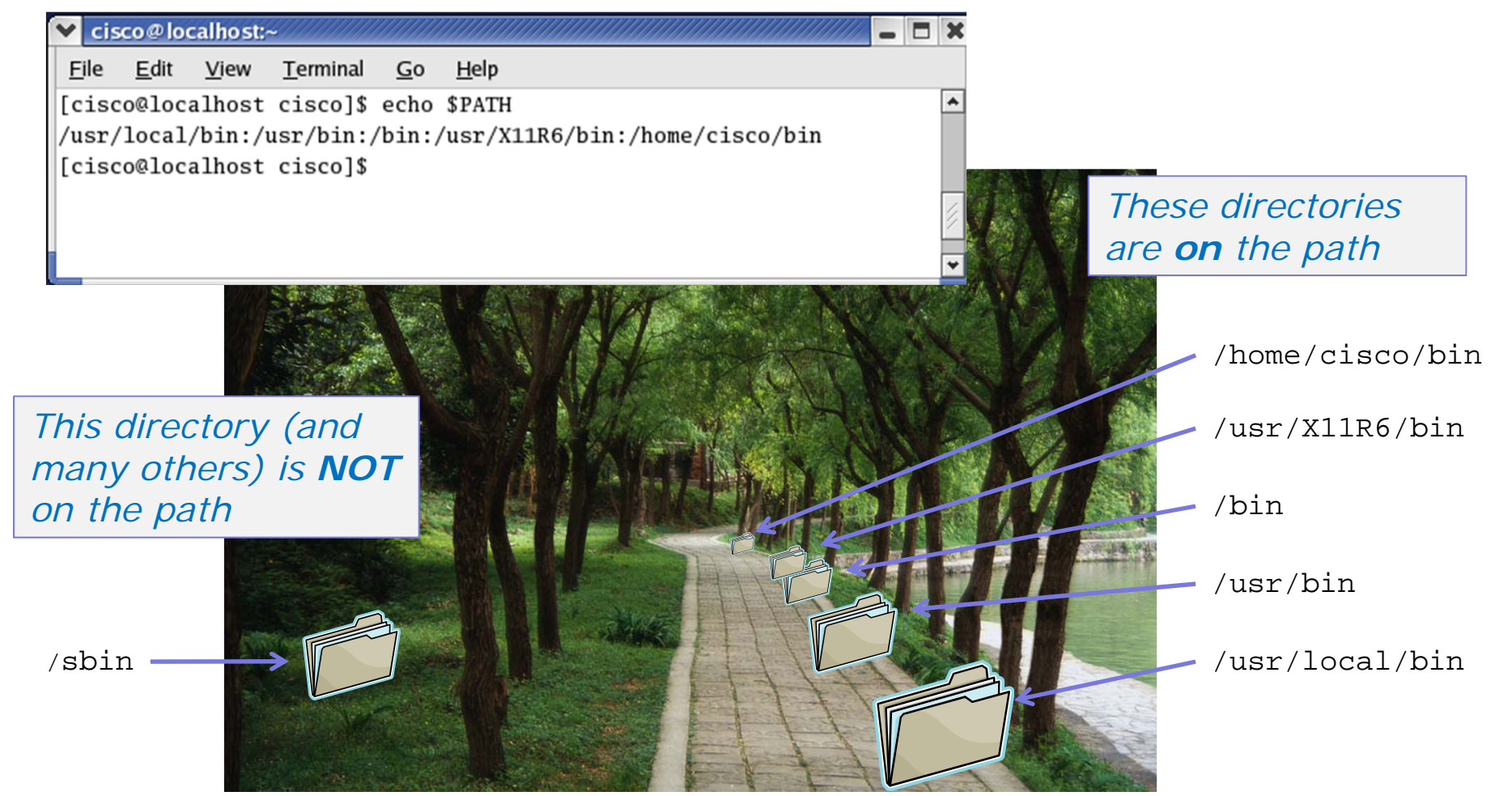

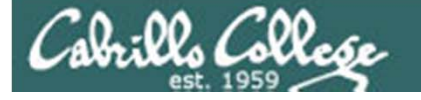

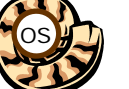

# The Shell and the PATH

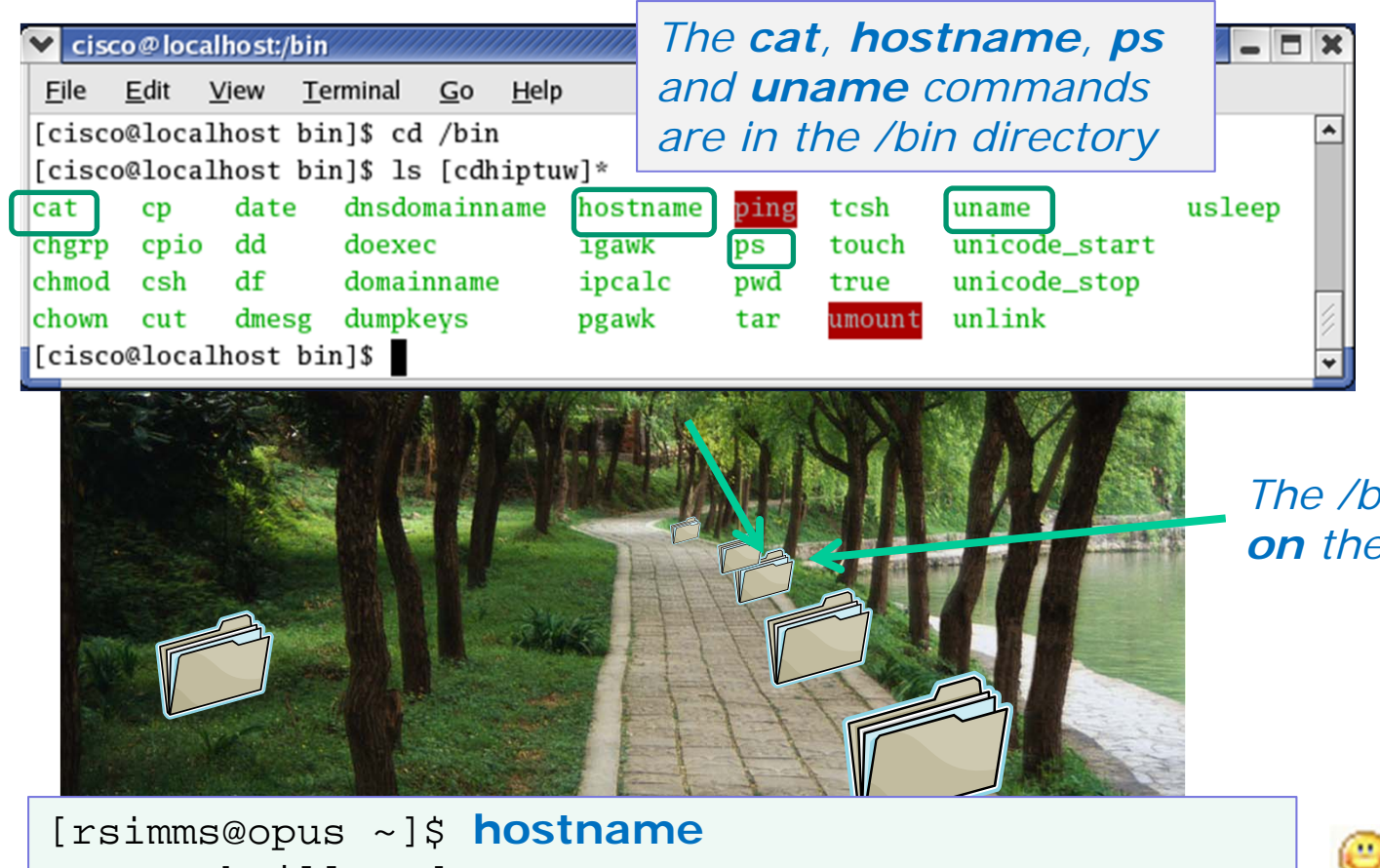

The /bin directory is **on** the path

| [rsimms@opus ~]\$ hostname |          |       |       |      |
|----------------------------|----------|-------|-------|------|
| opus.c                     | cabrillo | o.edı | 1     |      |
| [rsimn                     | ns@opus  | ~]\$  | ps    |      |
| PID                        | TTY      |       | TIME  | CMD  |
| 14801                      | pts/0    | 00    | 00:00 | bash |
| 14902                      | pts/0    | 00    | 00:00 | ps   |

9

These commands work fine

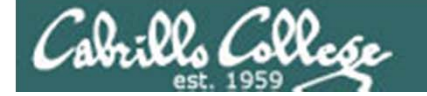

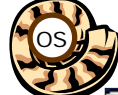

# The Shell and the PATH

|        | 🗸 cisco@loc               | alhost:/sbin                  |                       |                  |                                                 |                                              | - 🗆 X           |
|--------|---------------------------|-------------------------------|-----------------------|------------------|-------------------------------------------------|----------------------------------------------|-----------------|
|        | <u>F</u> ile <u>E</u> dit | <u>V</u> iew <u>T</u> erminal | <u>G</u> o <u>H</u> e | The <b>ifcon</b> | fig and iptab                                   | les                                          |                 |
|        | [cisco@loca               | alhost sbin]\$                | cd /sbin              | command          | s are in the /s                                 | sbin                                         | *               |
|        | [cisco@loca               | alhost sbin]\$                | ls i*                 | directory        |                                                 |                                              |                 |
|        | ibod                      | ifport                        |                       | momourocutte     | 191010                                          | 1                                            |                 |
|        | icnctrl                   | ifup                          |                       | install-info     | iptables                                        | iwevent                                      |                 |
|        | ide_info                  | ifuser                        |                       | installkernel    | iptables-restore                                | iwgetid                                      |                 |
|        | ifcfg                     | init                          |                       | ip               | iptables-save                                   | iwlist                                       |                 |
|        | ifconfig                  | initlog                       |                       | ipmaddr          | iptunnel                                        | iwpriv                                       |                 |
|        | ifdown                    | insmod                        |                       | ipppd            | isdnctrl                                        | iwspy                                        |                 |
|        | ifenslave                 | insmod_ksymoo                 | ps_clean              | ipppstats        | isdnlog                                         |                                              | 1               |
|        | [cisco@loca               | alhost sbin]\$                |                       |                  |                                                 |                                              | *               |
| The /s | sbin dire                 | ectory is path                |                       |                  | Chese con<br>don't wor<br>they were<br>found on | mmands<br>k becau<br>e <b>not</b><br>the par | s<br>ISE<br>th. |
|        | d into                    |                               |                       |                  |                                                 |                                              |                 |

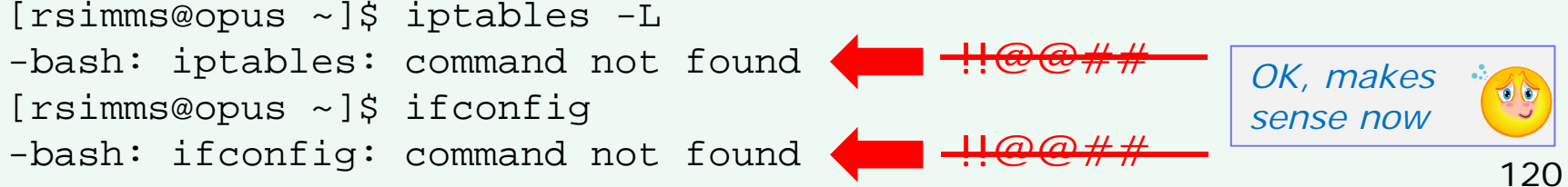

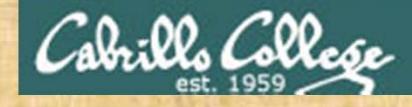

Class Exercise Life of the Shell

- 1. Issue a **uname** command and a **type uname** command. What happened?
- Issue a iptables –L command and a type iptables command.
   What happened?
- 3. Try Is -IR /bin/p\* > yourlastname and cat yourlastname What did the \* do?
- 4. Show your path (hint use echo \$PATH).
- 5. Show your prompt string (hint use echo \$PS1)
- 6. Can you find iptables? hint use:

find / -name iptables 2> /dev/null

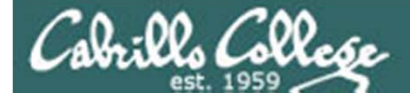

# Metacharacters

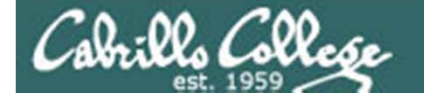

Metacharacters <cr>> (carriage return)

The unprintable carriage return <cr>> marks the end of a command and lets the shell know to start processing it.

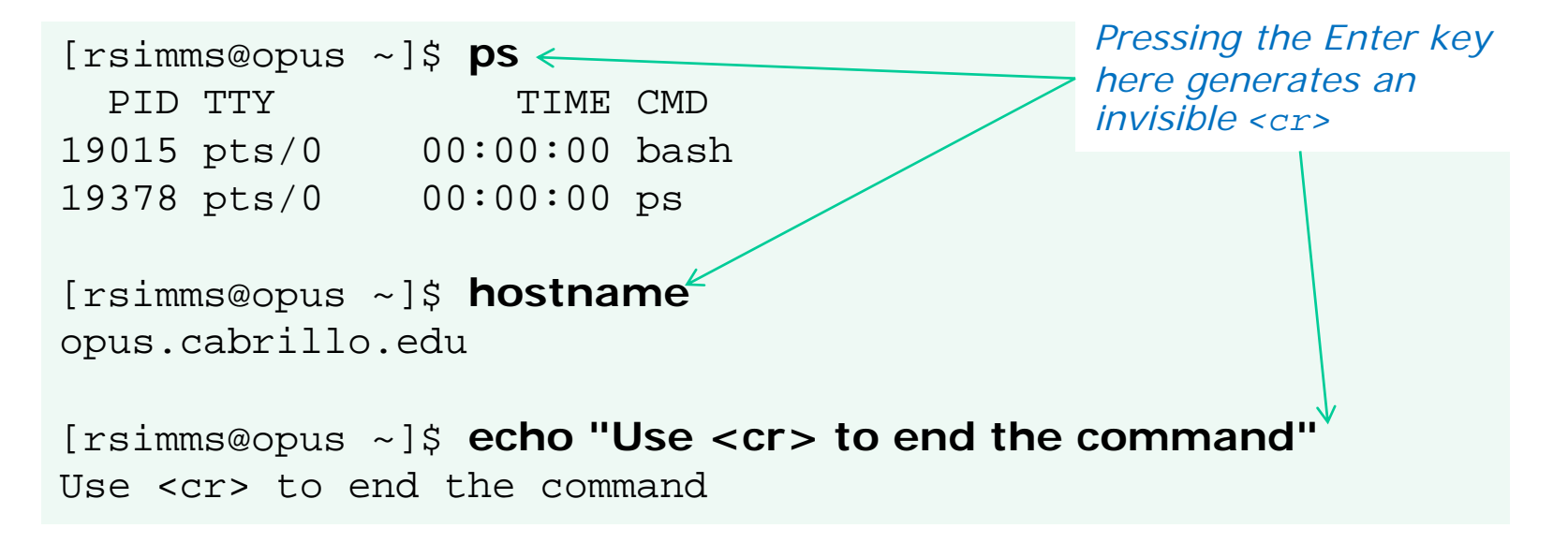

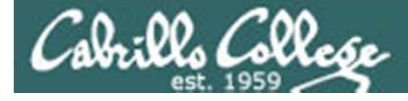

Metacharacters \$ (the value of)

Use \$ for the "value" of a variable

Analogy: Each variable is a named location. The contents of any location is the "value" of that variable.

\$ echo \$LOGNAME
simmsben
\$ echo HOME
HOME
\$ echo \$HOME
/home/cis90/simmsben <
\$ echo \$SHELL
/bin/bash</pre>

\$ echo \$HOSTNAME
opus.cabrillo.edu

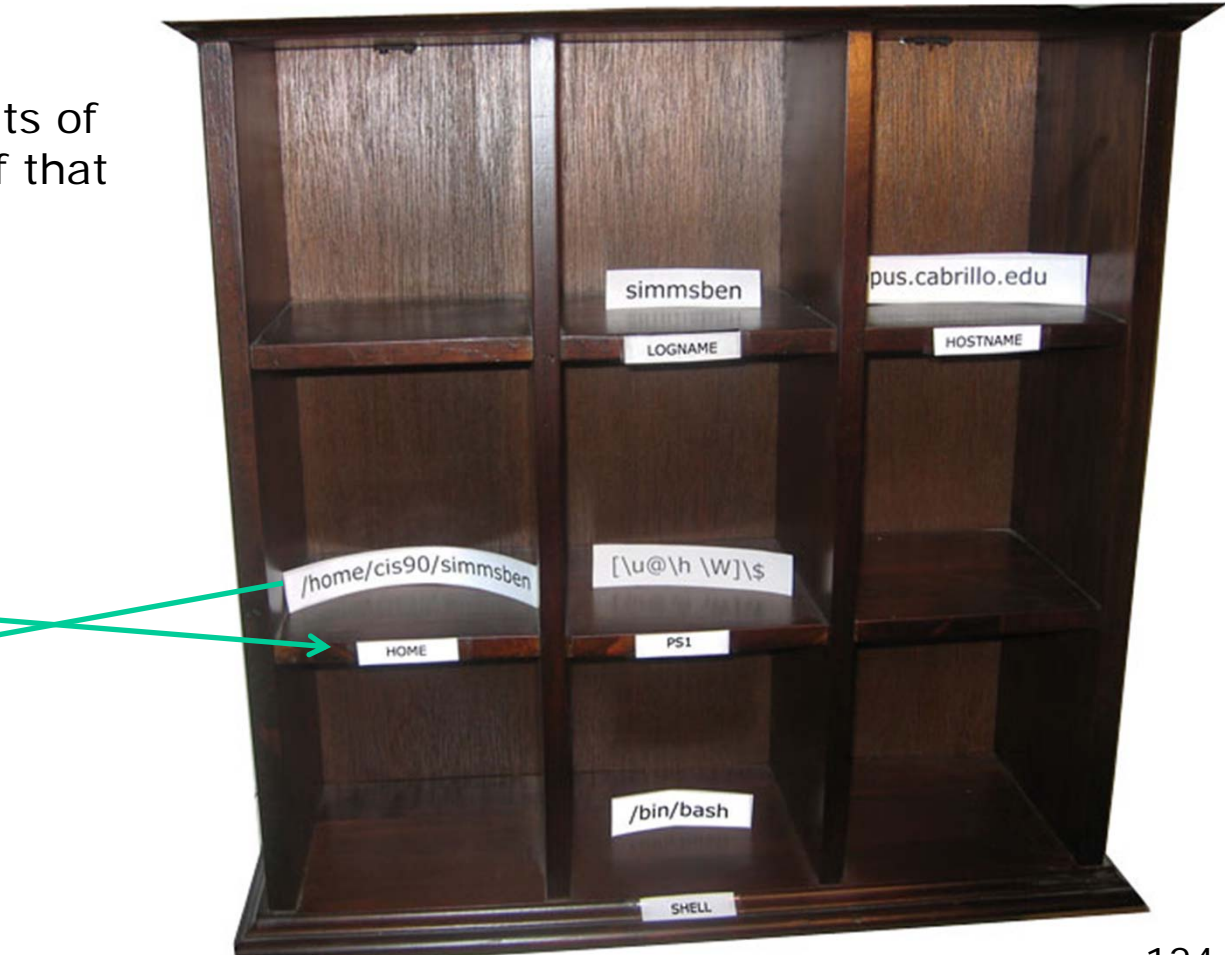

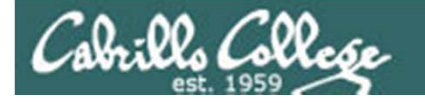

# Metacharacters ' " (single and double quotes)

- One or more blanks between arguments is treated as a single blank
- Use "(double) or '(single) quotes for preserving blanks

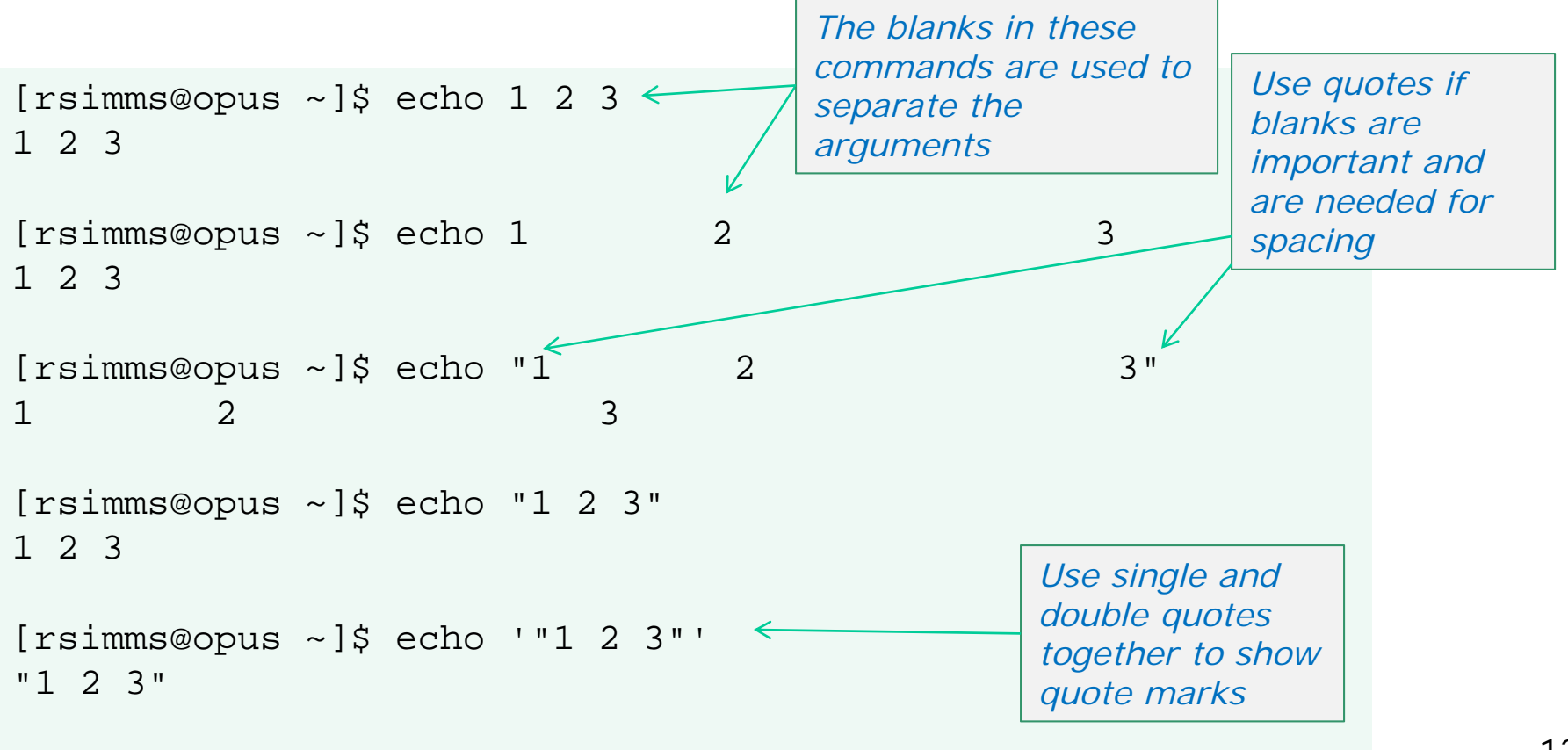

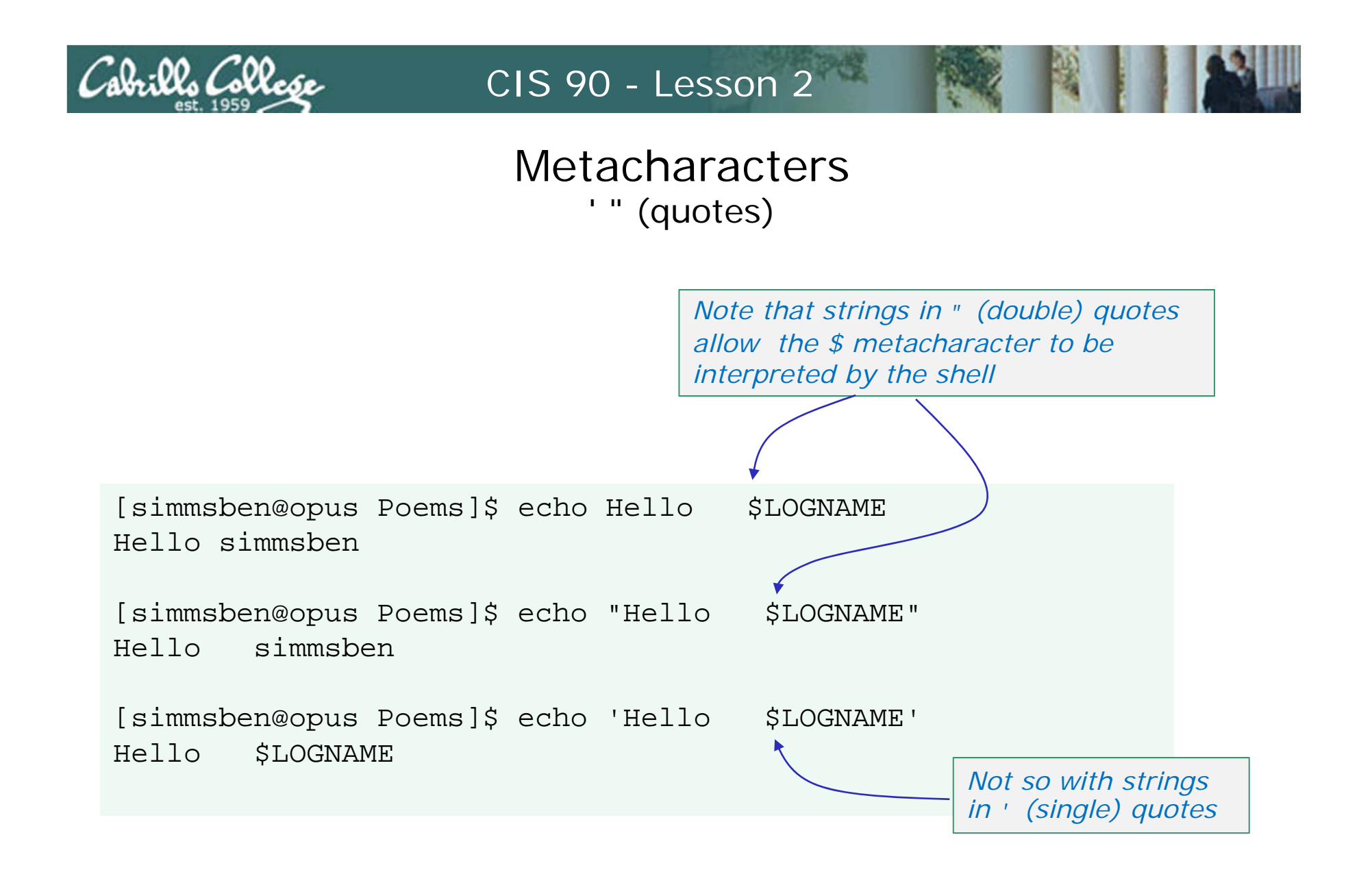

The use of a single quote will prevent the shell from interpreting the \$ metacharacter

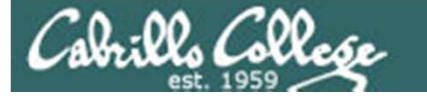

# Metacharacters \ (don't interpret next metacharacter)

Use \ (back slash) to not interpret the next metacharacter

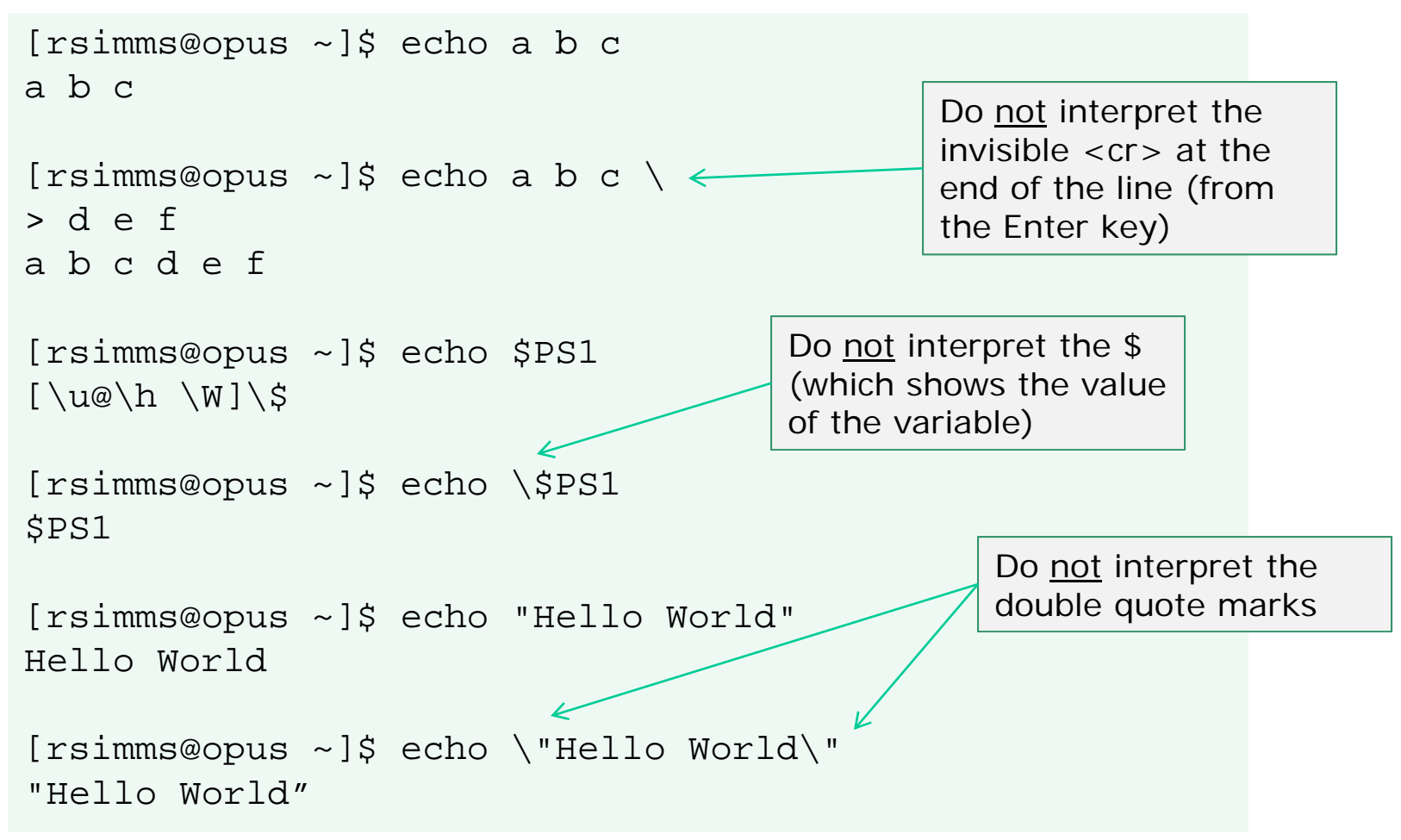

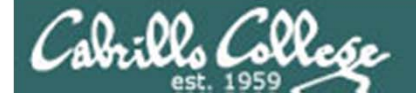

Metacharacters
; (command separator)

#### Use ; to put multiple commands on one line

[simmsben@opus Poems]\$ hostname; uname; echo \$LOGNAME; ls
opus.cabrillo.edu
Linux
simmsben
ant Blake nursery Shakespeare twister Yeats

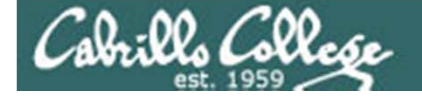

# More on the Command Line Handy Shortcuts

- Use up and down arrows to "retype" previous commands
- Left and right arrow for editing current command
- Use <tab> to complete filenames automatically

| ۲ | [simmsben@opus Poe<br>opus.cabrillo.edu           | ms]\$ hostname;                    | name; | echo   | \$LC   | )GNAME ;           | ls i    | Blake/       |
|---|---------------------------------------------------|------------------------------------|-------|--------|--------|--------------------|---------|--------------|
| ۳ | bash: name: comman                                | d not found                        |       |        |        | Press <1           | tab>    | after the    |
| ۲ | simmsben                                          |                                    |       |        |        | B and th           | ne she  | ell fills in |
| 0 | jerusalem tiger                                   |                                    |       |        |        | the rem            | aining  | g "lake/"    |
|   | [simmsben@opus Poe<br>Blake/<br>opus.cabrillo.edu | ms]\$ hostname;                    | uname | ; echo | ) \$I  | LOGNAME            | ; ls    |              |
|   | Linux                                             |                                    |       |        | l      | Use the le         | eft arr | row to       |
|   | sımmsben                                          | Press up arrow and                 | d the |        | K      | backup ar          | nd fix  | the          |
|   | jerusalem tiger                                   | shell retypes the previous command | 2     |        | t<br>r | typo (una<br>name) | me in   | istead of    |

# Cabrills College

### CIS 90 - Lesson 2

Class Exercise Metacharacters

echo a b echo "a b

echo a b c ∖ >d e f

echo \$PS1 echo \\$PS1

# Try these commands out on your computer

echo "Hello \$USERNAME" echo 'Hello \$USERNAME`

echo ' "Hello World" ' echo \"Hello World\"

hostname; uname; echo \$LOGNAME; ls

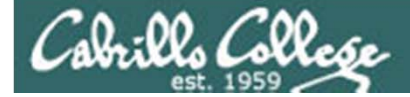

# Docs

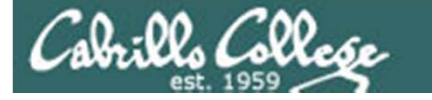

# Using man (manual) pages

Type the **man** command followed by the name of the command you want documentation on.

#### Example: man bc

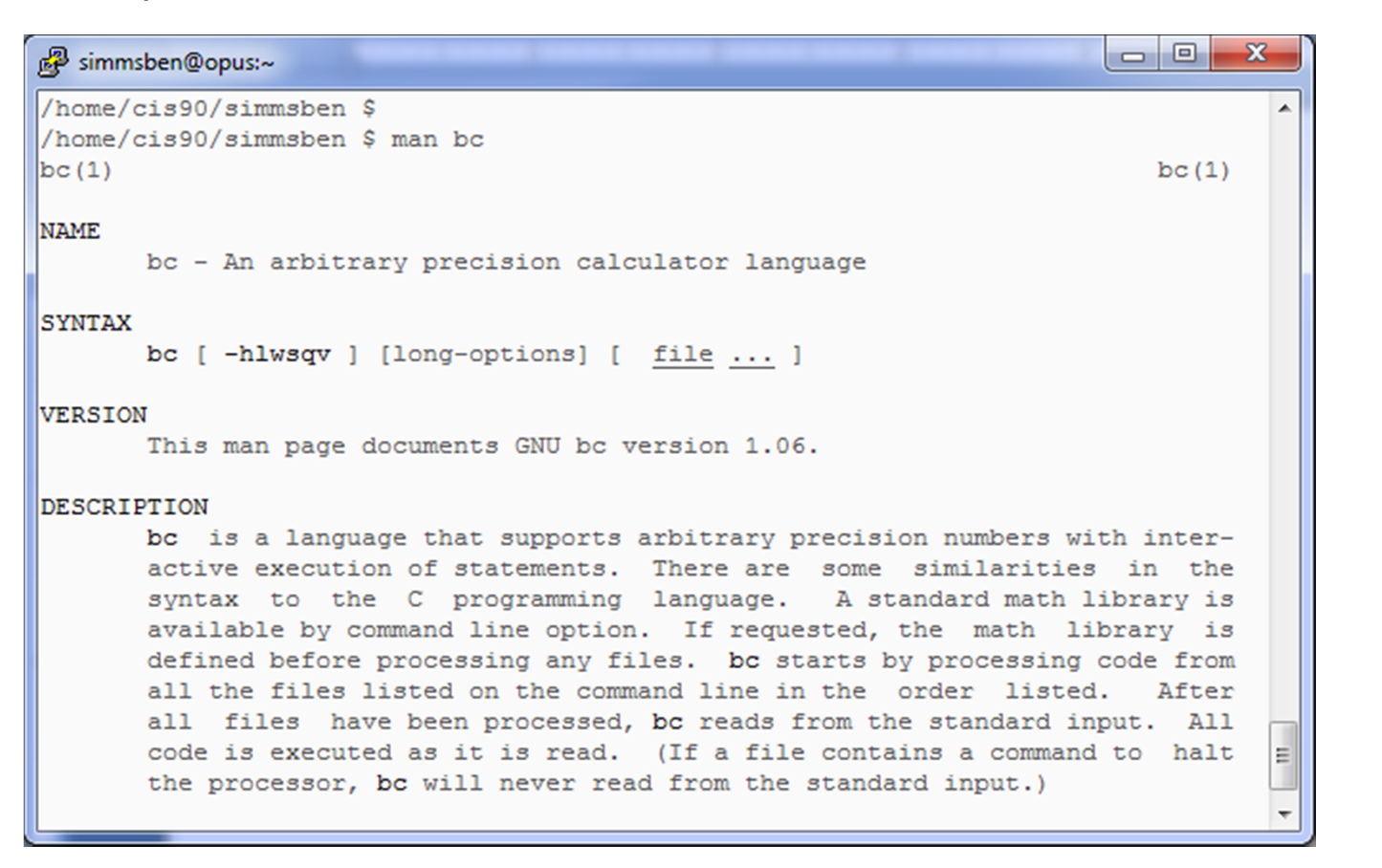

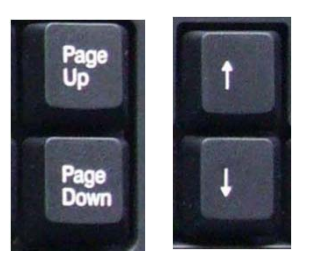

Use these keys to scroll

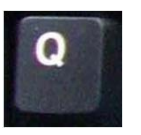

Use q key to quit

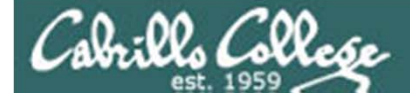

# Using Google

*Do a Google search on "linux xxx command" where xxx is the command you want documentation for.* 

#### Example: google linux bc command

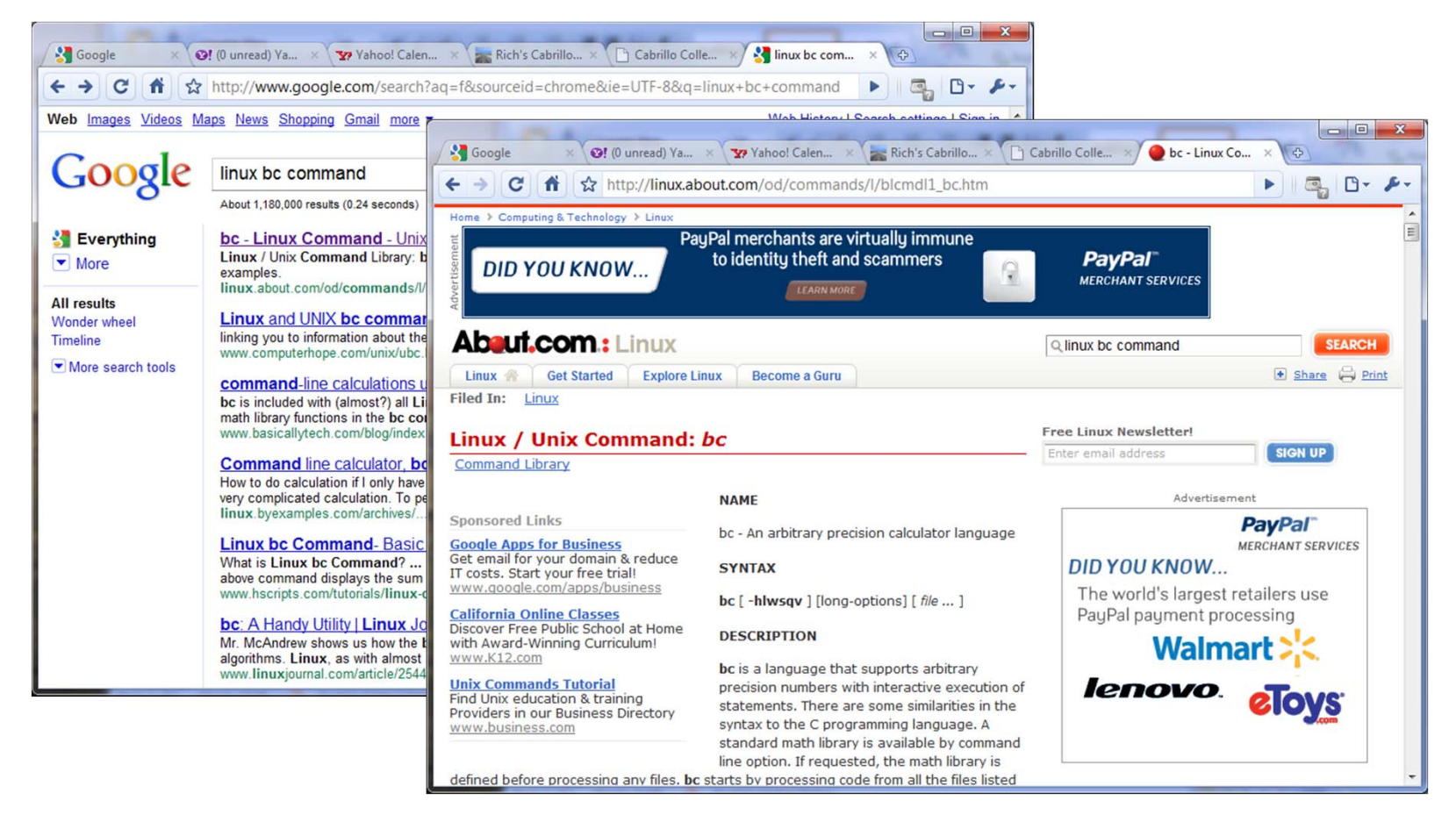

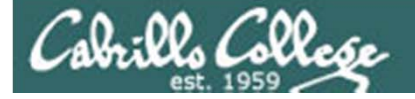

# Other Documentation

- whatis command same as the man –f command
- apropos command same as the man -k command
- info command

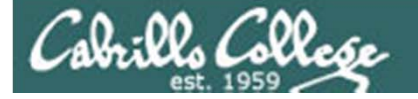

# **Documentation examples**

#### Example: whatis Is

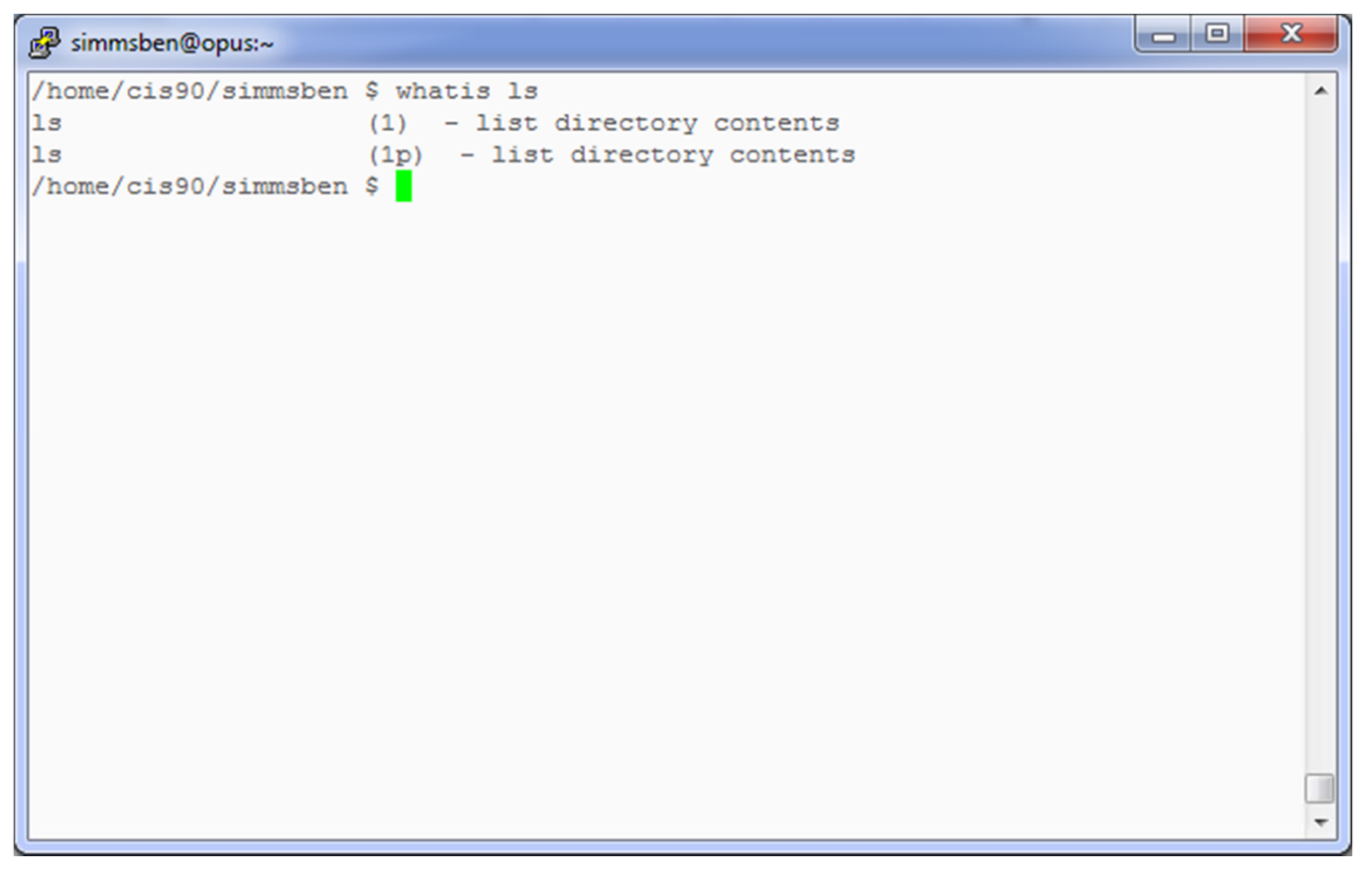

*whatis* searches the whatis database for a complete word. Same as the **man -f** command .

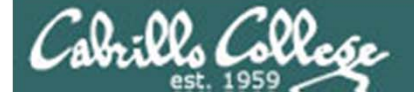

# **Documentation** examples

#### Example: apropos kernel

| 🥵 simmsben@opus:~     |                                                             |             |
|-----------------------|-------------------------------------------------------------|-------------|
| /home/cis90/simmsben  | \$ apropos kernel                                           | <b>^</b>    |
| /proc/slabinfo [slab. | info] (5) - Kernel slab allocator statistics                |             |
| IPPROTO_ICMP [icmp]   | (7) - Linux IPv4 ICMP kernel module                         |             |
| add_key               | (2) - Add a key to the kernel's key management              | facility    |
| adjtimex              | (2) - tune kernel clock                                     |             |
| arp                   | (7) - Linux ARP kernel module                               |             |
| audit                 | (rpm) - User space tools for 2.6 kernel auditing            |             |
| auditctl              | (8) - a utility to assist controlling the kerne             | l's audit s |
| ystem                 |                                                             |             |
| bootparam             | (7) - Introduction to boot time parameters of the           | he Linux ke |
| rnel                  |                                                             |             |
| curs_set [curs_kerne] | 1] (3x) - low-level curses routines                         |             |
| def_prog_mode [curs_  | kernel] (3x) - low-level curses routines                    |             |
| def_shell_mode [curs  | kernel] (3x) - low-level curses routines                    |             |
| dmesg                 | (8) - print or control the kernel ring buffer               |             |
| elksemu               | <ol> <li>- Embedded Linux Kernel Subset emulator</li> </ol> |             |
| exports               | (5) - NFS file systems being exported (for Kerne            | el based NF |
| S)                    |                                                             |             |
| get_kernel_syms       | (2) - retrieve exported kernel and module symbol            | 13          |
| getkeycodes           | (8) - print kernel scancode-to-keycode mapping              | table       |
| getkeycreatecon       | (3) - get or set the SELinux security context us            | sed for cre |
| ating a new kernel k  | eyrings                                                     |             |
| getsyx [curs_kernel]  | <pre>(3x) - low-level curses routines</pre>                 |             |
| glGetConvolutionFilt  | er (3gl) - get current 1D or 2D convolution filt            | er kernel 🔻 |

*apropos* searches the whatis database for a string of text. Same as the *man -k* command .

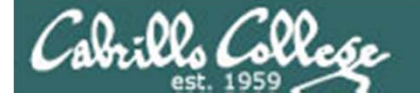

# **Documentation examples**

#### Example: info Is

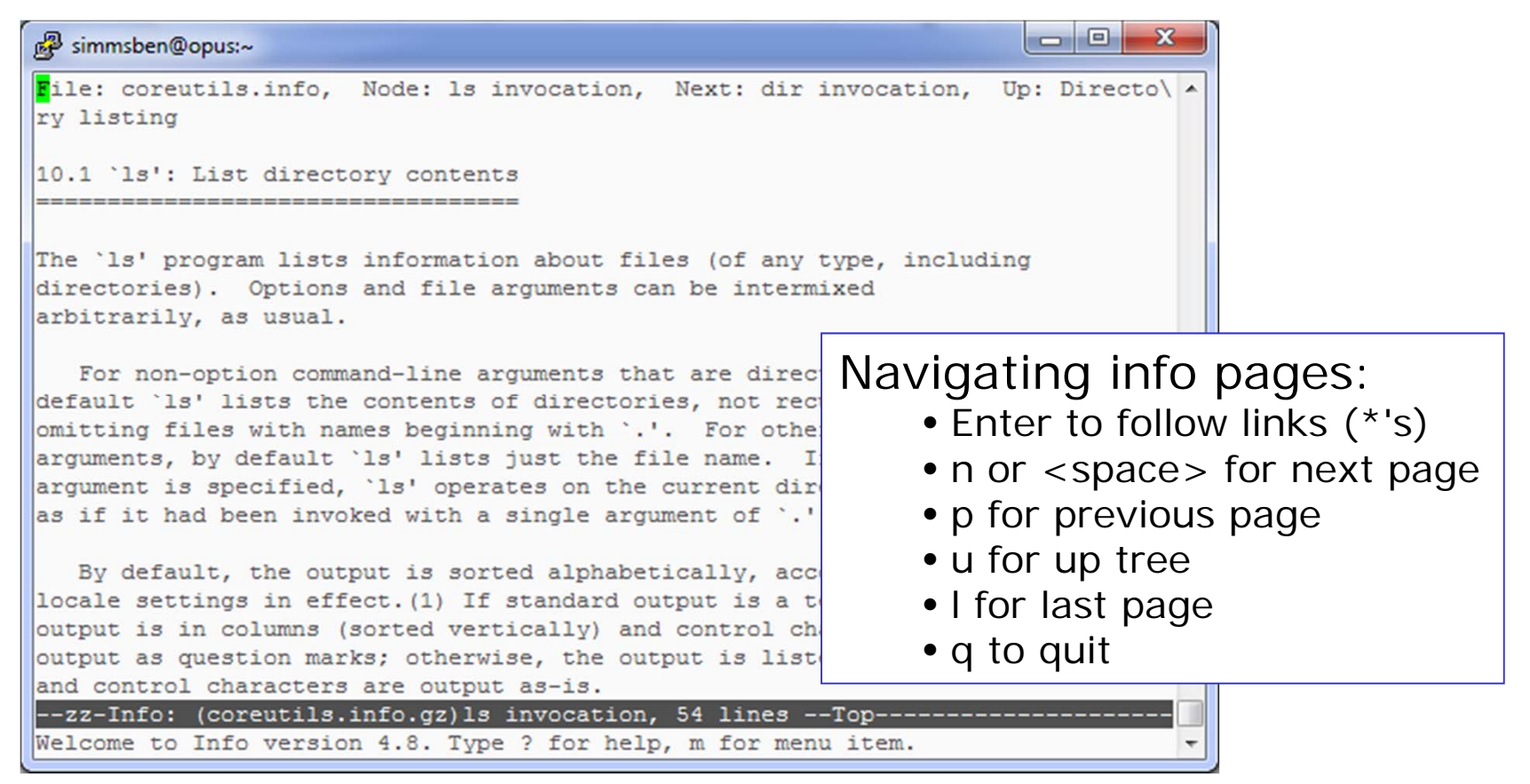

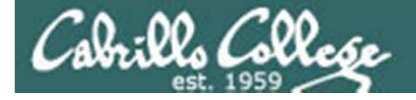

# Documentation

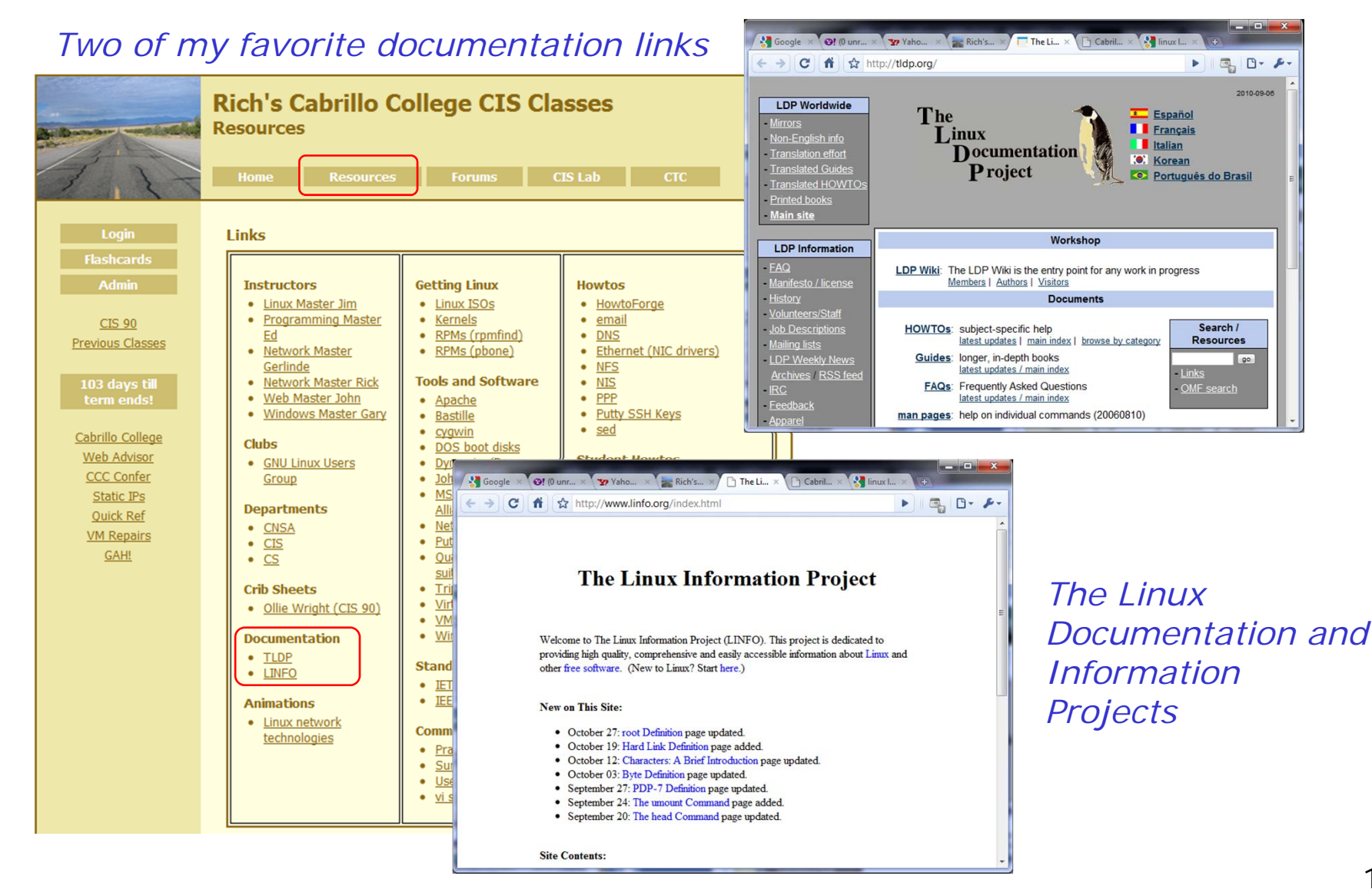

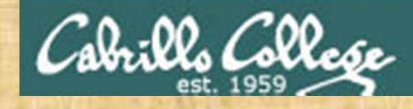

Class Exercise Documentation

Use the man command on itself:

man man

Research the Is command using:

- The whatis command
- The man command
- The info command
- Google

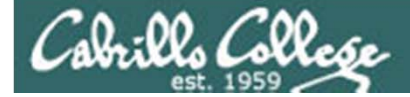

# Wrap up

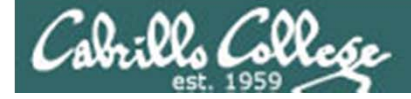

New commands:

| apropos | <ul> <li>search for string in whatis database</li> </ul> |
|---------|----------------------------------------------------------|
| bc      | <ul> <li>binary calculator</li> </ul>                    |
| cat     | - print file(s)                                          |
| cd      | <ul> <li>change directory</li> </ul>                     |
| echo    | - print text                                             |
| env     | <ul> <li>show shell environment variables</li> </ul>     |
| info    | <ul> <li>online documentation with hot links</li> </ul>  |
| file    | <ul> <li>show file information</li> </ul>                |
| ls      | <ul> <li>show directory contents</li> </ul>              |
| passwd  | <ul> <li>change password</li> </ul>                      |
| set     | <ul> <li>show (or set) shell variables</li> </ul>        |
| type    | <ul> <li>show command location in path</li> </ul>        |
| man     | <ul> <li>manual page for a command</li> </ul>            |
| whatis  | <ul> <li>command summary</li> </ul>                      |

New Files and Directories:

| /etc/passwd | - user accounts                                                |
|-------------|----------------------------------------------------------------|
| /etc/shadow | <ul> <li>encrypted passwords</li> </ul>                        |
| /bin        | - directory of commands                                        |
| /sbin       | - directory of superuser commands                              |
| /usr/bin    | <ul> <li>directory of commands, tools and utilities</li> </ul> |
| /usr/sbin   | - directory of superuser commands, tools and utilities         |
|             | 141                                                            |

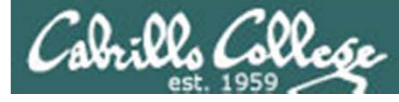

# Next Class

Assignment: Check Calendar Page on web site to see what is due next week.

Quiz questions for next class:

- Name four directories where one can find commands?
- How do you show your path?
- What is the command to print the manual page for a command?

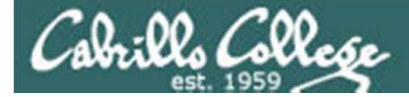

# Backup

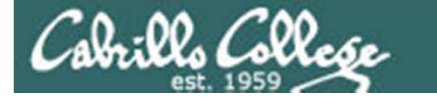

#### Example program to process: Is command

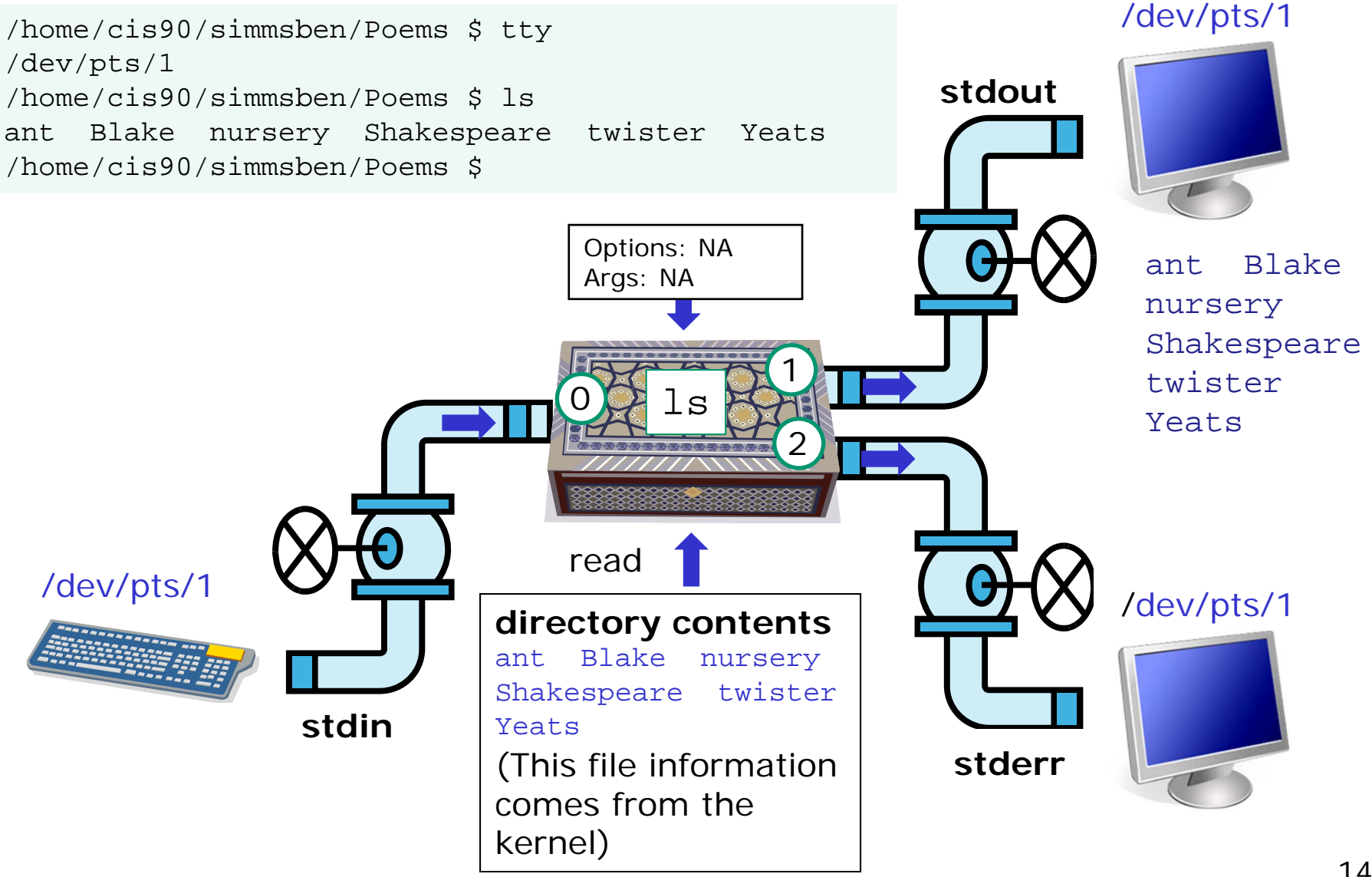
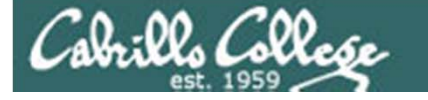

CIS 90 - Lesson 1

## What is a computer? Desktops, Mobiles, Servers and Virtual Machines

one or more users

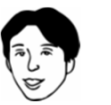

Hardware

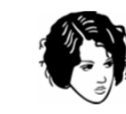

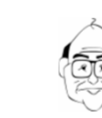

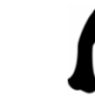

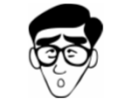

Software

Network Interface Programs CPU Motherboard

RAM Operating VM System Various **CD/DVD** Drive Hard Drive Computers

145

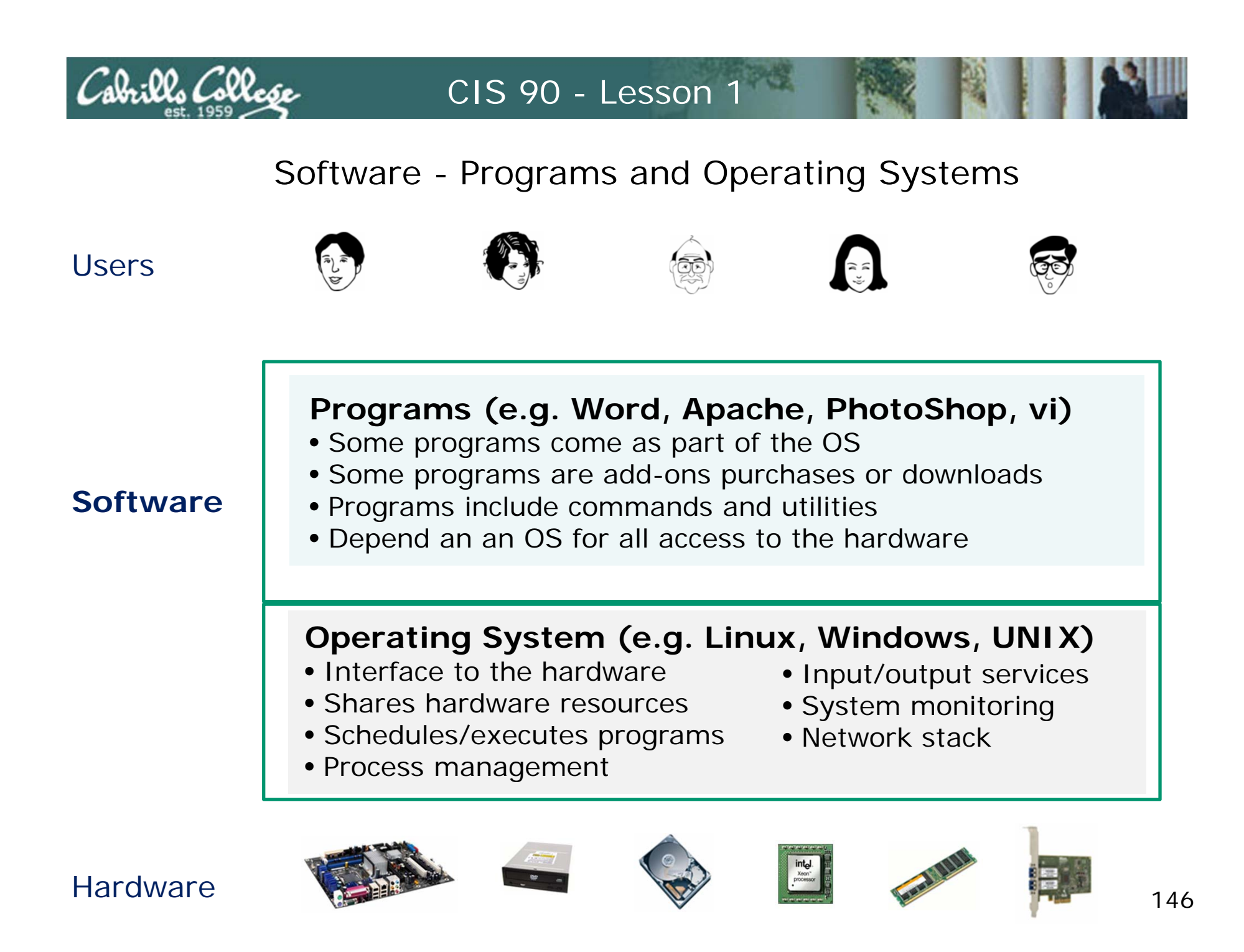